# cisco.

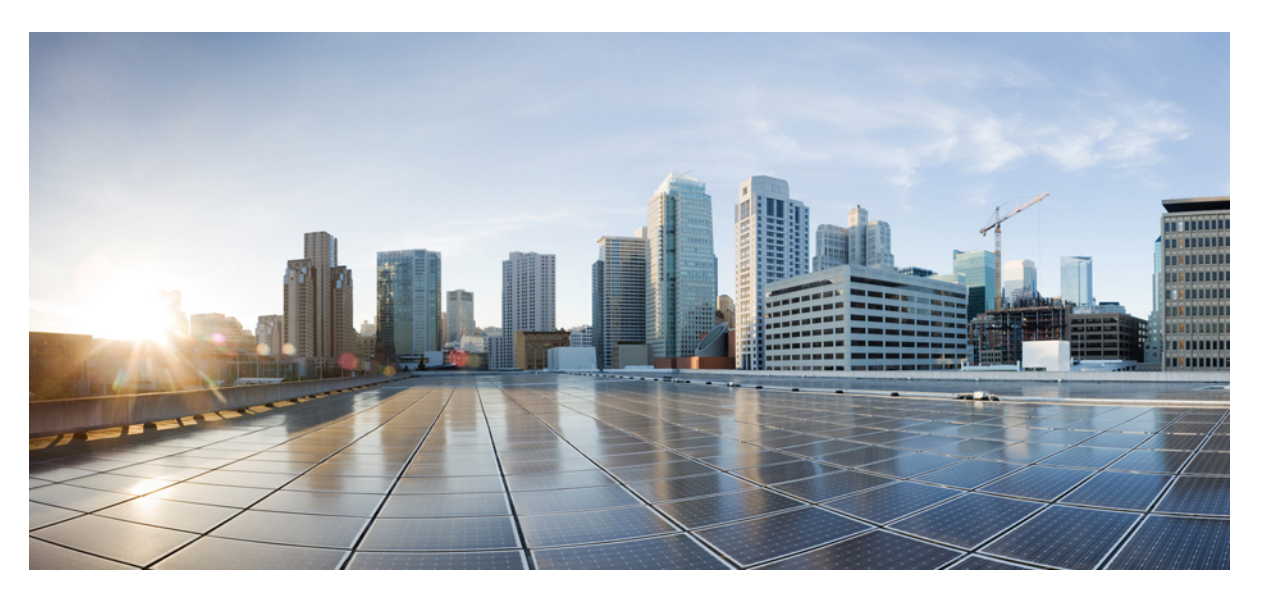

### Planning Guide and System Requirements for Cisco Webex Meetings Server Release 4.0

First Published: 2019-04-29 Last Modified: 2021-06-10

### **Americas Headquarters**

Cisco Systems, Inc. 170 West Tasman Drive San Jose, CA 95134-1706 USA http://www.cisco.com Tel: 408 526-4000 800 553-NETS (6387) Fax: 408 527-0883 THE SPECIFICATIONS AND INFORMATION REGARDING THE PRODUCTS IN THIS MANUAL ARE SUBJECT TO CHANGE WITHOUT NOTICE. ALL STATEMENTS, INFORMATION, AND RECOMMENDATIONS IN THIS MANUAL ARE BELIEVED TO BE ACCURATE BUT ARE PRESENTED WITHOUT WARRANTY OF ANY KIND, EXPRESS OR IMPLIED. USERS MUST TAKE FULL RESPONSIBILITY FOR THEIR APPLICATION OF ANY PRODUCTS.

THE SOFTWARE LICENSE AND LIMITED WARRANTY FOR THE ACCOMPANYING PRODUCT ARE SET FORTH IN THE INFORMATION PACKET THAT SHIPPED WITH THE PRODUCT AND ARE INCORPORATED HEREIN BY THIS REFERENCE. IF YOU ARE UNABLE TO LOCATE THE SOFTWARE LICENSE OR LIMITED WARRANTY, CONTACT YOUR CISCO REPRESENTATIVE FOR A COPY.

The Cisco implementation of TCP header compression is an adaptation of a program developed by the University of California, Berkeley (UCB) as part of UCB's public domain version of the UNIX operating system. All rights reserved. Copyright © 1981, Regents of the University of California.

NOTWITHSTANDING ANY OTHER WARRANTY HEREIN, ALL DOCUMENT FILES AND SOFTWARE OF THESE SUPPLIERS ARE PROVIDED "AS IS" WITH ALL FAULTS. CISCO AND THE ABOVE-NAMED SUPPLIERS DISCLAIM ALL WARRANTIES, EXPRESSED OR IMPLIED, INCLUDING, WITHOUT LIMITATION, THOSE OF MERCHANTABILITY, FITNESS FOR A PARTICULAR PURPOSE AND NONINFRINGEMENT OR ARISING FROM A COURSE OF DEALING, USAGE, OR TRADE PRACTICE.

IN NO EVENT SHALL CISCO OR ITS SUPPLIERS BE LIABLE FOR ANY INDIRECT, SPECIAL, CONSEQUENTIAL, OR INCIDENTAL DAMAGES, INCLUDING, WITHOUT LIMITATION, LOST PROFITS OR LOSS OR DAMAGE TO DATA ARISING OUT OF THE USE OR INABILITY TO USE THIS MANUAL, EVEN IF CISCO OR ITS SUPPLIERS HAVE BEEN ADVISED OF THE POSSIBILITY OF SUCH DAMAGES.

Any Internet Protocol (IP) addresses and phone numbers used in this document are not intended to be actual addresses and phone numbers. Any examples, command display output, network topology diagrams, and other figures included in the document are shown for illustrative purposes only. Any use of actual IP addresses or phone numbers in illustrative content is unintentional and coincidental.

All printed copies and duplicate soft copies of this document are considered uncontrolled. See the current online version for the latest version.

Cisco has more than 200 offices worldwide. Addresses and phone numbers are listed on the Cisco website at www.cisco.com/go/offices.

The documentation set for this product strives to use bias-free language. For purposes of this documentation set, bias-free is defined as language that does not imply discrimination based on age, disability, gender, racial identity, ethnic identity, sexual orientation, socioeconomic status, and intersectionality. Exceptions may be present in the documentation due to language that is hardcoded in the user interfaces of the product software, language used based on standards documentation, or language that is used by a referenced third-party product.

Cisco and the Cisco logo are trademarks or registered trademarks of Cisco and/or its affiliates in the U.S. and other countries. To view a list of Cisco trademarks, go to this URL: https://www.cisco.com/c/en/us/about/legal/trademarks.html. Third-party trademarks mentioned are the property of their respective owners. The use of the word partner does not imply a partnership relationship between Cisco and any other company. (1721R)

© 2019-2021 Cisco Systems, Inc. All rights reserved.

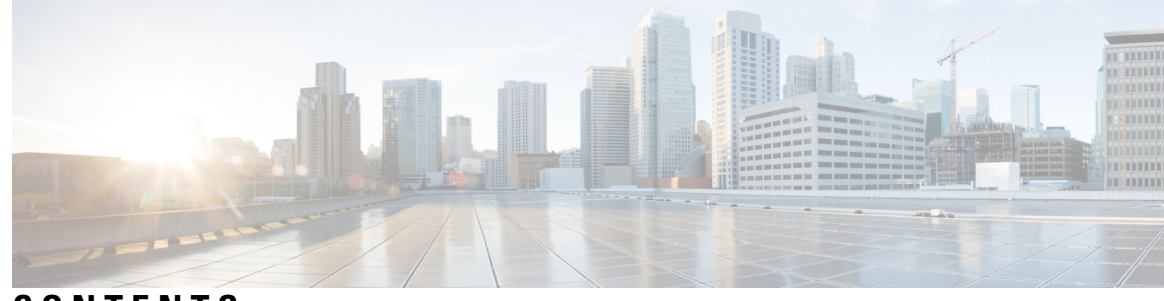

### CONTENTS

### CHAPTER 1

### Webex System Requirements 1

General System Requirements 1 Cisco Unified Communications Manager Requirements 4 Cisco Webex Meetings Server Best Practices 4 Webex Meetings Desktop Application 6 Users 6 Deployment Sizes For Your System 6 Requirements for vCenter Co-residency 6 Virtual Machines In Your System 7 Minimum Hardware Requirements 7 Resources Consumed by CWMS and the ESXi Host 9 50-user System 10 250-user System 12 800-user System 14 2000-user System 17 System Capacity Matrix 21 Supported Upgrade Paths 24 **CHAPTER 2** Introduction and Data Center Topology For Your System 27 Introducing Cisco Webex Meetings Server 27 Information for Cisco Unified MeetingPlace Customers 29 Deploying a Single Data Center 29 Joining Single Data Centers to Create a Multi-data Center (MDC) System 29 Using VMware vSphere with Your System 29 Advantages of Deploying a System on VMware vSphere 30

IOPS and Storage System Performance **32** 

|           | Installing VMware vSphere ESXi and Configuring Storage <b>33</b><br>Joining Meetings <b>34</b>                                                 |  |  |  |  |
|-----------|----------------------------------------------------------------------------------------------------|--|--|--|--|
|           |                                                                                                    |  |  |  |  |
| CHAPTER 3 | Networking Topology 37                                                                                                    |  |  |  |  |
|           | Virtual Machine Layout in Your Network <b>37</b>                                                                                               |  |  |  |  |
|           | Different Types of Network Topology for Your System <b>38</b>                                                                                  |  |  |  |  |
|           | Internal Internet Reverse Proxy (IRP) Network Topology <b>38</b>                                                                               |  |  |  |  |
|           | Non-Split-Horizon Network Topology <b>39</b>                                                                                                   |  |  |  |  |
|           | All Internal Network Topology 41                                                                                                    |  |  |  |  |
|           | Split-Horizon Network Topology 42                                                                                                    |  |  |  |  |
|           | Redundancy in HA or MDC Deployments <b>43</b>                                                                                                  |  |  |  |  |
|           | Network Considerations for the Internet Reverse Proxy 45                                                                                       |  |  |  |  |
|           | Network Bandwidth Requirements 47                                                                                                    |  |  |  |  |
|           | Network Requirements for Multi-data Center 50                                                                                                  |  |  |  |  |
|           | NIC Teaming for Bandwidth Aggregation 51                                                                                                    |  |  |  |  |
|           | Load Balancing 52                                                                                                    |  |  |  |  |
| CHAPTER 4 |                                                                                                    |  |  |  |  |
|           | Networking Checklist for Your System 53                                                                                                    |  |  |  |  |
|           | Networking Checklist for an Installation or Expansion, with an Automatic Deployment and Public<br>Access 54                                    |  |  |  |  |
|           | Networking Checklist for an Installation or Expansion, with a Manual Deployment, Public Access, and<br>All Internal Virtual Machines <b>56</b> |  |  |  |  |
|           | Networking Checklist for an Installation or Expansion, with Automatic Deployment, Public Access,<br>and a Non-Split-Horizon DNS 59             |  |  |  |  |
|           | Networking Checklist for an Installation or Expansion, with Manual Deployment, Public Access, and a Non-Split Horizon DNS 61                   |  |  |  |  |
|           | Networking Checklist For an Installation or Expansion, with Automatic Deployment, Public Access,<br>and a Split-Horizon DNS 64                 |  |  |  |  |
|           | Networking Checklist for an Installation or Expansion, with Manual Deployment, Public Access, and a Split-Horizon DNS <b>66</b>                |  |  |  |  |
|           | Networking Checklist for an Installation or Expansion with Automatic Deployment and No Public<br>Access 69                                     |  |  |  |  |
|           | Networking Checklist For an Installation or Expansion, with Manual Deployment and No Public<br>Access <b>71</b>                                |  |  |  |  |

I

I

|           | Webex Site and Webex Administration URLs <b>73</b>                               |
|-----------|----------------------------------------------------------------------------------|
|           | Port Access When All the Virtual Machines Are in the Internal Network 74         |
|           | Port Access With an Internet Reverse Proxy in the DMZ Network <b>75</b>          |
|           | Port Access in the External Firewall <b>75</b>                                   |
|           | Port Access in the Internal Firewall <b>76</b>                                   |
|           | VMware vCenter Ports <b>79</b>                                                   |
|           | Cisco Webex Meeting Center Ports 81                                              |
|           | Using NAT With Your System 81                                                    |
|           | Forward Proxies 83                                                               |
| CHAPTER 5 | Configuring Cisco Unified Communications Manager (CUCM) 85                       |
|           | Configuring Cisco Unified Communications Manager 85                              |
|           | CUCM in an MDC Environment 85                                                    |
|           | CUCM Secure Teleconferencing in an MDC Environment 86                            |
|           | CUCM Configuration for Extended Systems <b>86</b>                                |
|           | Before You Begin 86                                                              |
|           | CUCM Configuration Checklist for Multi-data Center 87                            |
|           | CUCM Configuration Checklist with or without High Availability 87                |
|           | Configuring CUCM in a CWMS Multi-data Center System 88                           |
|           | Configuring CUCM on a 250- or 800-user Multi-data Center System 89               |
|           | Configuring CUCM on a 2000-user Multi-data Center System 90                      |
|           | Configuring CUCM for High-Availability and Non-High-Availability Systems 91      |
|           | Configuring CUCM on 50-, 250-, and 800-User Systems without High Availability 91 |
|           | Configuring CUCM on 50-, 250-, or 800-User Systems with High Availability 92     |
|           | Configuring CUCM on a 2000-User System without High Availability <b>93</b>       |
|           | Configuring CUCM on a 2000-User System with High Availability 94                 |
|           | Configuring a SIP Trunk Security Profile <b>95</b>                               |
|           | Configuring a SIP Trunk Security Profile for a Load Balance Point <b>95</b>      |
|           | Configuring a SIP Trunk Security Profile for an Application Point 96             |
|           | Configuring a SIP Profile 97                                                     |
|           | Configuring a Standard SIP Profile 97                                            |
|           | Configuring a TLS SIP Profile 97                                                 |
|           | Configuring an IPv6 SIP Profile 97                                               |
|           | CUCM Certificate Management by Using TLS 98                                      |

CHA

|        | Uploading Cisco Webex Meetings Server Certificates 98                                           |
|--------|-------------------------------------------------------------------------------------------------|
|        | Installing a Third-Party CUCM Certificate 99                                                    |
|        | Downloading CUCM Certificates 100                                                               |
|        | Generating a Certificate Signing Request (CSR) 100                                              |
|        | Configuring a SIP Trunk <b>102</b>                                                              |
|        | Configuring a SIP Trunk on a Load Balance Point <b>102</b>                                      |
|        | Configuring a SIP Trunk for an Application Point <b>103</b>                                     |
|        | Configuring a Route Group 105                                                                   |
|        | Configuring a Route List 105                                                                    |
|        | Configuring a Route Pattern 106                                                                 |
|        | Configuring a SIP Route Pattern <b>107</b>                                                      |
|        | IP Addressing Mode Preferences 107                                                              |
|        | CUCM Feature Compatibility and Support 108                                                      |
|        | Audio Endpoint Compatibility 110                                                                |
| PTER 6 | Downloading and Mass Deploying Applications 113                                                 |
|        | About Application Downloads 113                                                                 |
|        | Configure Your Application Download Settings 114                                                |
|        | Application Language Key 114                                                                    |
|        | Silent Installation Limitations for CWMS Applications When Using SMS 115                        |
|        | Create a Package from a Definition <b>115</b>                                                   |
|        | Cisco Webex Meetings Desktop Application Deployment <b>116</b>                                  |
|        | Install the Webex Meetings Desktop Application <b>116</b>                                       |
|        | Uninstall the Webex Meetings Desktop Application 116                                            |
|        | Install Silently—Command Line 116                                                               |
|        | Uninstall Silently—Command Line 117                                                             |
|        | Advertise—SMS Per-System Unattended Program 117                                                 |
|        | Install Components—SMS Per-System Unattended Program 118                                        |
|        | Uninstall Components—SMS Per-System Unattended Program 119                                      |
|        | Uninstall the Cisco Webex Meetings Desktop Application—SMS Per-System Unattended<br>Program 120 |
|        | Adverstise to Update or Upgrade the Version—SMS Per-System Unattended Program 120               |
|        | Cisco Network Recording Player Deployment 121                                                   |
|        | Install the Network Recording Player 121                                                        |

I

I

Install Silently—Command Line 121 Uninstall Silently—Command Line Interface 122 Advertise—SMS Per-System Unattended Program 122 Uninstall—SMS Per-System Uninstall Program 123 Paths to Mass-Deployed Applications 124

| CHAPTER 7 | SAML SSO Configuration 125                                                                                      |  |  |  |  |
|-----------|----------------------------------------------------------------------------------------------------|--|--|--|--|
|           | Overview of Single Sign-On 125                                                                                  |  |  |  |  |
|           | Benefits of Single Sign-On <b>126</b>                                                                           |  |  |  |  |
|           | Overview of Setting Up SAML 2.0 Single Sign-On 127                                                              |  |  |  |  |
|           | SAML SSO for End-User and Administration Sign In 128                                                            |  |  |  |  |
|           | SAML 2.0 Single Sign-On Differences Between Cloud-Based Webex Meeting Services and Webex<br>Meetings Server 128 |  |  |  |  |
|           | SAML Assertion Attributes 132                                                                                   |  |  |  |  |
|           | Supported SAML Assertion Attributes 132                                                                         |  |  |  |  |
|           | Optional Parameters 135                                                                                         |  |  |  |  |
|           | Time Zone Values 135                                                                                            |  |  |  |  |
|           | Country Code Values 138                                                                                         |  |  |  |  |
|           | Region Values 146                                                                                               |  |  |  |  |
|           | Language Values 147                                                                                             |  |  |  |  |
|           | Language Codes 148                                                                                              |  |  |  |  |
| CHAPTER 8 |                                                                                                    |  |  |  |  |
|           | Storage Requirements for Meeting Recordings 149                                                                 |  |  |  |  |
|           | Storage Requirements for System Backup Files 150                                                                |  |  |  |  |
| CHAPTER 9 | SNMP MIBs and Traps Support 151                                                                                 |  |  |  |  |
|           | Supported SNMP MIBs 151                                                                                         |  |  |  |  |
|           | CWMS System Information MIBS 151                                                                                |  |  |  |  |
|           | CPU-Related MIBs 152                                                                                            |  |  |  |  |
|           | CWMS Memory Information 154                                                                                     |  |  |  |  |
|           | Disk Usage 155                                                                                                  |  |  |  |  |
|           | Supported SNMP Traps 155                                                                                        |  |  |  |  |
|           | Notification Events 156                                                                                         |  |  |  |  |

### Trap Data 157

| CHAPTER 10 | User System Requirements 159                                                   |
|------------|--------------------------------------------------------------------------------|
|            | Common PC System Requirements 159                                              |
|            | System Requirements—Windows 160                                                |
|            | System Requirements—Mac 161                                                    |
|            | Operating Systems Requirements for Mobile Devices 161                          |
|            | Citrix Virtual Apps and Desktops Support <b>162</b>                            |
|            | About Host Licenses 162                                                        |
| CHAPTER 11 | — Cisco Webex Meetings Server Integration and Audio Endpoint Compatibility 163 |
|            | CUCM Feature Compatibility and Support 163                                     |
|            | Session Manager Edition (SME) Integration 163                                  |
|            | Audio Endpoint Compatibility 164                                               |

I

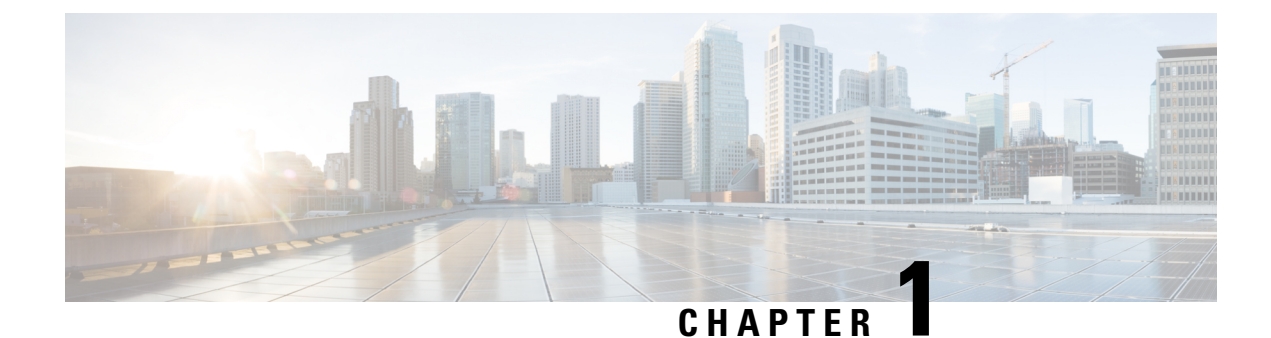

## Webex System Requirements

- General System Requirements, on page 1
- · Cisco Unified Communications Manager Requirements, on page 4
- Cisco Webex Meetings Server Best Practices, on page 4
- Webex Meetings Desktop Application, on page 6
- Users, on page 6
- Deployment Sizes For Your System, on page 6
- Requirements for vCenter Co-residency, on page 6
- Virtual Machines In Your System, on page 7
- Minimum Hardware Requirements, on page 7
- System Capacity Matrix, on page 21
- Supported Upgrade Paths, on page 24

## **General System Requirements**

Cisco Webex Meetings Server (CWMS) is compatible with Cisco UCS servers that meet or exceed the specifications presented in this section.

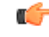

#### Important

When you perform an *upgrade* to a major release of CWMS, such as to Release 2.0 or Release 2.5 from Release 1.x, the ESXi hosts (Cisco UCS server) where the Admin virtual machine is located require a minimum of 1.5-TB of free disk space. Refer to the section in this document that describes the different size user systems that begin with the 50-user System, on page 10. During an upgrade, there are two sets of virtual machines on your network at the same time; the *original* virtual machines running Release 1.x and the *upgrade* virtual machines to support the new release. For more details, see the "Upgrading the System" section in the CWMS Administration Guide at http://www.cisco.com/en/US/products/ps12732/prod\_installation\_guides\_list.html.

I

| Module                                                                                                    | Requirements Notes                                                                                                    |  |  |  |
|----------------------------------------------------------------------------------------------------|----------------------------------------------------------------------------------------------------|--|--|--|
| Host server and processors                                                                                                    | • Cisco UCS <i>C-series</i> rack server or equivalent <i>B-series</i> blade server.                                                                                                    |  |  |  |
|                                                                                                    | • AES-NI instruction set support.                                                                                                    |  |  |  |
|                                                                                                    | • 2.4 GHz or faster processor clock speed.                                                                                                    |  |  |  |
|                                                                                                    | <b>Note</b> Third-party hardware is not supported.                                                                                                    |  |  |  |
| Network interfaces<br>The NICs between the ESXi hosts (for the<br>Cisco Webex Meetings Server virtual<br>machines) and the Ethernet switch (not to<br>the external network interface). | <ul> <li>Minimum 1 physical NIC for a non-redundant configuration.<br/>See the 50-user System, on page 10 section for special requirements where the Internet Reverse Proxy (IRP) and Admin virtual machine are sharing a host.</li> <li>Redundant configurations must have all NIC interfaces duplicated (<i>teamed</i> or <i>bonded</i>) and connected to an independent switching fabric.</li> <li>An additional NIC for the VMware management network (optional)</li> </ul> |  |  |  |
| <sup>1</sup> Internal (DAS) Storage for ESXi hosts<br>where internal virtual machines are<br>deployed                                                                                  | <ul> <li>Minimum of 4 drives in a RAID-10 or RAID-5 configuration</li> <li>Minimum of 2.5 TB usable storage for new system</li> </ul>                                                                                                    |  |  |  |
|                                                                                                    | <ul> <li>deployments or upgrades.</li> <li>When you upgrade CWMS, the ESXi hosts each require from 300 to 1759 GB free disk space. The requirement depends on the size of your system and the virtual machines. For more information, see Minimum Hardware Requirements, on page 7.</li> </ul>                                                                                                    |  |  |  |
|                                                                                                    | Optional second array for ESXi                                                                                                    |  |  |  |
|                                                                                                    | <b>Note</b> The virtual machines must use thick provisioning for storage.                                                                                                    |  |  |  |
| Internal (DAS) storage for ESXi hosts                                                                                                    | • Minimum of 2 drives in a RAID-1 configuration                                                                                                    |  |  |  |
| where IRP virtual machines are deployed                                                                                                    | Minimum of 600-GB usable storage                                                                                                    |  |  |  |
|                                                                                                    | • Can use the same configurations as for the internal virtual machines                                                                                                    |  |  |  |
|                                                                                                    | <b>Note</b> The virtual machines must use thick provisioning for storage.                                                                                                    |  |  |  |

| Module      | Requirements Notes                                                                                                    |                                                                                                    |  |
|-------------|----------------------------------------------------------------------------------------------------|----------------------------------------------------------------------------------------------------|--|
| SAN storage | • Can be used as a substitute for DAS. (We recommend allocating of the same amount of storage space.)                                                                                                    |                                                                                                    |  |
|             | • B-series blade servers have only two hard disk drives. If<br>you are using Cisco UCS B-series blade servers, upgrading<br>requires the use of SAN storage. SAN storage meets the<br>requirement to have 4 hard disk drives in either a RAID 5<br>or RAID 10 configuration. |                                                                                                    |  |
|             | • Recommended only for deployments where the support sta<br>has experience monitoring and tuning SAN performance                                                                                                    |                                                                                                    |  |
|             | Note                                                                                                    | You take responsibility for adding storage for<br>new VMware requirements and future growth<br>of the system.                 |  |
|             | • Fiber Chan<br>(FCoE) on                                                                                                    | nel (FC) or Fiber Channel over 10-GB Ethernet<br>y.                                                                           |  |
|             | • Performance requirements are the same as for DAS.                                                                                                    |                                                                                                    |  |
| Hypervisor  | ESXi versions and vSphere licenses are described in the Minimum<br>Hardware Requirements, on page 7 section.                                                                                                    |                                                                                                    |  |
|             | VMware Vsphere is required and the only product supported;<br>other hypervisor products are not supported.                                                                                                    |                                                                                                    |  |
|             | One VMware license per processor socket.                                                                                                    |                                                                                                    |  |
|             | For more information about vSphere licenses, see Minimum Hardware Requirements.                                                                                                    |                                                                                                    |  |
|             | VMware vCente<br>6.0, 6.5, 6.7 and                                                                                                    | er Server or vCenter Server appliance versions: 7.0.                                                                          |  |
|             | Coresidency:                                                                                                    |                                                                                                    |  |
|             | • vCenter ca<br>processor a<br>requiremen                                                                                                    | n be coresident with CWMS, providing the<br>nd memory requirements are added to the system<br>tts.                            |  |
|             | • vCenter co<br>50-user and                                                                                                    | resident configurations are supported only for 1250-user systems.                                                             |  |
|             | • Coresidence<br>on the sam                                                                                                    | y with Cisco Unified Communications products e physical ESXi host is not supported.                                           |  |
|             | Coresidence     physical Est                                                                                                    | y with non-CWMS virtual machines on the same SXi host is not supported.                                                       |  |
|             | Advanced VMw<br>Scheduler (DRS<br>or Storage vMo                                                                                                    | are vSphere features such as Distributed Resource<br>), Cloning, Fault Tolerance (FT), and vMotion<br>tion are not supported. |  |

| Module       | Requirements Notes                                                                                                    |
|--------------|----------------------------------------------------------------------------------------------------|
| Email server | • Fully qualified domain name (FQDN) of the mail server that the system uses to send emails.                                                                                                    |
|              | • Port number—default value of the SMTP port number is 25 or 465 (secure SMTP port number).                                                                                                    |
|              | • To use a TLS-enabled email server with third-party<br>certificates, you must import the certificates into your<br>system. For more information, See "Managing Certificates"<br>in the administration guide at http://www.cisco.com/en/US/<br>products/ps12732/prod_installation_guides_list.html. |
| Licenses     | MDC licenses—An MDC license is required for each data center<br>in a multi-data center system. A MDC license is not required for<br>a system with a single data center.                                                                                                    |
|              | Host license—Each user that shall host a meeting must have a<br>Host license to start a Webex Web, Webex Audio, Blast Dial<br>meeting, or Personal Conferencing. For more information about<br>Host licenses, see About Host Licenses, on page 162.                                                 |

<sup>1</sup> If your organization has expertise in managing a storage area network (SAN), we recommend SAN over direct attached storage (DAS). SANs can be more reliable than local disk arrays.

## **Cisco Unified Communications Manager Requirements**

Cisco Unified Communications Manager (CUCM) supports TLS 1.1 and later; TLS 1.0 is not supported, with one exception. Client connections from Cisco Webex Meetings Server (CWMS) to an SMTP server using TLS 1.0 are supported.

This release supports CUCM 8.6 or 9.0 without TLS/SRTP. For secure teleconferencing, this release supports the following CUCM releases:

- 9.1
- 10.0 and 10.5
- 11.0(1a), 11.5(1)SU1, 11.5(1)SU3, 11.5SU5, 11.5SU6, 11.5SU7, and 11.5SU8.
- 12.0, 12.0SU2, 12.5, 12.5SU2, and 12.5(1)SU1

## **Cisco Webex Meetings Server Best Practices**

The following is a list of best practices that you should refer to when configuring and maintaining your Cisco Webex Meetings Server system:

- Use an uninterruptible power source (UPS) to minimize power interruptions to your virtual machine hosts. Repeated power failures can damage host systems and virtual machines.
- Always put your system into maintenance mode before shutting down a guest operating system.

- For scheduled events and other situations that require a system shutdown, gracefully shut down your virtual machines by shutting down the guest operating system.
- The system is designed to repair itself when necessary and rebooting can interrupt this process. We do not recommend that you reboot your system to fix it. If your system is in an unhealthy state, contact the Cisco TAC. Power off your system only when instructed to do so or during scheduled events such as data center maintenance.
- Configure network redundancy to minimize network failures. Refer to "Adding a High Availability System" in the *Cisco Webex Meetings Server Administration Guide* for more information.
- Using snapshots on your virtual machines can impair system performance in ways that affect user experience even when the system is otherwise lightly loaded.
- If your system is having problems, make sure that you check your VMware VCenter environment to determine if conditions in VCenter or the network are causing the problem.
- Configure high availability to increase the probability that your system can continue to operate if a failure occurs.
- If you have a high-availability system and your secondary system fails, you can repair it by removing the existing secondary system (refer to "Removing a High Availability System" in your *Cisco Webex Meetings Server Administration Guide*) and adding a new secondary system (refer to "Adding a High Availability System" in your *Cisco Webex Meetings Server Administration Guide*). If the primary system on a high-availability system fails, you cannot repair it using this procedure. We recommend that you restore your primary system using the disaster recovery procedure and then add a new secondary system. Until you add a new secondary system your deployment is operating without full redundancy. This procedure helps prevent unplanned outages if any of your secondary virtual machines fails. Refer to "Using the Disaster Recovery Feature" in the *Cisco Webex Meetings Server Administration Guide* for more information.
- Since your system only keeps the latest system backup on the NFS and removes previous instances every day, we recommend that you keep several recent backups on other media.

| <b>(</b>                |                                                                                                    |
|-------------------------|----------------------------------------------------------------------------------------------------|
| Restriction             | Do not manually create files or directories in the NFS share used by Cisco Webex<br>Meetings Server, as it runs various scripts on NFS files and directories. The NFS<br>storage server must be for the exclusive use of Cisco Webex Meetings Server.                                                                                                    |
| • Us<br>da              | se your dashboard to monitor the health status of the NFS, CPU, and storage. We recommend enabling shboard alarms for storage and CPU.                                                                                                    |
| • If<br>"N              | you plan to use directory integration, refer to the Configuring Directory Integration section in the<br>Ianaging Users" chapter of the <i>Cisco Webex Meetings Server Administration Guide</i> for more information.                                                                                                    |
| • W<br>int<br>Co<br>a S | hen using Cisco Webex Meetings Server, the related SIP trunk on CUCM in the CallManager service terface should have the <b>Media Termination Point Required</b> check box unchecked on the <b>Trunk onfiguration</b> page. See Configuring a SIP Trunk on a Load Balance Point, on page 102 and Configuring SIP Trunk for an Application Point, on page 103 for more details. |
| • If<br>yo<br>Re        | you are running Cisco Webex Meetings Server Release 2.0 or higher and using B-series blade servers,<br>u are required to use SAN storage to fulfill the hard drive requirements. See General System<br>equirements, on page 1 for more information about SAN requirements.                                                                                                    |

## Webex Meetings Desktop Application

With the Cisco Webex Meetings Desktop Application, users can schedule, start, and join meetings without going to the Webex site. The latest version is available from Webex Administration, **Settings** > **Downloads**.

## Users

The system supports a lifetime maximum of 400,000 user accounts. This number represents the total of both active and deactivated user accounts. This lifetime maximum number is large enough to accommodate expected growth in the user database.

Administrators cannot delete users from the system. Instead, users are deactivated. This design enables administrators to reactivate previously deactivated user accounts, even after long periods of user inactivity. The user's meetings and other content (including recordings) are restored.

## **Deployment Sizes For Your System**

When determining the size for your system, consider how many users you expect to be using the system at any given time. For example, in a 50-user system the maximum number of users concurrently attending meetings is 50. If more than 50 users attempt to join a meeting, an error messages displays for all users who attempt to join a meeting after the maximum number of users is exceeded, and the system prevents these users from joining the meeting.

- 50-user System, on page 10
- 250-user System, on page 12
- 800-user System, on page 14
- 2000-user System, on page 17

Here are some things to consider when determining the size for you system:

- Determine the largest number of users you anticipate will join a meeting at any given time, including rare or unusual occasions.
- You can expand the system size to a larger size at any time as long as your hardware meets or exceeds the minimum requirements for the larger size system; otherwise, you must purchase additional hardware.
- If you plan to add High Availability (HA) or a Multi-data Center (MDC) to your system, include the additional virtual machines necessary to support the HA or MDC system, when you purchase your hardware.

## **Requirements for vCenter Co-residency**

VMware vCenter Server or vCenter Server Appliance can reside with other virtual machines or with Cisco WebexLar Meetings Server (CWMS) virtual machines in some instances.

On a 50– or a 250–user system, VMware vCenter can reside on the same host with CWMS. However additional RAM must be installed with the Cisco UCS server. For the exact amount of RAM required, see the requirements for that system size in Minimum Hardware Requirements.

## **Virtual Machines In Your System**

These are the virtual machines created for your system. Some functions are combined into one virtual machine for the smaller system sizes.

- Admin-Heart node of the system. Includes the system database and provides administrative functions.
- Media—Provides media services (audio-video function, telephony and meetings services).

Included in the Admin virtual machine in a 50 concurrent users system.

• Web—Provides web services (meeting list and recordings). Enables the user to schedule future meetings.

Included in the Admin virtual machine in a 50, 250 or 800 concurrent users system.

End users sign in to the Webex web site. Administrators sign in to the Administration web site.

• Internet Reverse Proxy (IRP)—Provides public access, enabling users to host or attend meetings from the Internet and mobile devices. The Internet Reverse Proxy is required for your mobile workforce to attend meetings.

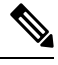

**Note** Only the IRP provided with this product may be used in this system. Internet Reverse Proxies or web load balancers, supplied by other vendors, are not supported. The IRP provided with this product is optimized for handling real-time web, audio, and data-sharing traffic from external users joining meetings from the Internet.

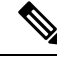

**Note** In this documentation, we use the term *internal virtual machines* to refer to the Admin virtual machine, and if applicable, to the Media and Web virtual machines.

The IRP is situated in the DMZ network (non-split-horizon and split-horizon network topologies) or in the internal network (all internal network topology).

- Non-Split-Horizon Network Topology, on page 39
- Split-Horizon Network Topology, on page 42
- Internal Internet Reverse Proxy (IRP) Network Topology, on page 38

## **Minimum Hardware Requirements**

This section lists some of the Cisco UCS servers you can use for each size system. For specific requirements for each system, see the following topics:

- 50-user System
- 250-user System
- 800-user System
- 2000-user System

### Table 1: ESXi Versions and License Types

| System Size | ESXi Version           | vSphere License Type                                             |
|-------------|------------------------|------------------------------------------------------------------|
| 50 or 250   | 5.5, 6.0, 6.5, and 6.7 | Standard Edition, Enterprise<br>Edition, Enterprise Plus Edition |
| 800 or 2000 | 5.5, 6.0, 6.5, and 6.7 | Standard Edition, Enterprise<br>Edition, Enterprise Plus Edition |

### Table 2: Host Models

| Deployment Size | Example of UCS Model           |  |  |
|-----------------|--------------------------------|--|--|
| 50 Users        | • UCS C220 M3                  |  |  |
|                 | • UCS B200 M3                  |  |  |
|                 | • UCS C220 M4S                 |  |  |
|                 | • C240 M4S2                    |  |  |
| 250 Users       | • UCS C220 M3                  |  |  |
|                 | • UCS B200 M3                  |  |  |
|                 | • UCS C220 M4S                 |  |  |
|                 | • C240 M4S2                    |  |  |
| 800 Users       | • UCS C460 M2                  |  |  |
|                 | • UCS B440 M2                  |  |  |
|                 | • UCS B420 M3 (2.0 and higher) |  |  |
| 2000 Users      | • UCS C460 M2                  |  |  |
|                 | • UCS B440 M2                  |  |  |
|                 | • UCS B420 M3 (2.0 and higher) |  |  |

Co-residency with vCenter is supported with 50- and 250-user system deployments only. Co-residency with Cisco Unified Communications products on the same physical host is not supported.

You can use older models of the UCS hardware with your system, but for a better user experience use the hardware listed in the table. For example, you can use the UCS C220 M3 for a 250-user system if you already have that hardware available.

When upgrading Cisco Webex Meetings Server, you can use Cisco UCS B200 M3 blade servers with 2x local hard drives, as long as the upgraded system uses SAN storage for its virtual machines. Using SAN storage with B-series blade servers allows your system to meet the 4 hard disk drives in a RAID 5 or RAID 10 configuration requirement for Cisco Webex Meetings Server.

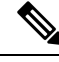

**Note** For 800-user and 2000-user systems, we do not recommend deploying additional virtual machines on a DMZ host. This can result in increased packet loss and noticeable latency on media connections.

### **Resources Consumed by CWMS and the ESXi Host**

Cisco Webex Meetings Server is deployed on one or more virtual machines on ESXi hosts. Both Cisco Webex Meetings Server (CWMS) and ESXi (VMware component that enables virtualization on the physical Cisco UCS Server) use CPU and memory resources, and storage space. Depending on your system size, vCenter and multiple virtual machines might run on the same Cisco UCS server.

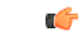

Important

Disable hyperthreading for all CWMS virtual machines. Some services and applications are not designed to work with multithreading capabilities. This incompatibility can cause issues, such as high CPU or memory usage. We do not include hyperthreading in the CPU calculations for any size CWMS system.

CWMS uses *resource reservation* for its virtual machines to guarantee system scalability. Other VMware workloads do not take CPU and other resources away from the virtual machines. The minimum requirements for each system size includes enough resources to support:

- Continued quality of service for CWMS at peak system usage (maximum capacity).
- VMware ESXi.
- VMware vCenter (when co-resident).

For the requirements for vCenter Server, see Knowledge Base and search for "Installing vCenter Server <version> best practices," where <version> is your vCenter Server version.

 VMware snapshots of the virtual machine (delete these as soon as possible otherwise you may experience severe performance degradation).

Extra disk space is required for snapshots, as some snapshots may be as large as the original virtual machine. In some cases, vSphere may delete snapshots to create storage space, compromising the ability to roll back to previous snapshots.

• Use of the Cisco UCS Server over the typical life cycle of the server.

The hardware requirements specified in the OVA file are the minimum requirements to deploy Cisco Webex Meetings Server. These requirements *do not include* any CPU, memory, or storage requirements for VMware vCenter or ESXi.

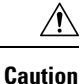

Co-residency, other than the configurations listed in the tables in this document, is not supported. If you disregard our system requirements, your virtual machines might not boot. The deployment of the virtual machines can stall from within the earliest product screens during the vCenter OVA deployment.

### **50-user System**

A 50-user system is also called a *micro* system. (Multi-data Center (MDC) is not available for micro systems.) The diagram illustrates two versions of a 50-user deployment. (The "Redundant" virtual machines demonstrate support for High Availability (HA).)

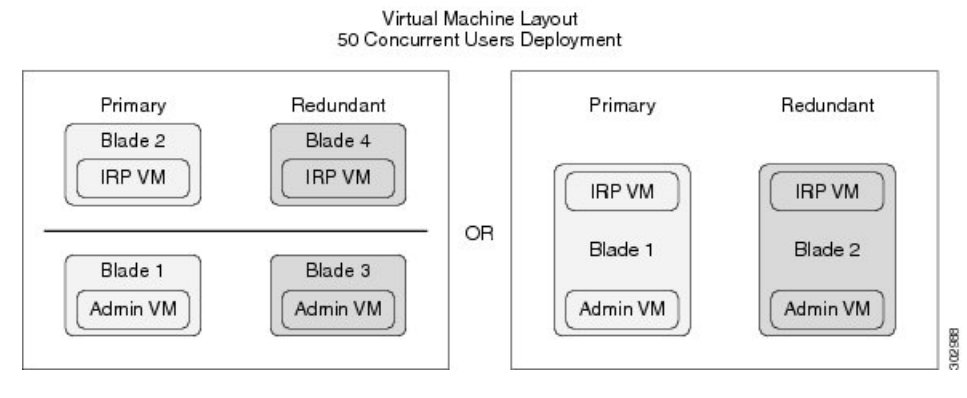

The table lists the minimum hardware requirements for the ESXi hosts (Cisco UCS servers) in your system. The last two columns show the amount of free disk space needed for new installations of Cisco Webex Meetings Server, and for an Automatic Upgrade, using your existing Cisco UCS servers. For more information, see General System Requirements.

For information about the bandwidth requirements, see the Network Bandwidth Requirements, on page 47.

Ò

Note For IOPS information, see Advantages of Deploying a System on VMware vSphere, on page 30.

Co-residency with vCenter is supported with a 50-user system deployment as configured in the following table.

| Virtual Machines on ESXi Host<br>(Cisco UCS Server) | CPU Cores | Memory<br>(GB) | Ethernet Ports                                                                                                    | Hard Drive Storage<br>Requirement for<br>New Installs |
|-----------------------------------------------------|-----------|----------------|----------------------------------------------------------------------------------------------------|-------------------------------------------------------|
| Admin                                               | 4         | 24             | <ul> <li>2 for the Admin virtual machine,<br/>including 1 if NIC teaming is<br/>used for redundancy</li> <li>1 recommended for ESXi<br/>management network</li> </ul> | 2.5 TB; minimum<br>of 7,200 RPM                       |

| Virtual Machines on ESXi Host<br>(Cisco UCS Server) | CPU Cores | Memory<br>(GB) | Ethernet Ports                                                                           | Hard Drive Stor<br>Requirement fo<br>New Installs |
|-----------------------------------------------------|-----------|----------------|------------------------------------------------------------------------------------------|---------------------------------------------------|
| Admin and vCenter (co-resident)                     | 6         | 36             | 2 for the Admin virtual machine,<br>including 1 if NIC teaming is<br>used for redundancy | 2.5 TB; minimu<br>of 7,200 RPM                    |
|                                                     |           |                | 1 for vCenter                                                                            |                                                   |
|                                                     |           |                | 1 recommended for ESXi<br>management network                                             |                                                   |
| Internet Reverse Proxy (IRP)                        | 6         | 12             | 2 for the IRP virtual machine,<br>including 1 if NIC teaming is<br>used for redundancy   | 600 GB; minim<br>of 7,200 RPM                     |
|                                                     |           |                | 1 recommended for ESXi<br>management network                                             |                                                   |
| Admin and IRP (co-resident)                         | 8         | 36             | 2 for the Admin virtual machine,<br>including 1 if NIC teaming is<br>used for redundancy | 2.5 TB; minimu<br>of 7,200 RPM                    |
|                                                     |           |                | 2 for IRP virtual machine,<br>including 1 if NIC teaming is<br>used for redundancy       |                                                   |
|                                                     |           |                | 1 recommended for ESXi<br>management network                                             |                                                   |
| Admin and IRP and vCenter (all co-resident)         | 12        | 40             | 2 for the Admin virtual machine,<br>including 1 if NIC teaming is<br>used for redundancy | 2.5 TB; minimu<br>of 7,200 RPM                    |
|                                                     |           |                | 2 for IRP virtual machine,<br>including 1 if NIC teaming is<br>used for redundancy       |                                                   |
|                                                     |           |                | 1 for vCenter                                                                            |                                                   |
|                                                     |           |                | 1 recommended for ESXi<br>management network                                             |                                                   |

If you plan to use a High Availability (HA) system, double the hardware requirements and quantities of the primary system to support both systems.

### **Resources Reserved by the Virtual Machines in a 50-user System**

This section describes how much media the virtual machines use and is intended for those with expert knowledge of VMware. CPU resources are specified as vCPUs (cores) and MHz (CPU cycles). The VMware VMkernel uses MHz cycles to control CPU scheduling.

Note

Memory resources are specified by maximum memory and reserved memory. Reserved memory is not shared with other virtual machines on the same physical Cisco UCS Server.

Disk resources (storage) are controlled in two separate areas. During the OVA build, the CentOS file system partition sizes determine the minimum disk size. Secondly, vCenter controls the maximum disk space available.

If you attempt to deploy a virtual machine without the minimum number of vCPUs, the OVA deployment of the virtual machine will fail. If you attempt to deploy a virtual machine without the minimum total MHz processor speed, then the virtual machine will not power on.

C)

Important The numbers in this table do not include resources for VMware ESXi.

| Virtual Machine Type   | Virtual CPU<br>(vCPU) | CPU <sup>2</sup> (MHz) | Reserved Memory/Total<br>Memory <sup>3</sup> (GB) | Disks<br>(GB) |
|------------------------|-----------------------|------------------------|---------------------------------------------------|---------------|
| Admin                  | 4                     | 8000                   | 12/14                                             | 836           |
| Internet Reverse Proxy | 4                     | 8000                   | 4/4                                               | 276           |

- <sup>2</sup> Number obtained by multiplying the number of physical CPUs with the speed of the CPU chip (MHz). Hyperthreading is not included in this calculation. (The physical CPU must have a clock speed of 2.4 GHz or faster.)
- <sup>3</sup> Virtual machines with media functionality have additional, non-reserved memory; Memory = Reserved/Total

#### **Related Topics**

Resources Consumed by CWMS and the ESXi Host, on page 9

### 250-user System

A 250-user system is also called a *small* system. This diagram illustrates two versions of a 250-user deployment. The "Redundant" virtual machines demonstrate support for High Availability (HA). If your system does not include HA support, only deploy the **Primary** system.

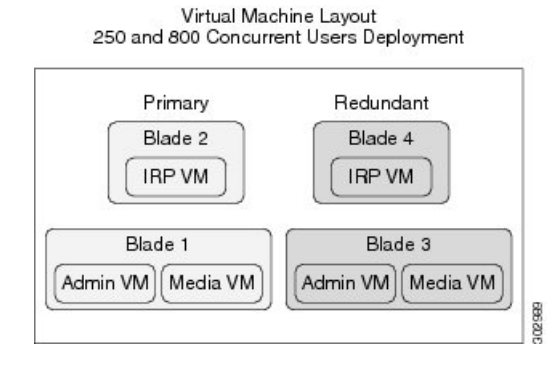

L

This diagram shows the layout of a 250-user system with two data centers that form a Multi-data Center (MDC) system with Internet Reverse Proxy (IRP) support.. The License Manager runs on only one data center. 250 and 800 Concurrent Users Deployment

| Blade 4  |
|----------|
| BEVM     |
|          |
| Blade 3  |
| Media VN |
| 1        |

The table lists the minimum hardware requirements for the ESXi hosts (Cisco UCS servers) in your system. The last two columns show the amount of free disk space needed for new installations of Cisco Webex Meetings Server, and for an Automatic Upgrade, using your existing Cisco UCS servers. For more information, see General System Requirements.

For information about the bandwidth requirements, see Network Bandwidth Requirements, on page 47.

For IOPS information, see Advantages of Deploying a System on VMware vSphere, on page 30.

373709

Co-residency with vCenter is supported with a 250 user system deployment as configured in the following table.

| Virtual Machines on ESXi Host (Cisco<br>UCS Server) | CPU Cores | Memory<br>(GB) | Ethernet Ports                                                                                                    | Hard Drive<br>Storage<br>Requirement for<br>New Installs |
|-----------------------------------------------------|-----------|----------------|----------------------------------------------------------------------------------------------------|----------------------------------------------------------|
| Admin and Media                                     | 12        | 52             | <ul> <li>2 for Admin and Media,<br/>including 1 if NIC teaming<br/>is used for redundancy</li> <li>1 recommended for ESXi<br/>management network</li> </ul>                        | 2.5 TB; minimum<br>of 7200 RPM                           |
| (Admin and Media) and vCenter<br>(co-resident)      | 16        | 56             | <ul> <li>2 for Admin and Media,<br/>including 1 if NIC teaming<br/>is used for redundancy</li> <li>1 recommended for ESXi<br/>management network</li> <li>1 for vCenter</li> </ul> | 2.5 TB; minimum<br>of 7200 RPM                           |
| Internet Reverse Proxy (IRP)                        | 12        | 36             | <ul> <li>2 for IRP, including 1 if<br/>NIC teaming is used for<br/>redundancy</li> <li>1 recommended for ESXi<br/>management network</li> </ul>                                    | 600 GB; minimum<br>of 7200 RPM                           |

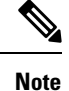

If you plan to use a HA system, purchase the same hardware and quantities for the HA system as you did for the primary system.

### **Resources Reserved by the Virtual Machines in a 250-user System**

This section describes how much media the virtual machines use and is intended for those with expert knowledge of VMware. CPU resources are specified as vCPUs (cores) and MHz (CPU cycles). The VMware VMkernel uses MHz cycles to control CPU scheduling.

Memory resources are specified by maximum memory and reserved memory. Reserved memory is not shared with other virtual machines on the same physical Cisco UCS Server.

Disk resources (storage) are controlled in two separate areas. During the OVA build, the CentOS file system partition sizes determine the minimum disk size. Secondly, vCenter controls the maximum disk space available.

If you attempt to deploy a virtual machine without the minimum number of vCPUs, the OVA deployment of the virtual machine will fail. If you attempt to deploy a virtual machine without the minimum total MHz processor speed, then the virtual machine will not power on.

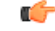

**Important** The numbers in this table do not include resources for VMware ESXi.

| Virtual Machine Type   | Virtual CPU<br>(vCPU) | CPU <sup>4</sup> (MHz) | Reserved Memory/Total<br>Memory <sup>5</sup> (GB) | Disks<br>(GB) |
|------------------------|-----------------------|------------------------|---------------------------------------------------|---------------|
| Admin                  | 4                     | 8000                   | 16/16                                             | 876           |
| Media                  | 8                     | 16,480                 | 13/23                                             | 276           |
| Internet Reverse Proxy | 8                     | 16,480                 | 6/6                                               | 276           |

<sup>4</sup> Number obtained by multiplying the number of physical CPUs with the speed of the CPU chip (MHz). Hyperthreading is not included in this calculation. (The physical CPU must have a clock speed of 2.4 GHz or faster.)

<sup>5</sup> Virtual machines with media functionality have additional, non-reserved memory; Memory = Reserved/Total

### **Related Topics**

Resources Consumed by CWMS and the ESXi Host, on page 9

### 800-user System

An 800-user system is also called a *medium* system. This diagram illustrates two versions of an 800-user deployment. The "Redundant" virtual machines demonstrate support for High Availability (HA).

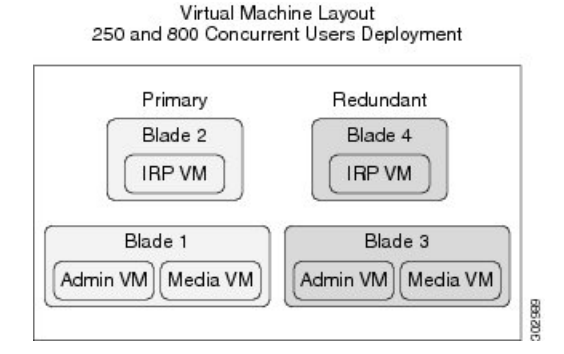

This diagram shows the layout of an 800-user system with two data centers that form a Multi-data Center (MDC) system with Internet Reverse Proxy (IRP) support. The License Manager runs on only one data center.

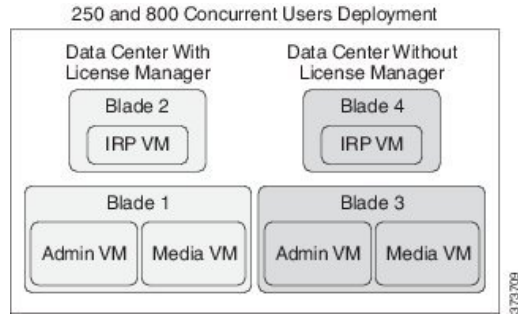

The table lists the minimum hardware requirements for the ESXi hosts (Cisco UCS servers) in your system. The last two columns show the amount of free disk space needed for new installations of Cisco Webex Meetings Server, and for an Automatic Upgrade, using your existing Cisco UCS servers. For more information, see General System Requirements.

For more information about the bandwidth requirements, see Bandwidth on Cisco Webex Meetings Server Network Interfaces.

For information about the bandwidth requirements, see the Network Bandwidth Requirements, on page 47.

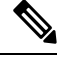

#### Note

Co-residency with vCenter is not supported with an 800-user system deployment.

For IOPS information, see Advantages of Deploying a System on VMware vSphere, on page 30.

| Virtual Machines on ESXi Host (Cisco<br>UCS Server) | CPU Cores | Memory<br>(GB) | Ethernet Ports                                                                                                    | Hard Drive<br>Storage<br>Requirement for<br>New Installs |
|-----------------------------------------------------|-----------|----------------|----------------------------------------------------------------------------------------------------|----------------------------------------------------------|
| Admin and Media (combined)                          | 40        | 80             | <ul> <li>2 for Admin and Media,<br/>including 1 if NIC teaming<br/>is used for redundancy</li> <li>1 recommended for ESXi<br/>management network</li> </ul> | 2.5 TB; minimum<br>of 10,000 RPM                         |

| Virtual Machines on ESXi Host (Cisco<br>UCS Server) | CPU Cores | Memory<br>(GB) | Ethernet Ports                                                                                                    | Hard Drive<br>Storage<br>Requirement for<br>New Installs | Fre<br>Ste<br>Au |
|-----------------------------------------------------|-----------|----------------|----------------------------------------------------------------------------------------------------|----------------------------------------------------------|------------------|
| Internet Reverse Proxy (IRP)                        | 20        | 18             | <ul> <li>2 for IRP, including 1 if<br/>NIC teaming is used for<br/>redundancy</li> <li>1 recommended for ESXi<br/>management network</li> </ul> | 600 GB; minimum<br>of 10,000 RPM                         | 30               |

### W

**Note** If you plan to use an HA system, purchase the same hardware requirements and quantities as the primary system.

For 800 user systems, we do not recommend deploying additional virtual machines on a DMZ host. This might result in increased packet loss and noticeable latency on media connections.

### **Resources Reserved by the Virtual Machines in an 800-user System**

This section illustrates how much media the virtual machines use and is intended for those with expert knowledge of VMware. CPU resources are specified as vCPUs (cores) and MHz (CPU cycles). The VMware VMkernel uses MHz cycles to control CPU scheduling.

Memory resources are specified by maximum memory and reserved memory. Reserved memory is not shared with other virtual machines on the same physical Cisco UCS Server.

Disk resources (storage) are controlled in two separate areas. During the OVA build, the CentOS filesystem partition sizes determine the minimum disk size. Secondly, vCenter controls the maximum disk space available.

If you attempt to deploy a virtual machine without the minimum number of vCPUs, the OVA deployment of the virtual machine will fail. If you attempt to deploy a virtual machine without the minimum total MHz processor speed, then the virtual machine will not power on.

C-

Important The numbers in this table do not include resources for VMware ESXi.

| Virtual Machine Type   | Virtual CPU<br>(vCPU) | CPU <sup>6</sup> (MHz) | Reserved Memory/Total<br>Memory <sup>7</sup> (GB) | Disks<br>(GB) |
|------------------------|-----------------------|------------------------|---------------------------------------------------|---------------|
| Admin                  | 10                    | 20,600                 | 16/16                                             | 876           |
| Media                  | 30                    | 60,800                 | 14/44                                             | 276           |
| Internet Reverse Proxy | 20                    | 41,200                 | 10/10                                             | 276           |

<sup>6</sup> Number obtained by multiplying the number of physical CPUs with the speed of the CPU chip (MHz). Hyperthreading is not included in this calculation. (The physical CPU must have a clock speed of 2.4 GHz or faster.) <sup>7</sup> Virtual machines with media functionality have additional, non-reserved memory; Memory = Reserved/Total

#### **Related Topics**

Resources Consumed by CWMS and the ESXi Host, on page 9

### 2000-user System

A 2000-user system is also described as a *large* system. This diagram shows a 2000-user system with High Availability (HA) and Internet Reverse Proxy (IRP) support. The HA virtual machines are shown as the **Redundant** virtual machines. If your system does not include HA support, only deploy the **Primary** system.

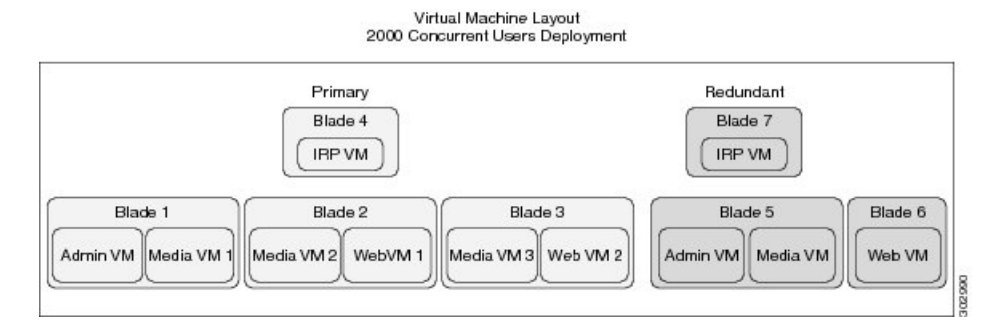

This diagram shows a 2000-user system deployment with two data centers that form a Multi-data Center (MDC) system with Internet Reverse Proxy (IRP) support. The License Manager runs on only one data center.

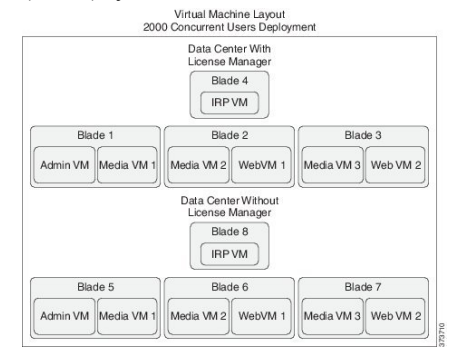

**Important** We recommend that you deploy the all virtual machines shown in the diagram. By deploying different types of virtual machines on a physical server, you can better avoid a system shutdown in the event of a hardware failure. For example, placing a Media and a Web virtual machines on a single physical server is more resilient than if you place both Web virtual machines on the same physical server.

On a large system there is an exclusion from the equal load balance rule (see Load Balancing, on page 52 for more information), where there are SIP trunk load balancers on Media 1 and Media 2, and where Media 3 and optionally Media HA do not have load balancing. If there is a failure of both Media 1 and 2 on the primary system, all telephony service on CWMS is lost. If the system is a HA deployment, the redundancy mitigates the failure of a single virtual machine.

The table lists the minimum hardware requirements for the ESXi hosts (Cisco UCS servers) in your system. The last two columns show the amount of free disk space needed for new installations of Cisco Webex Meetings Server, and for an Automatic Upgrade, using your existing Cisco UCS servers. For more information, see General System Requirements.

For more information about the bandwidth requirements, see Network Bandwidth Requirements, on page 47.

If you plan to add a HA system, those virtual machines are shown as the "redundant" virtual machines. If you do not want HA, deploy only the primary system.

Note

Co-residency with vCenter is not supported with a 2000-user system deployment.

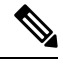

Note For IOPS information, see Advantages of Deploying a System on VMware vSphere, on page 30.

| Virtual Machines on ESXi Host (Cisco<br>UCS Server) | CPU Cores | Memory<br>(GB) | Ethernet Ports                                                                                                    | Hard Drive Storage<br>Requirement for New<br>Installs |
|-----------------------------------------------------|-----------|----------------|----------------------------------------------------------------------------------------------------|-------------------------------------------------------|
| Media1 and Admin (combined)                         | 40        | 80             | <ul> <li>2 for Media1 and<br/>Admin, including 1 if<br/>NIC teaming is used<br/>for redundancy</li> <li>1 recommended for<br/>ESXi management<br/>network</li> </ul> | 3 TB; minimum of 10,000<br>RPM                        |
| Media2 and Web1 (combined)                          | 40        | 80             | <ul> <li>2 for Media2 and<br/>Web1, including 1 if<br/>NIC teaming is used<br/>for redundancy</li> <li>1 recommended for<br/>ESXi management<br/>network</li> </ul>  | 1.5 TB; minimum of 10,00<br>RPM                       |
| Media3 and Web2 (combined)                          | 40        | 80             | <ul> <li>2 for Media3 and<br/>Web2, including 1 if<br/>NIC teaming is used<br/>for redundancy</li> <li>1 recommended for<br/>ESXi management<br/>network</li> </ul>  | 1.5 TB; minimum of 10,000<br>RPM                      |

| Virtual Machines on ESXi Host (Cisco<br>UCS Server) | CPU Cores | Memory<br>(GB) | Ethernet Ports                                                                                                    | Hard Drive Storage<br>Requirement for New<br>Installs |
|-----------------------------------------------------|-----------|----------------|----------------------------------------------------------------------------------------------------|-------------------------------------------------------|
| Internet Reverse Proxy (IRP)                        | 20        | 18             | <ul> <li>2 for IRP, including 1<br/>if NIC teaming is used<br/>for redundancy</li> <li>1 recommended for<br/>ESXi management<br/>network</li> </ul>                 | 600 GB; minimum of<br>10,000 RPM                      |
| Media and Admin (combined) for HA                   | 40        | 80             | <ul> <li>2 for Media and<br/>Admin, including 1 if<br/>NIC teaming is used<br/>for redundancy</li> <li>1 recommended for<br/>ESXi management<br/>network</li> </ul> | 3 TB; minimum of 10,<br>RPM                           |
| Web for HA                                          | 20        | 40             | <ul> <li>2 for Web, including 1<br/>if NIC teaming is used<br/>for redundancy</li> <li>1 recommended for<br/>ESXi management<br/>network</li> </ul>                 | 1.5 TB; minimum of 10<br>RPM                          |
| IRP for HA                                          | 20        | 18             | <ul> <li>2 for IRP, including 1<br/>if NIC teaming is used<br/>for redundancy</li> <li>1 recommended for<br/>ESXi management<br/>network</li> </ul>                 | 600 GB; minimum of<br>10,000 RPM                      |

Table 3: Requirements for Extended Capacity Systems

| Virtual Machines on ESXi Host (Cisco<br>UCS Server)  | CPU Cores | Memory<br>(GB) | Ethernet Ports                                                                                                    | Hard Drive Storage<br>Requirement for New<br>Installs |
|------------------------------------------------------|-----------|----------------|----------------------------------------------------------------------------------------------------|-------------------------------------------------------|
| IRP1 and IRP3 (combined)<br>IRP2 and IRP4 (combined) | 40        | 36             | <ul> <li>2 for IRP, including 1<br/>if NIC teaming is used<br/>for redundancy</li> <li>1 recommended for<br/>ESXi management<br/>network</li> </ul> | 1.5 TB; minimum of 10<br>RPM                          |

| Virtual Machines on ESXi Host (Cisco<br>UCS Server)                                       | CPU Cores | Memory<br>(GB) | Ethernet Ports                                                                                                    | Hard Drive Storage<br>Requirement for New<br>Installs |
|-------------------------------------------------------------------------------------------|-----------|----------------|----------------------------------------------------------------------------------------------------|-------------------------------------------------------|
| Media 4 and Web3 (combined)<br>Media 5 and Web4 (combined)<br>Media 6 and Web5 (combined) | 40        | 80             | <ul> <li>2 for Web, including 1<br/>if NIC teaming is used<br/>for redundancy</li> <li>1 recommended for<br/>ESXi management<br/>network</li> </ul> | 1.5 TB; minimum of 10,000<br>RPM                      |

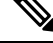

**Note** For 2000 user systems, we do not recommend deploying additional virtual machines on a DMZ host. This might result in increased packet loss and noticeable latency on media connections.

#### **Resources Reserved by the Virtual Machines in a 2000-user System**

This section illustrates how much media the virtual machines use and is intended for those with expert knowledge of VMware. CPU resources are specified as vCPUs (cores) and MHz (CPU cycles). The VMware VMkernel uses MHz cycles to control CPU scheduling.

Memory resources are specified by maximum memory and reserved memory. Reserved memory is not shared with other virtual machines on the same physical Cisco UCS Server.

Disk resources (storage) are controlled in two separate areas. During the OVA build, the CentOS file system partition sizes determine the minimum disk size. Secondly, vCenter controls the maximum disk space available.

If you attempt to deploy a virtual machine without the minimum number of vCPUs, the OVA deployment of the virtual machine will fail. If you attempt to deploy a virtual machine without the minimum total MHz processor speed, then the virtual machine will not power on.

The numbers in the following table apply to Extended Capacity systems.

C)

Important The numbers in this table do not include resources for VMware ESXi.

| Virtual Machine Type   | Virtual CPU<br>(vCPU) | CPU <sup>8</sup> (MHz) | Reserved Memory/Total<br>Memory <sup>9</sup> (GB) | Disks<br>(GB) |
|------------------------|-----------------------|------------------------|---------------------------------------------------|---------------|
| Admin                  | 10                    | 20,600                 | 16/16                                             | 1134          |
| Media                  | 30                    | 60,800                 | 14/44                                             | 276           |
| Web                    | 10                    | 20,600                 | 16/16                                             | 276           |
| Internet Reverse Proxy | 20                    | 41,200                 | 10/10                                             | 276           |

<sup>8</sup> Number obtained by multiplying the number of physical CPUs with the speed of the CPU chip (MHz). Hyperthreading is not included in this calculation. (The physical CPU must have a clock speed of 2.4 GHz or faster.) <sup>9</sup> Virtual machines with media functionality have additional, non-reserved memory; Memory = Reserved/Total

#### **Related Topics**

Resources Consumed by CWMS and the ESXi Host, on page 9

## System Capacity Matrix

### **Key Points:**

- One of the basic assumptions for the information presented in this section is that there are at least two people participating in a meeting.
- Concurrent meeting connections is defined as the number of people participating in a meeting at any given time. For example, for a 50 user system, the maximum concurrent meeting connections can be comprised of five concurrent meetings that each have a total of 10 people in the meeting (for example, one host and nine participants).
- After the maximum number of meeting participants is reached for any point in time, the system does not allow other users to start or join meetings. Of those maximum number of meeting participants (2000, 800, 250 or 50 people), only half of the participants can use video. Video is defined as sending or receiving, meaning users might be using their Webex webcam video or the video file share option which allows users to share a video.
- Desktop sharing is not considered video. This means with a 250 user system, 250 people can be sharing their desktops during meetings at any given time.
- The addition of High Availability or Multi-data Center does not increase the capacity of the system to hold meetings; an 800-user system is still an 800-user system.

The numbers in the table below represent the design capacity for the Cisco Webex Meetings Server system. Operating the system at a capacity higher than these specifications can result in a degraded user experience and may result in system instability. Cisco reserves the right to enforce capacity limits at these levels.

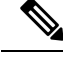

**Note** These values in the following table remain the same regardless of whether your system is a single data center or a multi-data center system.

#### Table 4: System Capacity Matrix

| System Capacity                                                               | 4000<br>user<br>system | 2000<br>user<br>system | 800<br>user<br>system | 250<br>user<br>system | 50<br>user<br>system | Notes                                                                        |
|-------------------------------------------------------------------------------|------------------------|------------------------|-----------------------|-----------------------|----------------------|------------------------------------------------------------------------------|
| Maximum Concurrent<br>Meeting Connections<br>(Audio, Video, and<br>Web users) | 4000                   | 2000                   | 800                   | 250                   | 50                   | The number of people participating in concurrent meetings at any given time. |

I

| System Capacity                                                                                                    | 4000<br>user<br>system                                | 2000<br>user<br>system | 800<br>user<br>system | 250<br>user<br>system | 50<br>user<br>system | Notes                                                                                                    |  |
|----------------------------------------------------------------------------------------------------|-------------------------------------------------------|------------------------|-----------------------|-----------------------|----------------------|----------------------------------------------------------------------------------------------------|--|
| Maximum<br>Simultaneous Audio<br>Connections<br>(Teleconference Phone<br>Calls and Voice<br>Connection Using<br>Computer From<br>Meeting Clients) | 4000                                                  | 2000                   | 800                   | 250                   | 50                   | <ul> <li>The system capacity remains the same as shown on the left, regardless of what combination of the following features are used:</li> <li>G.711, G.722, G.729 audio codecs</li> <li>IPv4 or IPv6 teleconferencing</li> <li>TLS/SRTP audio encryption</li> </ul>                                                                                                    |  |
| Maximum Concurrent<br>Video and Video File<br>Sharing Users                                                                                       | 2000<br>(180p,<br>360p)<br>/ 1000<br>(720p<br>in 4.0) | 1000<br><u>10</u>      | 400                   | 125                   | 25                   | These numbers show the maximum<br>number of concurrent meeting<br>connections (or participants) allowed to<br>use video sharing at the same time. When<br>the number of users with video sharing in<br>concurrent meetings reaches this limit,<br>then the remaining users invited to the<br>concurrent meetings can join the<br>meetings, but their video windows are<br>dimmed.NoteIf one participant in a<br>meeting users video, then all<br>other users in the same |  |
|                                                                                                    |                                                       |                        |                       |                       |                      | <ul> <li>meeting are counted as video users, even if they are not using video themselves.</li> <li>Note Desktop sharing is not considered video.</li> </ul>                                                                                                    |  |
| Maximum Participants<br>in One Meeting                                                                                                    | 500                                                   | 500                    | 500                   | 250                   | 50                   | These numbers show the maximum<br>number of participants who can attend a<br>meeting.                                                                                                    |  |
| Maximum Meetings<br>That Can be Recorded<br>Simultaneously                                                                                        | 200                                                   | 100                    | 40                    | 13                    | 3                    | This is the total number of meetings that<br>can use the Recording feature at one time.                                                                                                    |  |

| System Capacity                                      | 4000<br>user<br>system        | 2000<br>user<br>system        | 800<br>user<br>system        | 250<br>user<br>system        | 50<br>user<br>system  | Notes                                                                                                    |
|------------------------------------------------------|-------------------------------|-------------------------------|------------------------------|------------------------------|-----------------------|----------------------------------------------------------------------------------------------------|
| Maximum Concurrent<br>Recording Playback<br>Sessions | 1000                          | 500                           | 200                          | 63                           | 12                    | This is the total number of recording<br>playback sessions that can occur<br>simultaneously. This refers to recordings<br>that are saved on your storage system and<br>does not include recordings that are<br>downloaded to users' desktops.NoteThese playback sessions are<br>not included in the<br>concurrent meeting<br>connections on the system.                                    |
| Maximum Number of<br>User Profiles                   | 400,000                       | 400,000                       | 400,000                      | 400,000                      | 400,000               | This number includes active and deactivated users.                                                                                                    |
| Maximum Concurrent<br>Meetings                       | 2000                          | 1000                          | 400                          | 125                          | 25                    | The number of separate meetings that can be active concurrently.                                                                                                    |
| Maximum Call Rate<br>(calls/per second)              | 40                            | 20                            | 8                            | 3                            | 1                     | This is the average number of users who<br>can dial into a meeting during a one<br>second time period. After the system<br>reaches this number, the next few users<br>to dial into the meeting might experience<br>an additional few seconds wait before<br>connecting to the meeting.                                                                                                    |
| Maximum Concurrent<br>Sign-in                        | 40<br>people<br>per<br>second | 20<br>people<br>per<br>second | 8<br>people<br>per<br>second | 3<br>people<br>per<br>second | 1<br>person<br>second | This is the average number of users who<br>can simultaneously sign in to your Webex<br>site during a one second time period.<br>After the system reaches this number, the<br>next few users to sign in to the Webex<br>site might experience an additional few<br>seconds wait before they can join a<br>meeting.                                                                          |
| Maximum Aggregate<br>Bandwidth Utilization           | 10<br>Gbps                    | 5<br>Gbps                     | 2<br>Gbps                    | 625<br>Mbps                  | 125<br>Mbps           | Using our test system at its maximum<br>bandwidth, this is the maximum<br>bandwidth the test system could handle.<br>For more information about bandwidth<br>utilization see the Network Bandwidth<br>Requirements section in the <i>Networking</i><br><i>Topology for Your System</i> chapter of the<br>Planning Guide. You can also refer to the<br>Webex Network Bandwidth White Paper. |

<sup>10</sup> 800 in Federal Information Processing Standards (FIPS environments)

Tip The maximum length of a meeting is 24 hours for all size user system deployments.

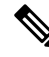

 $\mathcal{O}$ 

**Note** When considering an upgrade, plan for the increased size of the data stores, as the original system and the upgraded system share data stores until testing of the upgraded system is complete and the original system is removed.

For information about network bandwidth requirements for the various size user systems, see the "Network Bandwidth Requirements" section in the Network Topology For Your System chapter in this book.

## **Supported Upgrade Paths**

This release of Cisco Webex Meetings Server supports upgrades from release 1.5 to 3.0. The following points apply:

- An upgrade is a replacement of the system to deploy major modifications that we made to the system.
- An update is an incremental modification of the system. Updates deploy fixes and minor improvements.
- An update retains all data from the original system. An upgrade retains all data from the original system, except for the logs.
- You can't change the audio encryption type (Audio Encrypted -AE/Audio Unencrypted -AU) for the system, during an upgrade or during an update. After deployment, the only way to change a system from one type of audio encryption to the other is to deploy a new system.
- When upgrading, you can't skip a major version of the software and go directly to a companion maintenance release (MR). For more information, see the following table.

| Installed Release | Path to Release 4.0 <sup>11</sup>                                             |  |  |  |  |  |
|-------------------|-------------------------------------------------------------------------------|--|--|--|--|--|
| 2.8 <sup>12</sup> | 1. Update to the latest available 2.8MR3 patch.                               |  |  |  |  |  |
|                   | 2. Install Webex Productivity Tools, or push it to the desktops.              |  |  |  |  |  |
|                   | 3. Upgrade to 4.0 FCS.                                                        |  |  |  |  |  |
|                   | 4. Update to the latest available 4.0MR release and patch.                    |  |  |  |  |  |
|                   | 5. Uninstall Webex Productivity Tools.                                        |  |  |  |  |  |
|                   | <b>6.</b> Install the Webex Meetings desktop app, or push it to the desktops. |  |  |  |  |  |
|                   |                                                                               |  |  |  |  |  |

Use the following table to determine your upgrade path to Cisco Webex Meetings Server Release 4.0.

| Installed Release | Path to Release 4.0 <sup>11</sup>                                                                                    |
|-------------------|----------------------------------------------------------------------------------------------------|
| 3.0 <sup>13</sup> | 1. Update to the latest available 4.0MR and patch.                                                                   |
|                   | 2. Uninstall Webex Productivity Tools.                                                                               |
|                   | <b>3.</b> Install the Webex Meetings desktop app, or push it to the desktops.                                        |
|                   | <b>Important</b> You can't start instant meeting from Webex Productivity Tools versions earlier than 2.82.7000.1229. |
| 4.0               | 1. Update to the latest available 4.0MR and patch.                                                                   |
|                   | 2. Update Webex Meetings Desktop app if required.                                                                    |

<sup>11</sup> The Webex Meetings desktop app replaced Webex Productivity Tools for Cisco Webex Meetings Server 4.0. If you require Productivity Tools as part of your upgrade strategy, only version 2.82.7000.1229 or later is compatible.

<sup>12</sup> If your system is running an earlier version, see the *Release Notes for Cisco Webex Meetings Server Release 2.8*.

<sup>13</sup> The Webex Productivity Tools version must be 2.82.7000.1229 or later, to start the 4.0 and later meeting clients. Upgrade Productivity Tools, before you update Cisco Webex Meetings Server to 4.0MR2.

## 

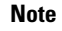

All updates require downtime. For Multi-data centers, you update both data centers simultaneously.

### À

**Caution** Don't click **Restart** for one data center until the update for the other is complete, and both display the **Restart** button.

I

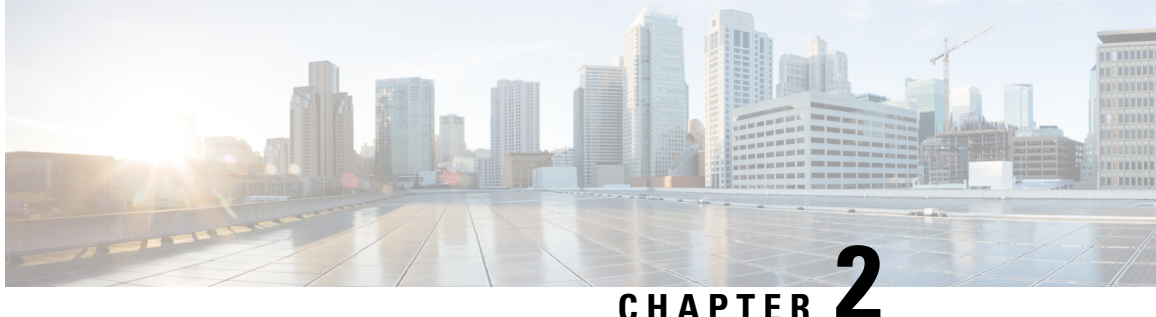

## Introduction and Data Center Topology For Your System

This chapter provides an introduction, a data center overview, and VMware vCenter requirements for your system.

- Introducing Cisco Webex Meetings Server, on page 27
- Information for Cisco Unified MeetingPlace Customers, on page 29
- Deploying a Single Data Center, on page 29
- Joining Single Data Centers to Create a Multi-data Center (MDC) System, on page 29
- Using VMware vSphere with Your System, on page 29
- IOPS and Storage System Performance, on page 32
- Installing VMware vSphere ESXi and Configuring Storage, on page 33
- Joining Meetings, on page 34

## Introducing Cisco Webex Meetings Server

Cisco Webex Meetings Server (CWMS) is a secure, fully virtualized, private cloud (on-premises) conferencing solution that combines audio, video, and internet to reduce conferencing costs and extend your investments in Cisco Unified Communications.

Like other Cisco Webex products, it offers real-time collaboration tools, including document, application, and desktop sharing, annotation tools, full host control for effective meeting management, an integrated participant list with active talker, and video switching, recording, and playback. This product utilizes high quality video, so the video sharing experience is crisp and clear.

You can deploy and manage this conferencing solution in your private cloud, behind the firewall in your data center. It is designed for Cisco UCS servers and VMware vSphere. (For specific requirements, see Minimum Hardware Requirements, on page 7.) It features a rapid virtual deployment and powerful tools for administrators to configure and manage the system and see key system metrics.

In addition, mobile users can attend and participate in meetings. For supported devices, see Operating Systems Requirements for Mobile Devices, on page 161.

#### **Important Considerations For Your System**

Note the following:

- Forward proxies—not recommended, though you may use forward proxies with restrictions. For complete details, refer to the *Cisco Webex Meetings Server Troubleshooting Guide*.
- Reverse proxies—only the Internet Reverse Proxy server included with this product is supported.
- NAT—supported when it meets the requirements for this system. For complete details, see Using NAT With Your System.
- Single data centers—deployments within a single data center are supported for all releases of Cisco Webex Meetings Server. For complete details, see Deploying a Single Data Center.
- Multi-data centers—data centers running Cisco Webex Meetings Server Release 2.5 or higher can be joined to create a system comprised of multiple data centers. For complete details, see the *About Multi-data Center* in the Cisco Webex Meetings Server Administration Guide.
- Storage Server—Each data center in a multi-data center system must have a separate storage server. The same storage server cannot support more than one data center.
- High-availability system—defined as a system with redundant virtual machines running the same version of Cisco Webex Meetings Server. If the primary system (in a single data center system) fails, the high-availability system continues service. The redundant high-availability virtual machines must be co-located in the same data center with the primary virtual machines. The primary and high-availability system virtual machines must be on the same VLAN or subnet.

You cannot join high-availability systems to create a multi-data center environment.

- Internet Reverse Proxy (IRP) Server—is defined as a virtual machine placed as a proxy between the
  external Internet and a company's internal network to provide public access to CWMS. An Internet
  Reverse Proxy server is required to allow users to schedule and attend meetings from mobile devices or
  to provide secured access to your Webex Site from the Internet. An Internet Reverse Proxy server is not
  required if you are going to limit access to Cisco Webex Meetings Server to your internal network.
  (Deploy an IRP virtual machine by using the same OVA file you use to deploy your administration virtual
  machine. The IRP virtual machine must be on the same subnet as the Public Virtual IP address.)
- Virtual IP (VIP) Address—used to communicate with the Admin, Media, and Web virtual machines within a data center.
- Private Virtual IP (VIP) address—configured on the Admin virtual machine and is associated to the Administration Site URL. The private VIP can also be associated with the Webex Site URL if the address is configured in the internal DNS server in a Split-Horizon DNS deployment or deployments without an Internet Reverse Proxy server.
- Public Virtual IP (VIP) address—configured on the Internet Reverse Proxy virtual machine and is
  associated with the Webex Site URL only. The Webex Site URL on the external DNS servers must be
  resolvable to the Public Virtual IP address to provide users access to the Webex Site from the Internet.
  A public virtual IP address is not configured on the system if there is no Internet Reverse Proxy server.

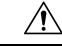

**Caution** If you disregard our recommendations and requirements when deploying a system, you will not receive support from Cisco. Cisco is not responsible for any problems you might encounter as a result of not following our guidance.
#### New and Changed Features for Cisco Webex Meetings Server

For a list of new and changed features, see the "New and Changed Features for Cisco Webex Meetings Server" in the *Release Notes for Cisco Webex Meetings Server* at Release Notes.

### Information for Cisco Unified MeetingPlace Customers

Because of architectural differences, there is no migration path (for existing user accounts, customizations, and meetings) from Cisco Unified MeetingPlace to Cisco Webex Meetings Server. These are two distinct products.

You can ease the transition for your users by continuing to support both Cisco Unified MeetingPlace and Cisco Webex Meetings Server while encouraging your users to switch to the new system.

### **Deploying a Single Data Center**

Cisco Webex Meeting Server (CWMS) can be deployed as a Single-data Center (SDC) system and optionally as a High Availability (HA) system or a Multi-data Center (MDC) system (see Redundancy in HA or MDC Deployments, on page 43). A SDC system (including a system with HA support) requires only Host licenses after a trial period. A MDC system requires a minimum of two MDC feature licenses, Host licenses, and there is no MDC trial period.

# Joining Single Data Centers to Create a Multi-data Center (MDC) System

You can join two data centers that are running Cisco Webex Meeting Server Release 2.5 or higher to form a single Multi-data Center (MDC) system. A maximum of two data centers can be joined. The difference between a Multi-data Center and a High Availability system is that a High Availability system must be co-located and functions as a backup system. In an MDC system, the data centers can be located in different geographic locations and both data centers contribute to system processing. See Redundancy in HA or MDC Deployments, on page 43. One license must be purchased for each CWMS data center in an MDC system. MDC licenses should be purchased before you attempt to deploy an MDC system. (A system with a single data center does not need a feature license.) For details on how to prepare your data centers to be joined, the Join process, and how to carry over data from one data center (MDC) System" chapter in the *Cisco Webex Administration Guide* (http://www.cisco.com/c/en/us/support/conferencing/webex-meetings-server/ products-installation-guides-list.html).

### Using VMware vSphere with Your System

Important

.

This product only installs on a VMWare vSphere virtualization platform. VMWare Tools for CWMS are automatically installed during system deployment and should not be upgraded manually. See docwiki.cisco.com/wiki/VMWare\_Tools for more information on VMWare Tools.

- Cisco Webex Meetings Server is designed to work on any equivalent Cisco UCS Server that meets or exceeds the system requirements. However, to save you time, we recommend using standard Cisco UCS servers. For complete details on the hardware and VMWare requirements, see Minimum Hardware Requirements, on page 7.
- Purchase VMWare vSphere 5.5 or 6.0 for use as the hypervisor platform for Cisco Webex Meetings Server.

Complete one of the following:

- Buy vSphere directly from Cisco on the GPL (Global Price List). Cisco is an approved VMWare partner and distributor.
- Purchase vSphere directly from VMWare through enterprise agreements you have with VMWare.

### Advantages of Deploying a System on VMware vSphere

This section explains why VMware vSphere and vCenter are integral to using this Cisco Webex product and lists some considerations.

#### Deployment of the System

- This product is packaged as a VMware vSphere compatible OVA virtual appliance and not as a collection of software packages on a DVD. You must have vCenter to deploy the OVA or the product will not install.
- By packaging it as a virtual appliance we enable rapid deployment; in some cases in under an hour.
- To facilitate rapid installations with the OVA virtual appliance, you can select automatic system deployment for most system sizes. Simply provide vCenter credentials and we will deploy all the virtual machines for your system without manual intervention. This innovation will minimize your labor costs and time.

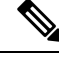

- **Note** The OVA template creates two virtual NICs for each virtual machine. However, only the Admin virtual machines uses both virtual NICs. For all other Cisco Webex Meetings Server (CWMS) virtual machines, only one virtual NIC is used and the other one is disconnected.
  - CWMS requires you to run VMware ESXi or the corresponding VMware ESXi installable Cisco ISO Image. Both these editions contain the necessary drivers required to support the Cisco UCS Servers that are required by CWMS. For more information, see http://www.cisco.com/en/us/docs/unified\_computing/ ucs/release/notes/ol\_26617.pdf.

#### **Easy Recovery From System Errors**

If the change does not meet your expectations, by using VMware Data Recovery you can revert system-impacting changes rapidly and without a system redeployment.

#### vSphere Considerations

Note the following considerations:

• You can move your virtual machine to another ESXi host. However, you must retain the layout of the virtual machines on the new ESXi host. In other words, if you plan to move a Media virtual machine that is co-resident with a Web virtual machine, then you must either move it to a separate ESXi host (where it is the only virtual machine) or move it to an ESXi host that already has a Web virtual machine.

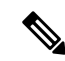

**Note** Your destination ESXi host must conform to the same system requirements as the source ESXi host.

The following VMware features are not supported with CWMS:

- VMotion and Storage VMotion (Although you can move your virtual machines, you may not do so by using these tools.)
- VMware Distributed Resource Schedule (DRS)
- vSphere High Availability (HA)
- vSphere clustering and resource sharing
- Cloning a virtual machine

#### **vSphere Best Practices**

- We recommend that you do not use virtual machine snapshots. If you decide to use snapshots, then after confirming your system changes, either commit the snapshots or remove them as soon as possible. Keeping a snapshot for any period of time will result in severe performance degradation.
- For SAN environments, deploy disk images to a SAN with high IOPS numbers.

For an 800-user system, the average IOPS for an OVA deployment is 506 (max IOPS is 855) for the Admin virtual machine and 475 (max IOPS is 652) for a Media virtual machine. Once these virtual machines are created and powered on, then you can enter the case-sensitive URL and continue the system deployment in a web browser. The average IOPS for a primary system is 108 (max IOPS is 1558) and 163 (max IOPS is 1736) for a secondary system.

- Verify that there is enough free space on your SAN. Snapshots are stored on the same SAN.
- Deploy a 10GB network for the quickest deployment and bandwidth for future growth.
- We recommend that you manage all virtual machines by using the same vCenter. This allows for an easier restoration should you need to recover your system.

For more information on network bandwidth, see Network Bandwidth Requirements, on page 47.

#### vCenter Server Requirements

In addition to vSphere, vCenter Server is also required.

• To deploy this virtual appliance, you must also use vCenter to deploy and manage the virtual machines in your system. This product will not work without vCenter Server.

- Cisco recommends backups and snapshots of the system ahead of important system-impacting operations. Creating backups permits you to roll back the changes in case the update does not meet your expectation. You may automate backups and snapshots using vCenter.
- CWMS supports vSphere Standard Edition.

#### vSphere Edition For the 800 and 2000 User Systems

• The 800 and 2000 user systems comprise virtual machines that require between 30 and 40 vCPUs. These virtual machines use these vCPUs to perform very compute intensive tasks such as SSL encoding or decoding, mixing audio streams, and so on.

For complete information on vCPU requirements, see Resources Consumed by CWMS and the ESXi Host, on page 9.

• At minimum, you must purchase the vSphere 5.0 Enterprise Plus edition or the vSphere 5.1 Enterprise edition, as the lower-end vSphere editions do not support the number of required vCPUs.

## **IOPS and Storage System Performance**

#### **Expected Maximum IOPS and Throughput**

The following table shows the expected maximum Input/Output Operation Per Second (IOPS) and throughput values for maximum load on the system.

| System Size      | Virtual Machine | Maximum<br>Input/Output<br>Operations (IOPS) | Maximum Read<br>Megabytes per<br>Second | Maximum Write<br>Megabytes per<br>Second |
|------------------|-----------------|----------------------------------------------|-----------------------------------------|------------------------------------------|
| 50 user system   | Admin           | 450                                          | 1                                       | 15                                       |
|                  | DMZ             | 70                                           | 0.3                                     | 0.3                                      |
| 250 user system  | Admin           | 1400                                         | 1                                       | 25                                       |
|                  | Media           | 150                                          | 1                                       | 10                                       |
|                  | DMZ             | 110                                          | 0.4                                     | 0.6                                      |
| 800 user system  | Admin           | 1400                                         | 3                                       | 50                                       |
|                  | Media           | 300                                          | 1                                       | 30                                       |
|                  | DMZ             | 150                                          | 1                                       | 1.5                                      |
| 2000 user system | Admin           | 1600                                         | 2.5                                     | 60                                       |
|                  | Media           | 300                                          | 1                                       | 25                                       |
|                  | Web             | 200                                          | 3                                       | 1.5                                      |
|                  | DMZ             | 200                                          | 1.5                                     | 3                                        |

#### **IOPS for System Reboot for a 2000 User System**

The following table shows IOPS information for a 2000 user system for the boot (reboot) process.

| Virtual Machines in a 2000 User<br>System | IOPS for System Boot (Reboot) | IOPS for Minor Update |
|-------------------------------------------|-------------------------------|-----------------------|
| Admin                                     | 2300                          | 3000                  |
| Media                                     | 2000                          | 2000                  |
| Web                                       | 1500                          | 2000                  |
| Web                                       | 1000                          | 2000                  |

#### IOPS for Backup for a 2000 User System

The following table shows IOPS information for a 2000 user system for a backup done during the off hours.

| Admin Virtual Machine<br>for a 2000 User System | IOPS for Backup | Maximum Read<br>Megabytes per Second | Maximum Write<br>Megabytes per Second |
|-------------------------------------------------|-----------------|--------------------------------------|---------------------------------------|
| 1 GB Backup                                     | 2000            | 220                                  | 300                                   |
| 12 GB Backup                                    | 5000            | 320                                  | 600                                   |

### Installing VMware vSphere ESXi and Configuring Storage

Cisco Webex Meetings Server is a software-based solution. It is not a combination hardware and software package. You can choose what to purchase and how to provision your hardware platforms, as long as the hardware meets or exceeds CPU, memory, and storage requirements.

You can deploy Cisco Webex Meetings Server on Cisco UCS Servers that meet our minimum specifications. Or you can choose to deploy this product on newer and higher-end UCS Servers that exceed our minimum specifications.

Multiple RAID controller and network options are available. You can choose to use SAN storage instead of local RAID. We do not provide details about every storage configuration that you may choose.

For more information, see the *Cisco UCS Servers RAID Guide*: http://www.cisco.com/en/US/docs/unified\_ computing/ucs/c/sw/raid/configuration/guide/RAID\_GUIDE.html.

#### Setting the Write Cache on a RAID Controller

For optimal system performance, configure the Default Write setting on your RAID controller. You can set Default Write to three settings: *Write Back with BBU, Write Through*, or *Always Write Back*. Some guidelines for selecting the appropriate setting for Default Write on your Cisco UCS Servers are:

• Write Back with BBU—Use this setting if you have installed a battery backup unit on your RAID controller. If the system experiences a power loss, the battery backup unit preserves the content of the controller cache memory.

If the battery backup unit fails or goes offline to a re-learn cycle, the Write Back with BBU setting automatically fails back to **Write Through** cache. Without a working battery backup unit, the Write

Through setting is safer although you may notice performance degradation on the I/O subsystem of the host machine.

- Write Through—Use this setting and enable the cache explicitly (using the Disk Cache option) if you must remove the battery backup unit for repairs. This setting gives you better, but not optimal performance. After you replace the faulty battery, you can safely return the Default Write setting to Write Back with BBU mode.
- Always Write Back—Use this setting if the host that houses your RAID controller is connected to an uninterruptible power supply unit.

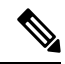

Note

When you create a RAID array using SSD drives, you can set **Disk Cache Policy** to the default: **Unchanged**.

## **Joining Meetings**

End users sign in to the Webex site, where they can schedule, start, and join meetings. This website includes real-time conferencing elements that facilitate online meetings. Users can join meetings through a browser or through a client on their desktops.

For more information about the end user experience, sign in to your Webex site and click **Help**.

#### Windows Users

This document assumes that users have Windows Administrator privileges on their PCs, sufficient to allow them to join Webex meetings. If this is not true, you can push Webex applications to users by using desktop management software such as IBM Tivoli. See Configure Your Application Download Settings, on page 114.

- Microsoft Internet Explorer users can install an ActiveX control or Java plug-in, download the Webex Meetings application installer, or run the application in a temporary system folder (such as TFS). The first time the user joins a meeting, the client software is downloaded and automatically installed.
- Google Chrome and Mozilla Firefox users can install a Java plug-in, download the Webex Meetings
  application, or run the application in a temporary system folder. The client software is downloaded and
  automatically installed the first time the user joins a meeting.

It is not necessary to change any of the ActiveX, Java plug-in, Webex Meetings application installer, or TFS settings.

#### **Mac Users**

- If Java is enabled, the client software is downloaded and automatically installed the first time the user joins a meeting. (Java is turned off by default in Mac OS X Lion version 10.7 and OS X Mountain Lion version 10.8.)
- If Java is disabled, the user can download and install the Webex Meetings application.

#### **Multi-data Center System Users**

Your Webex site can use self-signed certificates instead of certificates from a well-known Certificate Authority. After you join your data center to another data center, users must install a certificate for each data center in the Trusted Root Certification Authorities store before they start or join a meeting.

#### **Using Chrome and FireFox Browsers**

If you use Chrome 32 and later or Firefox  $27^{14}$  and later, you might see a prompt to install a Cisco Webex plug-in. Select **Download** and follow the instructions to install the required plug-in.

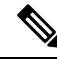

Note After installing the plug-in, some browsers require that you enable it.

- If you use Chrome, click the plug-in icon that appears on the top right of your page. Select the **Always** allow plug-ins... option and then click **Done**.
- If you use Firefox, click the plug-in icon that appears at the beginning of your URL (before https:) and then click **Allow and Remember**.

If the meeting does not start automatically, refresh the page.

If you use the Chrome browser to start a Webex meeting or to play a Webex recording, you might need to add the Cisco Webex extension to Chrome. This is a one-time installation.

<sup>&</sup>lt;sup>14</sup> The exact versions of Chrome and Firefox that are affected by this policy have not been finalized as of the publishing of this document.

I

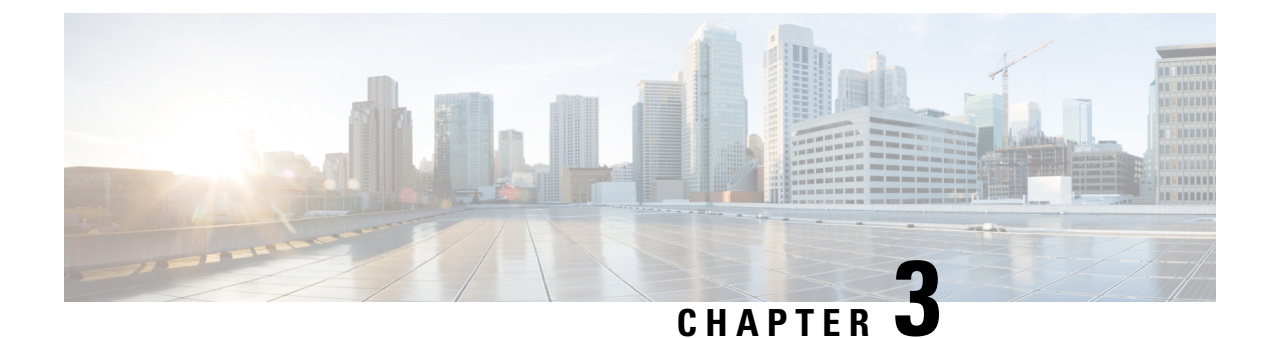

# **Networking Topology**

- Virtual Machine Layout in Your Network, on page 37
- Different Types of Network Topology for Your System, on page 38
- Internal Internet Reverse Proxy (IRP) Network Topology, on page 38
- Non-Split-Horizon Network Topology, on page 39
- All Internal Network Topology, on page 41
- Split-Horizon Network Topology, on page 42
- Redundancy in HA or MDC Deployments, on page 43
- Network Considerations for the Internet Reverse Proxy, on page 45
- Network Bandwidth Requirements, on page 47
- NIC Teaming for Bandwidth Aggregation, on page 51
- Load Balancing, on page 52

### Virtual Machine Layout in Your Network

Cisco Webex Meetings Server (CWMS) comprises two groups of virtual machines: the internal virtual machines and the optional Internet Reverse Proxy (IRP) virtual machines. IRP is required for systems where external users are allowed to host or attend meetings through the Internet without using VPN or by using CDMA mobile devices. Without IRP, only internal and VPN users can host or join meetings. For more information about IRP, see Network Considerations for the Internet Reverse Proxy, on page 45.

#### **Internal Virtual Machines**

Internal virtual machines refer to the Admin virtual machine, and if applicable, the Media and Web virtual machines.

• The internal virtual machines *must* be on a single, common VLAN or subnet. During the system deployment, you will see error messages if your IP address assignments violate this rule. The system design assumes that all the internal virtual machines, including any High Availability (HA) virtual machines, are connected through a LAN that offers high bandwidth, negligible packet loss, and a latency of under 4 ms.

Voice, data, video and the SAN all rely on the network bandwidth. It is critical to deploy a network that is capable of handling the required load.

• Cisco recommends placing all the internal virtual machines on the same Ethernet switch. However, when provisioning a HA system we recommend that you deploy two Ethernet switches to ensure network redundancy.

 If you decide instead to place the virtual machines on different Ethernet switches within the same data center, then your network *must meet* the specific bandwidth and network latency requirements as described in Network Bandwidth Requirements, on page 47. In this situation, the switch-to-switch trunk must meet the same networking characteristics as the L3 latency and throughput for a single physical switch.

For additional information on systems with HA, see Redundancy in HA or MDC Deployments, on page 43.

### Different Types of Network Topology for Your System

Cisco Webex Meetings Server supports the following network topologies:

- Internal Internet Reverse Proxy (IRP) Network Topology, on page 38
- Non-Split-Horizon Network Topology, on page 39
- All Internal Network Topology, on page 41
- Split-Horizon Network Topology, on page 42

#### C

Important

If you want mobile users to attend meetings, select a network topology that includes the Internet Reverse Proxy virtual machine. Deploy the Internet Reverse Proxy regardless of how mobile users attend meetings.

When using a cellular data network, mobile users join the meeting through the Internet to the Internet Reverse Proxy. When using a local Wi-Fi connection, mobile users join the meeting using one of the following methods:

- Internet Reverse Proxy (non-split-horizon network topology)
- Directly through the internal virtual machines (split-horizon network topology)

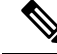

**Note** If your network topology includes forward proxies, they must meet specific requirements for the Internet Reverse Proxy to work properly. See the *Cisco Webex Meetings Server Troubleshooting Guide* for complete details.

### Internal Internet Reverse Proxy (IRP) Network Topology

This section describes the network topology when all the virtual machines in your system, including the Internet Reverse Proxy (IRP) virtual machine, are in the same internal network.

This configuration permits users to sign in and join meetings securely from the Internet without a VPN connection.

If you are using automatic deployment, then the ESXi hosts for all your virtual machines (including the IRP) must be managed from the same VMware vCenter. This vCenter information is required during an automatic system deployment.

**Note** This configuration supports mobile access.

You will define the Administration URL, the Webex Site URL, the private VIP address, and the public VIP address during the deployment of your system. For more information about these terms, and when you provide them, see the Installation section of the *Cisco Webex Meetings Server Administration Guide*.

This is a diagram of an all-internal IRP network topology.

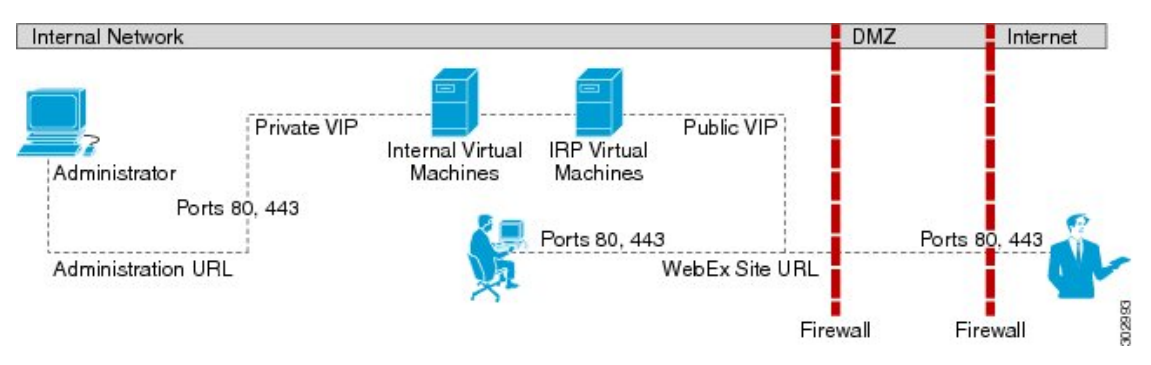

For a complete list of the port access required for this deployment, see Port Access When All the Virtual Machines Are in the Internal Network, on page 74.

#### Advantages of an All Internal IRP Network Topology

Compared with the non-split-horizon network topology, there are no virtual machines in the DMZ, and the network traffic for internal users is not connected through the DMZ to host or attend meetings.

#### **Disadvantages of an All Internal IRP Network Topology**

Public access (allowing external users to access the system) requires opening inbound ports (80 and 443) directly from the Internet to the internal network.

For more information about IRP, see Network Considerations for the Internet Reverse Proxy, on page 45.

### Non-Split-Horizon Network Topology

This section describes the network topology when you have a non-split-horizon DNS. The internal virtual machines (Admin, and if applicable, Media and Web) are in the internal network, and the Internet Reverse Proxy is in the DMZ network.

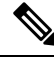

**Note** This configuration permits users to sign in and join meetings securely from the Internet without a VPN connection.

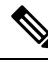

Note This configuration supports mobile access.

For this product, the primary difference between a split-horizon and a non-split-horizon network topology is that for a split-horizon system, internal users access the Webex site URL using the private VIP address. External users (outside the firewall) access the Webex site URL using the public VIP address. For a non-split-horizon network, all users (internal and external) access the Webex site URL using the public VIP address.

You will define the Administration URL, the Webex Site URL, the private VIP address, and the public VIP address during the deployment of your system. For more information about these terms, and when you provide them, see the Installation section of the *Cisco Webex Meetings Server Administration Guide*.

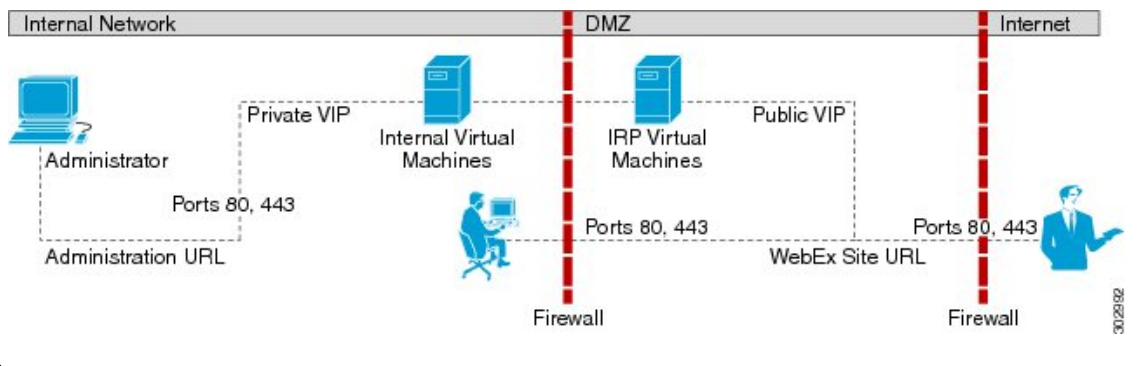

This is a schematic diagram of a non-split-horizon network topology.

Note

For a complete list of the port access required for this deployment, see Port Access With an Internet Reverse Proxy in the DMZ Network, on page 75.

#### Advantages of a Non-Split-Horizon Network Topology

- Tight control on the traffic that comes in and goes out of a network.
- Addresses more common, simple DNS network requirements.

#### **Disadvantages of a Non-Split-Horizon Topology**

- Complex setup, but not as complex as the split-horizon network topology.
- Internal traffic is directed to the DMZ network. All network traffic from the Internet as well as from the internal (private network) goes to the Internet Reverse Proxy in the DMZ network, then comes back to the internal virtual machines.
- Requires more ports to be opened in the firewall between the DMZ and internal network than the all internal network topology.
- Automatic system deployment (for 50, 250, or 800 concurrent user systems only) requires a more detailed setup in vCenter.
- Of the three network topologies, this configuration most affects network performance, since all of the meetings load is through the Internet Reverse Proxy. Because there are multiple hops, network latency is affected as well.

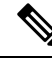

**Note** Refer to Network Bandwidth Requirements, on page 47 for details about NIC speed requirements for non-split-horizon DNS deployments.

## All Internal Network Topology

This section describes the network topology when all the virtual machines in your system are in the same internal network. There is no public access; only internal and VPN users can host or join meetings.

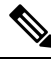

Note

If you are using automatic deployment, then the ESXi hosts for all your virtual machines must be managed from the same VMware vCenter. This vCenter information is required during an automatic system deployment.

Note This configuration does not support mobile access.

You will define the Administration URL, the Webex Site URL and the private VIP address during the deployment of your system. For more information about these terms, and when you provide them, see the Installation section of the *Cisco Webex Meetings Server Administration Guide*.

This is a schematic diagram of an all internal network topology.

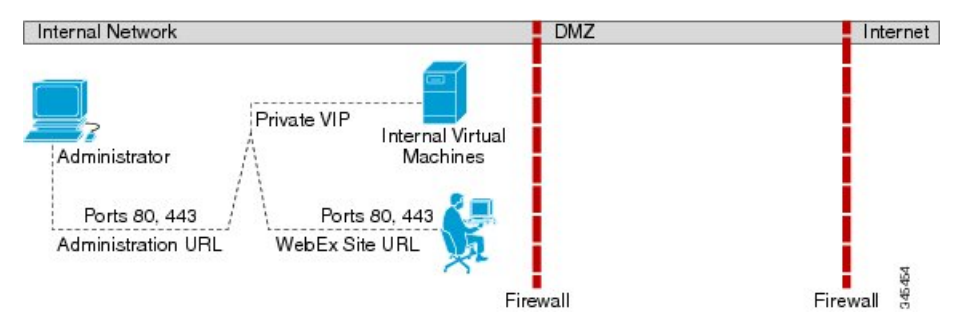

#### Advantages of an All Internal Network Topology

• Provides lower latency as there are fewer network hops between the virtual machines.

#### Disadvantages of an All Internal Network Topology

• There is no public access (allowing external users to access the system) and no access for mobile users.

### Split-Horizon Network Topology

This section describes the network topology when you have a split-horizon DNS. The internal virtual machines (Admin, and if applicable, Media and Web) are in the internal network, and the Internet Reverse Proxy (IRP) is in the DMZ network.

**%** 

**Note** This configuration permits users to sign in and join meetings securely from the Internet without a VPN connection.

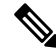

**Note** This configuration can only support mobile access from a public IP (internet) network. Mobile access is not supported on an internal (intranet) network.

In a split-horizon deployment, Internet-origin traffic (including mobile users employing a cellular data network) goes to the Internet Reverse Proxy. Internal-origin traffic (including mobile users employing local Wi-Fi) goes directly to the internal virtual machines.

For this product, the primary difference between a split-horizon and a non-split-horizon network topology is that for a split-horizon system, internal users access the Webex site URL using the private virtual IP (VIP) address. External users (outside the firewall) access the Webex site URL using the public VIP address. For a non-split-horizon network, all users (internal and external) access the Webex site URL using the public VIP address.

You will define the Administration URL, the Webex Site URL, the private VIP address, and the public VIP address during the deployment of your system. For more information about these terms, and when you provide them, see the Installation section of the *Cisco Webex Meetings Server Administration Guide*.

This is a schematic diagram of a split-horizon network topology.

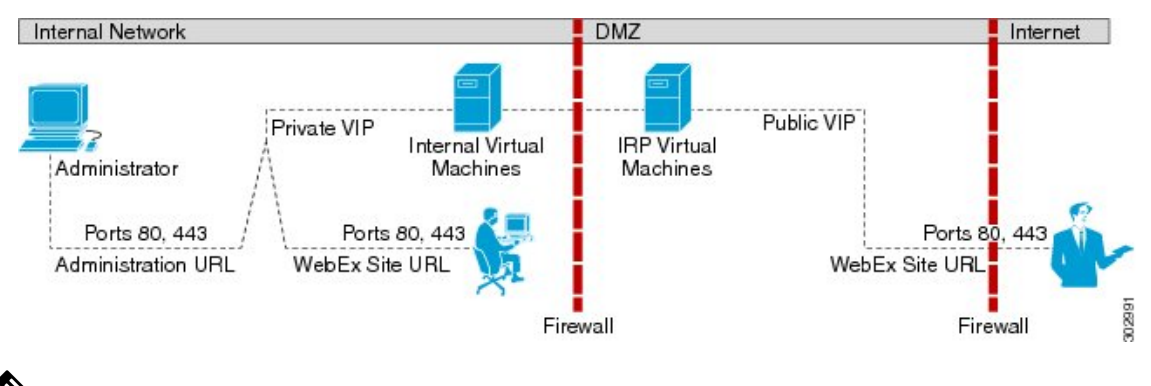

**Note** For a complete list of the port access required for this deployment, see Port Access With an Internet Reverse Proxy in the DMZ Network, on page 75.

#### Split-horizon DNS with Public VIP NAT on the External Firewall

If you have public virtual IP (VIP) NAT configured on the external firewall, you need three DNS servers to deploy split-horizon DNS:

- Internal DNS: This server resolves the Webex Site URL to the Private VIP IP address on the Admin virtual machine. This server permits internal users to access the Webex site internally with a Private VIP.
- DMZ DNS: This server resolves the IRP VM FQDN to the IRP Eth0 IP address and the Webex Site URL to the Public VIP address. This server is required to successfully deploy the IRP virtual machine and to add Public Access to the topology.
- External DNS: This server resolves the Webex Site URL to the public IP address on the External firewall that is being NATed to the Public VIP on the IRP virtual machine.

#### Advantages of a Split-Horizon Network Topology

- Tight control on the traffic that comes in and goes out of a network.
- There is a separation of network traffic hitting the system, enabling a more distributed spread of the load.

The traffic coming in from the Internet goes to the Internet Reverse Proxy. The traffic coming from the internal (private network) goes directly to the internal virtual machines (Admin, and if applicable, Media and Web).

• Performance and network latency is better than a non-split-horizon DNS, but worse than an all internal network topology.

#### **Disadvantages of a Split-Horizon Topology**

- Of the three different network topologies, this is the most complex setup.
- Requires sophisticated DNS mapping.
- Requires more ports to be opened in the firewall between the DMZ and internal network than the all internal network topology.
- Automatic system deployment (for 50, 250, or 800 concurrent user systems only) requires a more detailed setup in vCenter.
- Because of web redirection for internal users, the Webex site URL is replaced with the URL exposing the hostname of the virtual machine containing the web services and the Media virtual machines.

For details about NIC speed requirements, see Network Bandwidth Requirements, on page 47.

# **Redundancy in HA or MDC Deployments**

High Availability (HA) provides redundancy through failover from a faulty primary Cisco Webex Meetings Server (CWMS) system to a backup CWMS HA system in the same physical location.

CWMS Multi-data center (MDC) deploys multiple data centers, and then joins them into a single CWMS system. Failover is similar to a HA system, except that MDC system data centers are peers both serving users and they are not geographically limited. Deploying multiple data centers geographically close to users improves network performance. A CWMS system cannot support both HA and MDC.

The conditions for redundancy are:

 The HA virtual machines must be co-located in the same data center as the primary virtual machines. All these virtual machines must be on the same VLAN or subnet. The speed and latency requirements for connectivity between the primary and HA components are the same as defined previously for the primary virtual machines. Splitting the primary and HA components of the system between data centers is not supported.

The MDC virtual machines are not required to be co-located in the same data center.

- Connectivity between all the internal virtual machines must be fully redundant, so that the failure of a switch or network link does not sever the connectivity between the primary and HA or MDC components. To achieve this redundancy, each host server should have redundant connections to multiple Ethernet switches.
- The primary and HA Internet Reverse Proxy (IRP) virtual machines must be on a common VLAN or subnet (typically not the same subnet as the internal virtual machines). Connectivity between the Internet Reverse Proxy virtual machines should also be redundant, in the same manner as the internal virtual machines.

After joining data centers in an MDC system, IRP can be enabled or disabled on the data centers. The IRP configuration for all data center in the CWMS MDC system must match; there cannot be a mismatch.

The addition of an HA or a MDC system does not increase the total system capacity. Whether you deploy an 800 user system with or without HA, the total system capacity remains the same; the maximum number of simultaneous audio connections is 800.

The HA or MDC system comprises redundant virtual machines for each virtual machine type in your deployment. (For a description of each type of virtual machine, see Virtual Machines In Your System, on page 7.) For example:

- A 50 user system consists of an Admin virtual machine and optionally an Internet Reverse Proxy (IRP) virtual machine for public access. If you add an HA (MDC is not available) system, the combined 50 user system consists of two Admin virtual machines and two IRP virtual machines.
- A primary 250 or 800 user system consists of an Admin virtual machine, a Media virtual machine, and
  optionally an IRP virtual machine. If you add an HA or a MDC system, the combined 250 or 800 user
  system comprises two Admin virtual machines, two Media virtual machines, and two IRP virtual machines.
- A primary 2000 user system consists of an Admin virtual machine, three Media virtual machines, two Web virtual machines, and optionally an IRP virtual machine. If you add a HA or MDC system, the combined 2000 user system comprises two Admin virtual machines, four (three plus one redundant) Media virtual machines, three (two plus one redundant) Web virtual machines, and two IRP virtual machines.

In an HA system, the Public and Private VIP addresses are shared with primary system. When one virtual machine is down, the other virtual machine uses the same VIP addresses. Because of this behavior, a virtual machine failure is transparent to users. Meetings continue without placing unusual demands on the DNS infrastructure. However, a shared VIP address can only be implemented on a single network segment or VLAN. Splitting a VLAN across two data centers is not supported.

We require that connectivity between the primary and HA internal virtual machines be within the same data center. This requirement makes it easier to distinguish between a virtual machine failure and a network failure. A split network can cause split meeting connections and conflicting database updates.

In a MDC system, there are two sets of Public and Private VIP addresses. Data replicates across data centers (except for the License Manager). Therefore if a data center goes down or network connectivity is lost, the surviving data center continues to serve users independent of geographic location.

The best way to build a fault tolerant system is when most system components operate as "all active." However, certain key components, notably the database service, are "active/standby." (Web servers and media components in the HA system are dependent on the primary system components.) Any latency or interruption on the connections results in delays for users, particularly when joining meetings. Latency between media service components increases audio and video latency for some users during meetings. For Cisco Webex Meetings Server, 4 ms of network latency is acceptable between the internal virtual machines.

#### **Related Topics**

Virtual Machine Layout in Your Network, on page 37

## **Network Considerations for the Internet Reverse Proxy**

The Internet Reverse Proxy virtual machines share the same general networking requirements as the internal virtual machines. For the non-split-horizon and split-horizon DNS configuration, the Internet Reverse Proxy virtual machines are deployed in your DMZ network and not the internal network.

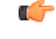

#### Restriction

Even if the Cisco UCS Servers are configured with two NICs, Cisco Webex Meetings Server does not support pointing one NIC to the Internet and the other NIC to the Intranet. This restriction applies regardless of the mappings between the physical NICs and virtual NICs used by vSphere (and the Internet Reverse Proxy).

The Internet Reverse Proxy virtual machine always connects to a single external VLAN regardless of the number or NICs you use. If you use multiple physical NICs, and they are connected to different switches or routers, the NICs must still be connected to the same VLAN.

Therefore, you cannot use the Internet Reverse Proxy to bridge traffic between two separate network segments (with one pointing to the Internet and the other pointing to the Intranet). The next section describes how you can accomplish this goal.

#### Latency Between Internal Virtual Machines and the Internet Reverse Proxy

The maximum acceptable round-trip latency on the path between the NIC on the Internet Reverse Proxy and the NIC on any of the internal virtual machines should be established at less than 4 ms. Excess latency on this path will limit the bandwidth usable by end users for audio, video, and desktop sharing. If the latency increases from 4 ms to 8 ms, for instance, the usable bandwidth will drop by half, with the experience progressively degrading as the latency increases.

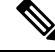

**Note** The 4 ms latency limit does not apply to the path between any of Cisco Webex Meetings Server components and end users endpoints.

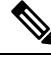

#### Note

Potentially severe delays on end user connections that pass through the Cisco Webex Meetings Server Internet Reverse Proxy can result when latency exceeds 4 ms between the IRP and the internal virtual machines.

#### **Network Traffic Isolation**

You may set up network traffic isolation between the Internet and your internal network by using a DMZ Ethernet switch. The following procedure and diagram illustrate one example:

- 1. Connect the Internet Reverse Proxy to a head-end switch or router and use that switch or router to split the Internet and Intranet traffic.
- 2. Once the switch or router splits the traffic, then you can pipe those two traffic patterns to two separate physical ports on the switch or router. One port points to the Internet and other port points to the Intranet.

Here is a diagram of a sample network topology:

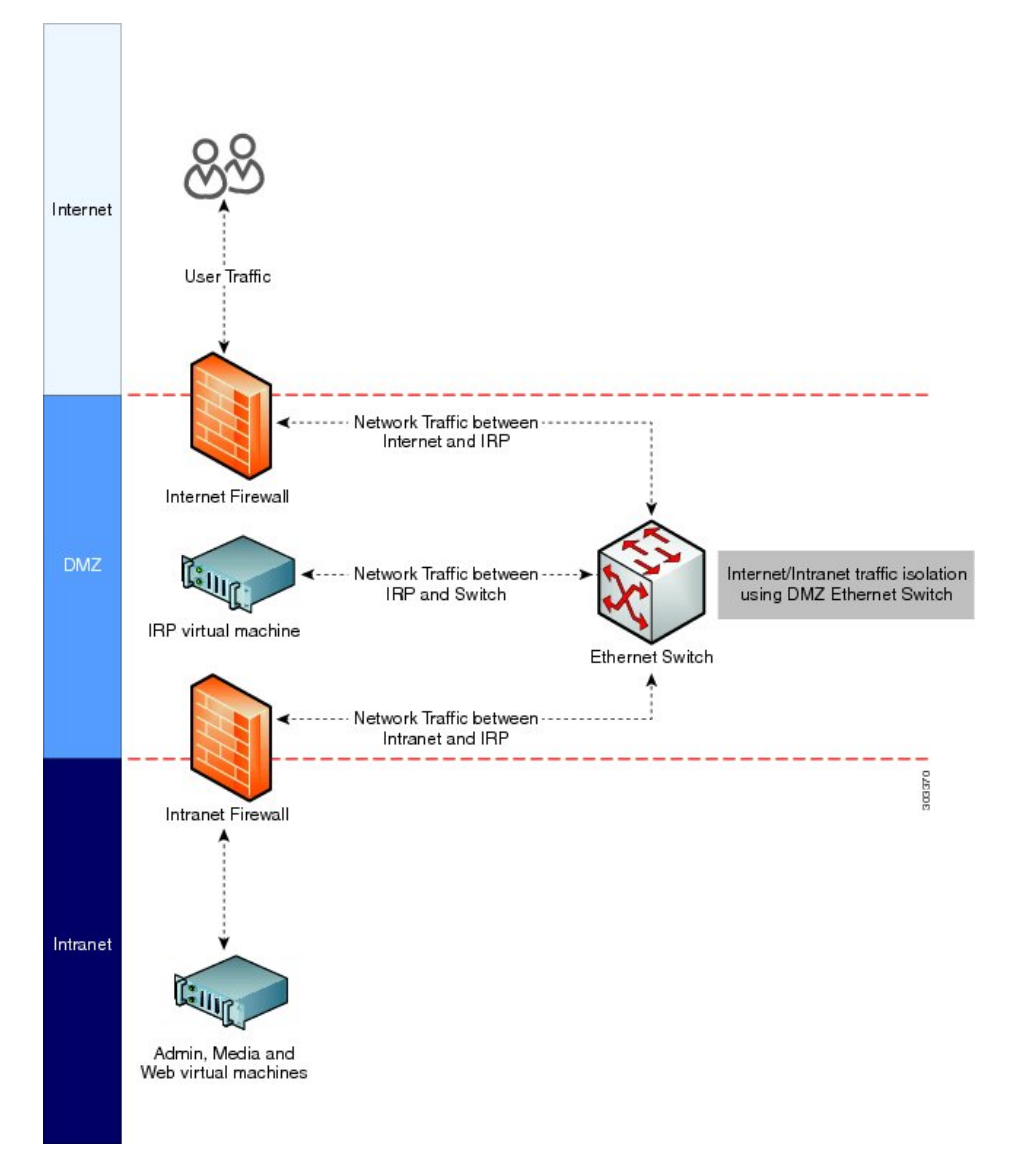

For information about network bandwidth requirements, see Network Bandwidth Requirements, on page 47.

### **Network Bandwidth Requirements**

This section describes the bandwidth requirements for 50, 250, 800 and 2000 user systems. Meeting the bandwidth requirements outlined in the section will provide a quality end user experience for your users who host and attend Webex meetings, and helps ensure that your network can support the traffic demands from the web sharing, audio, and video.

#### **Estimating Bandwidth for End User Sessions**

It is important to estimate the network bandwidth to support the traffic demands of video, audio, and web sharing for the size of your user system. The bandwidth requirements for this product are fundamentally the same as for Cisco Webex cloud services. If you wish to optimize your network provisioning, Cisco Webex cloud services bandwidth usage is presented in the Webex Network Bandwidth White Paper.

The information in the following table shows the expected bandwidth for video, audio and web sharing.

| Webex Meeting Component                                 | Aggregate End User Session Bandwidth |
|---------------------------------------------------------|--------------------------------------|
| Video (360p + 6 thumbnails)                             | 1.5 Mb/s                             |
| Audio                                                   | 0.1 Mb/s                             |
| Web sharing                                             | 0.6 Mb/s                             |
| (This value assumes you flip a slide every 30 seconds.) |                                      |
| Total maximum bandwidth                                 | 2.2 Mb/s                             |

Although 2.2 Mb/s is the maximum expected bandwidth for a single user connection, Cisco recommends using the maximum expected bandwidth of 1.5 Mb/s when calculating bandwidth requirements. Because only one-half of the maximum number of users can employ video, audio, and web sharing while the remaining users should use only audio and web sharing, this yields an average bandwidth of approximately 1.5 Mb/s per user connection.

If you refer to the *Webex Network Bandwidth White Paper*, you will notice that the bandwidth values in the preceding table are based on worst-case traffic conditions. Average bandwidth utilization is *much* smaller, but Cisco recommends using worst case numbers for the following reasons:

- Using the worst case numbers for your calculation should help you provide the needed bandwidth to prevent a degraded user experience as a result of heavy usage.
- The Cisco Webex Meetings Server sends the same data simultaneously to all the participants in a meeting. When a Webex host flips a page on a presentation, an image of that page (possibly comprising several megabytes) is sent separately to each endpoint, simultaneously, and as quickly as possible.

#### **Bandwidth on Network Paths**

Use the following process to determine the necessary bandwidth on various network paths.

- 1. Determine the averaged bandwidth for a user session using the table provided in the preceding section.
- 2. Determine the maximum number of users you expect to connect simultaneously over that link.
- 3. Multiply the total bandwidth by the maximum number of users.

Scenario examples:

- If you expect a maximum of 100 users to connect concurrently from the Internet, you will probably need 1.5 Mb/s x 100 = 150 Mb/s of available bandwidth on your ISP connection and through your external firewall to the Internet Reverse Proxy. For details about Internet Reverse Proxy, see Network Considerations for the Internet Reverse Proxy, on page 45
- Assume you have a 2000 user system with all connections going through the Internet Reverse Proxy. In this scenario, you need to assume traffic for all 2000 users will connect to the Internet Reverse Proxy, and then from the Internet Reverse Proxy to the internal virtual machines. The aggregate bandwidth coming into the Internet Reverse Proxy from other parts of the network will be 2000 x 1.5 Mb/s = 3 Gb/s. For details about non-split-horizon, see Non-Split-Horizon Network Topology, on page 39.

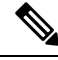

Note

The same 3 Gb/s of traffic passes inbound and outbound through the Internet Reverse Proxy, requiring the NIC on the Internet Reverse Proxy to handle 6 Gb/s of user traffic. See the next section for more information about bandwidth requirements for the NIC on the Internet Reverse Proxy.

• Assume you have 2000 user system in a split-horizon DNS deployment. In this scenario, your Internet users will connect to the Internet Reverse Proxy while intranet users connect directly to the internal virtual machines. Assume ten percent of your users connect to a meeting using the Internet versus 90 percent of users connect to their meetings through the Intranet. The result is the aggregate bandwidth coming into the Internet Reverse Proxy will now be approximately 300 Mb/s (10 percent of 2000 users times 1.5 Mb/s equals 300 Mb/s). If that same 300 Mb/s of traffic passes from the Internet Reverse Proxy, the NIC on the Internet Reverse Proxy may be required to handle 600 Mb/s of user traffic. This is a dramatically lower bandwidth requirement than with a non-split-horizon DNS deployment described in the previous scenario. The reduction in network traffic has direct bearing on the recommendations for NIC or switch interface speed (see next section) which can result in you being able to deploy less expensive 1 Gb/s NICs on the Cisco UCS Server for the Internet Reverse Proxy or 1 Gigabit Ethernet Switch Infrastructure in DMZ network. For more details about split-horizon, see Split-Horizon Network Topology, on page 42.

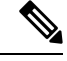

Note

You may be required to deploy 1 Gigabit Ethernet NICs configured for NIC Teaming if the Internet Reverse Proxy usage is marginally close to the 1000 Mb/s threshold.

See NIC Teaming for Bandwidth Aggregation, on page 51 for more details.

#### Bandwidth on Cisco Webex Meetings Server Network Interfaces

For direct interfaces between your switching architecture and your system, we recommend provisioning your interface NICs to the maximum speeds shown in the following table. These speeds apply to the connectivity between the Cisco UCS Servers and ports on head-end switches in your local switching infrastructure only. These are the recommended speeds needed to support worst-case traffic requirements.

| System Capacity | NIC or Switch Interface Speed |
|-----------------|-------------------------------|
| 50 user system  | 1 Gb/s                        |

| System Capacity  | NIC or Switch Interface Speed |
|------------------|-------------------------------|
| 250 user system  | 1 Gb/s                        |
| 800 user system  | 10 Gb/s <sup>1516</sup>       |
| 2000 user system | 10 Gb/s <sup>17</sup>         |

- <sup>15</sup> You may optionally choose to reduce network infrastructure costs by deploying NIC Teaming using two or more Gigabit Ethernet NICs on the UCS Server and NIC Teaming on the head-end switch.
- <sup>16</sup> For 800 user systems, if your deployment is using internal DAS storage, you can optionally choose to reduce network infrastructure costs by deploying NIC Teaming using two or more Gigabit Ethernet NICs on the UCS Server and NIC Teaming on the head-end switch. However, if your deployment is using SAN or NAS storage, you will need a 10 Gigabit Ethernet link.
- <sup>17</sup> If you have a non-split-horizon DNS deployment, the 10 Gb/s requirement pertains to the IRP and internal virtual machines. If you have a split-horizon DNS deployment, you may be able to reduce the network infrastructure demands on your IRP (and DMZ network), which can result in you being able to deploy less expensive 1 Gb/s NICs on the Cisco UCS Server for the Internet Reverse Proxy or 1 Gigabit Ethernet Switch Infrastructure in DMZ network, as described in the "Bandwidth on Network Paths" section. However the 10 Gb/s speed requirement holds true for the internal virtual machines (and internal network).

See the next section, "Bandwidth Considerations for Split-Horizon DNS Deployments," for more information about using 1 Gb/s NICs and Ethernet switches for a split-horizon DNS deployment.

#### Assumptions for NIC Speed Calculations:

- The aggregate end-user session bandwidth (1.5 Mb/s) was used to calculate the NIC speeds shown in the preceding table.
- The inter-virtual machine control traffic must be free of congestion. This especially applies to 2000 user systems and any system provisioned for high availability. Severe congestion on virtual machine links can result in system instability and consequent interruption of service.
- The connections to NAS storage, used for recording and database backup, must not be congested.
- Protocol overhead and implementation inefficiencies result in usable link bandwidth that is significantly less than the 1 Gb/s or 10 Gb/s speed labels.
- If a large percentage of your traffic will hit the Internet Reverse Proxy when users log in to meetings, you need to remember that every user connection passes twice through the NIC on the Internet Reverse Proxy (inbound and outbound). Using the 2000 user system as an example, this means the NIC on the Internet Reverse Proxy may be required to handle 6 Gb/s of user traffic (2000 users times 1.5 Mb/s equals 3 Gb/s, times two for inbound and outbound traffic equals 6 Gb/s).

Conservatively, we ask that the local connections be no more than 60 percent used for end user media traffic, allowing the remaining 40 percent to be available for other traffic, unusual traffic bursts, and network overhead. Using the 800 user system as an example, we estimate the end user traffic at 1.2 Gb/s for the Admin and Media virtual machines and 2.4 Gb/s for the Internet Reverse Proxy virtual machine. Applying the 60 percent rule, we want the NIC to be capable of handling 2 Gb/s for the Admin and Media virtual machines (1.2 Gb/s estimated user traffic for the Admin and Media virtual machines divided by 60 percent estimated normal bandwidth consumption equals 2.0 Gb/s) and 4 Gb/s for the Internet Reverse Proxy virtual machine.

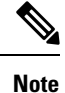

The NIC speeds shown in the preceding table do not account for bandwidth used for accessing SAN storage. If Fibre Channel over Ethernet (FCoE) is used for a SAN connection, it should be provisioned to use an independent network interface.

#### **Bandwidth Considerations for Split-Horizon DNS Deployments**

With a split-horizon DNS deployment, some of your users will be logging in to meetings from the Internet and that traffic will hit the Internet Reverse Proxy, while the majority of users who are on the internal network will be logging into meetings without hitting the Internet Reverse Proxy. With a split-horizon DNS deployment, if you speed up your network and segment your traffic so that most of your traffic stays within the internal network (as opposed to hitting the Internet Reverse Proxy), you can potentially use NIC Teaming and provision a lower-end NIC (1 Gb/s NIC) on the Internet Reverse Proxy and provision the switching infrastructure between the Internet Reverse Proxy and the Internet to be 1 Gb/s, or at least lower than the recommended 10 Gb/s, for a 2000 user system.

For example, if a company has 100 users who want to access a 2000 port user system from the Internet concurrently, you would need a bandwidth of 150 Mb/s (1.5 Mb/s aggregate user session bandwidth \* 100 users = 150 Mb/s). This implies that a network infrastructure from the DMZ network to the Internet Reverse Proxy can be 1 Gb/s Ethernet switches, and the Ethernet NIC interface on the Internet Reverse Proxy can be 1 Gb/s, as opposed to the stated 10 Gb/s interface requirement. Even when you factor in that the Internet Reverse Proxy sees double the traffic (meaning its NIC would have to handle 300 Mb/s of user traffic), applying the 60 percent rule (explained in the "Bandwidth on Cisco Webex Meetings Server Network Interfaces" section) translates to 500 Mb/s. A 1 Gb/s link is still sufficient, but it would not be sufficient if we assumed 250 users instead of 100 users.

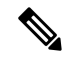

**Note** The optimization of bandwidth is only applicable for the NIC on the Internet Reverse Proxy in a split-horizon DNS deployments.

For non-split-horizon DNS deployments, you must deploy 10 Gb/s Ethernet switches and Ethernet NIC interfaces on the Internet Reverse Proxy.

### **Network Requirements for Multi-data Center**

Requirements for a network link between two data centers:

- Guaranteed bandwidth of 4.5 Mbps for essential inter-data center communications.
- Less than 200 ms latency (round-trip time delay).

Data center network requirements for inter-data center cascaded meetings:

- Each cascaded meeting with audio and Web requires 0.16 Mbps.
- Each cascaded meeting with LQ video at 180p, audio, and Web requires 0.66 Mbps.
- Each cascaded meeting with HQ video at 360p, audio, and Web requires 1.20 Mbps.
- Less than 200 ms latency (round-trip time delay).

For example, a worst case a 2000 user system (maximum number of 1000 meetings are cascaded. Half of them can have Video, and half are without:

- *HQ video* : 500 x 1.2 + 500 x 0.16 = 680 Mbps
- *LQ video*: 500 x 0.66 + 500 x 0.16 = 410 Mbps

For an 800 user system:

- *HQ video:* 680 / 2000 x 800 = 272 Mbps
- *LQ video:* 410 / 2000 x 800 = 164 Mbps

For a 250 user system:

- *HQ video:* 680 / 2000 x 250 = 85 Mbps
- *LQ video:* 410 / 2000 x 250 = 51.25 Mbps

Additional information can be found at http://www.cisco.com/c/en/us/products/conferencing/ webex-meeting-center/white-paper-listing.html.

### NIC Teaming for Bandwidth Aggregation

Configuring NIC Teaming on your UCS Servers that contain the ESXi host with the internal virtual machines provides two advantages: NIC Teaming load balances the network traffic between physical and virtual networks, and provides failover in the event of a hardware failure or a network outage. In addition, for deployments where 10 Gb/s infrastructure is not available, it may be possible for you to team multiple 1 Gb/s NICs to achieve an equivalent result.

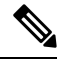

```
Note
```

For more information about NIC speeds required for different size user systems, see the section "Bandwidth on Cisco Webex Meetings Server Network Interfaces" in this chapter.

Cisco supports NIC Teaming for bandwidth load balancing for all user system sizes--50, 250, 800, and 2000 user systems--but it is most useful for customers who are trying to optimize networking costs for an 800 user system. If your deployment is using internal DAS storage, the aggregate bandwidth requirements to and from Cisco UCS Servers and the head-end switches for an 800 user system are projected to be similar to using Dual 1 Gigabit Ethernet NICs (or Quad 1 Gigabit Ethernet NICs on a system with HA) to support worst-case traffic requirements, thereby alleviating the need to provision the UCS Servers with 10 Gigabit Ethernet NICs (or to purchase 10 Gigabit Ethernet head-end switches).

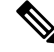

**Note** If your deployment is using SAN or NAS storage, the aggregate bandwidth requirements to and from Cisco UCS Servers and the head-end switches for an 800 user system is 10 Gigabits Ethernet.

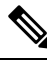

Note

For information about provisioning NIC teaming in VMware, refer to the VMware documentation at http://kb.vmware.com and search for "NIC teaming in ESXi/ESX". Assuming the use of traditional network interfaces and Ethernet switches, you can provide redundancy by using NIC teaming and duplicate switches, as outlined in the following process:

- Set up an Ethernet switch which supports IEEE 802.3ad/IEEE 802.1ax Link Aggregation Control Protocol (LACP).
- Using vCenter, connect the virtual machine port group associated with the Cisco Webex Meetings Server virtual machines to both physical adapters.
- Connect both physical adapters to the switch.
- Provision the switch to statically provision the two ports as a team.
- Using VMware vSphere, set NIC Teaming to Active/Active to allow throughput on both NIC interfaces.

For example, for an 800 user deployment, two 1 Gb/s links may be substituted for each 10 Gb/s link on the ESXi host with the internal virtual machines, and four 1 Gb/s links may be substituted for each 10 Gb/s link on the Internet Reverse Proxy. (To get fault tolerance on a system with HA, as described in the section "Redundant Network Connections for HA Deployments", it is necessary to double the number of links.) With the ESXi host with the internal virtual machines, connect two 1 Gb/s links to the first Ethernet switch *plus* two 1 Gb/s links to the second Ethernet switch.

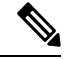

Note

The example server configurations shown in the *Cisco Webex Meetings Server System Requirements* do not include sufficient network interfaces to support NIC Teaming for this purpose.

### Load Balancing

Load balancing is always done on CWMS no matter what type of traffic is being handled and it is not configurable.

The system attempts to balance the load equally on all web nodes. When the deployment is a system without High Availability (HA), connections are balanced among all web nodes on that system. In the case of a HA deployment, the system uses the web nodes on both the primary system and the HA system for load balancing. In the event of a failure of one, but not all web nodes, the system remains active, but capacity is reduced.

The Internet Reverse Proxy (IRP) node is an entry point and most load balancing decisions are made there. Only one IRP node is active on a system. A system without HA deployment has only one IRP node. A system with HA deployment has two IRP nodes, one IRP is active while the other is inactive. Depending on the DNS configuration, IRP serves all external traffic (and all internal traffic in case of non-split DNS).

If there is a failure involving multiple hosts, functionality and capacity might be affected.

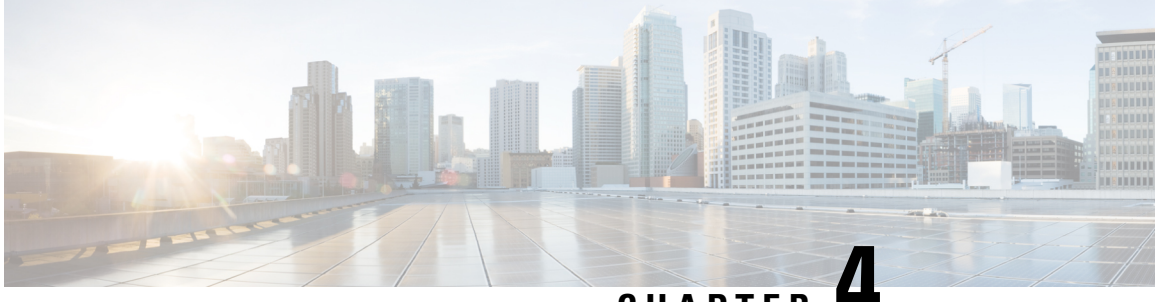

CHAPTER -

# Networking Changes Required For Your Deployment

- Networking Checklist for Your System, on page 53
- Networking Checklist for an Installation or Expansion, with an Automatic Deployment and Public Access, on page 54
- Networking Checklist for an Installation or Expansion, with a Manual Deployment, Public Access, and All Internal Virtual Machines, on page 56
- Networking Checklist for an Installation or Expansion, with Automatic Deployment, Public Access, and a Non-Split-Horizon DNS, on page 59
- Networking Checklist for an Installation or Expansion, with Manual Deployment, Public Access, and a Non-Split Horizon DNS, on page 61
- Networking Checklist For an Installation or Expansion, with Automatic Deployment, Public Access, and a Split-Horizon DNS, on page 64
- Networking Checklist for an Installation or Expansion, with Manual Deployment, Public Access, and a Split-Horizon DNS, on page 66
- Networking Checklist for an Installation or Expansion with Automatic Deployment and No Public Access, on page 69
- Networking Checklist For an Installation or Expansion, with Manual Deployment and No Public Access, on page 71
- Webex Site and Webex Administration URLs, on page 73
- Port Access When All the Virtual Machines Are in the Internal Network, on page 74
- Port Access With an Internet Reverse Proxy in the DMZ Network, on page 75
- VMware vCenter Ports, on page 79
- Cisco Webex Meeting Center Ports, on page 81
- Using NAT With Your System, on page 81
- Forward Proxies, on page 83

### **Networking Checklist for Your System**

The networking checklist lists the networking changes required for your system, depending on your DNS configuration and whether or not you enable public access (allowing users to host or attend meetings from the Internet or a mobile device).

Choose the appropriate checklist depending on whether you are using automatic system deployment (recommended for 50, 250, or 800 user deployments) or manual system deployment (required for a 2000 user deployment).

- All virtual machines, including the Internet Reverse Proxy, are in your internal network (easiest configuration)
  - Networking Checklist for an Installation or Expansion, with an Automatic Deployment and Public Access, on page 54
  - Networking Checklist for an Installation or Expansion, with a Manual Deployment, Public Access, and All Internal Virtual Machines, on page 56
- Non-split-horizon DNS (the most common DNS configuration)
  - Networking Checklist for an Installation or Expansion, with Automatic Deployment, Public Access, and a Non-Split-Horizon DNS, on page 59
  - Networking Checklist for an Installation or Expansion, with Manual Deployment, Public Access, and a Non-Split Horizon DNS, on page 61
- · Split-horizon DNS
  - Networking Checklist For an Installation or Expansion, with Automatic Deployment, Public Access, and a Split-Horizon DNS, on page 64
  - Networking Checklist for an Installation or Expansion, with Manual Deployment, Public Access, and a Split-Horizon DNS, on page 66
- Systems without public access
  - Networking Checklist for an Installation or Expansion with Automatic Deployment and No Public Access, on page 69
  - Networking Checklist For an Installation or Expansion, with Manual Deployment and No Public Access, on page 71

# Networking Checklist for an Installation or Expansion, with an Automatic Deployment and Public Access

#### Virtual Machine Deployment

In an automatic deployment, we deploy all the virtual machines (other than the Admin virtual machine) for you. We recommend that you choose an automatic deployment if you are deploying a 50, 250, or 800 user system.

- Verify that the Media virtual machine (if applicable) is on the same subnet as the Admin virtual machine.
- Verify that the Internet Reverse Proxy virtual machines are in your internal network.
- Verify that the ESXi hosts for all your virtual machines (including the Internet Reverse Proxy) are managed from the same VMware vCenter.

#### **Required IP Addresses**

| Description                                                                          | Network Location                                                                                                    | IP Address |
|--------------------------------------------------------------------------------------|----------------------------------------------------------------------------------------------------|------------|
| Real IP address of the Admin virtual machine                                         | Internal                                                                                                    |            |
| Real IP address of the Media virtual machine (if applicable)                         | Internal (same subnet as Admin virtual machine)                                                                       |            |
| Real IP address of the Internet Reverse Proxy                                        | Internal (may be on the same subnet as<br>Admin virtual machine)                                                      |            |
| Administration URL (used exclusively by the system. Maps to the private VIP address) | Internal (same subnet as Admin virtual machine)                                                                       |            |
| Webex site URL (used exclusively by the system.<br>Maps to the public VIP address)   | Internal (same subnet as the Internet<br>Reverse Proxy). This IP address must<br>be publicly routable.                |            |
| Real IP address of the HA Admin virtual machine (if applicable)                      | Internal (same subnet as primary<br>system Admin virtual machine)                                                     |            |
| Real IP address of the HA Media virtual machine (if applicable)                      | Internal (same subnet as primary<br>system Admin virtual machine)                                                     |            |
| Real IP address of the HA Internet Reverse Proxy<br>(if applicable)                  | Internal [same subnet as the primary<br>system Internet Reverse Proxy (but can<br>use NAT with a private IP address)] |            |

#### **DNS Configuration**

Update the DNS server as follows. There are some limitations for the hostname portion of the Webex site URL and the Administration site URL. For a list of the words that you cannot use, see Webex Site and Webex Administration URLs, on page 73.

| Task                                                                                                    | Examples                                                                                                    |
|----------------------------------------------------------------------------------------------------|----------------------------------------------------------------------------------------------------|
| Hostnames and IP addresses of the internal virtual<br>machines: Admin virtual machine and, if applicable,<br>the Media virtual machine. | <ul> <li><admin-vm-fqdn></admin-vm-fqdn></li> <li><admin-vm-ip-address></admin-vm-ip-address></li> <li><media-vm-fqdn></media-vm-fqdn></li> <li><media-vm-ip-address></media-vm-ip-address></li> </ul> |
| Hostname and IP address for the Internet Reverse<br>Proxy virtual machine.                                                              | • <irp-vm-fqdn><br/><irp-vm-ip-address></irp-vm-ip-address></irp-vm-fqdn>                                                                                                    |
| Administration site URL and Private VIP address.                                                                                        | • <administration-site-url><br/><private-vip-address></private-vip-address></administration-site-url>                                                                                                  |
| Webex site URL and Public VIP address.                                                                                                  | • <webex-site-url><br/><public-vip-address></public-vip-address></webex-site-url>                                                                                                    |

#### **Firewall Configuration**

For security reasons, we recommend that you place the Internet Reverse Proxy in a subnet that is separate from the internal (Admin or Media) virtual machines. See Port Access When All the Virtual Machines Are in the Internal Network, on page 74.

#### **Network Routing Configuration**

| Task                                                                                                    | Examples                                                                                                    |
|----------------------------------------------------------------------------------------------------|----------------------------------------------------------------------------------------------------|
| Enable Layer 3 routing between the internal and DMZ networks.                                                                                                    | <ul> <li>Internal Subnet <internal-subnet>/24</internal-subnet></li> <li>DMZ Subnet <dmz-subnet>/24</dmz-subnet></li> </ul>                                                                                                    |
| Verify that the Public VIP address and the Internet<br>Reverse Proxy virtual machines are on the same<br>subnet. [As you are deploying all your system virtual<br>machines internally (the Internet Reverse Proxy is not<br>in the DMZ), this subnet must be in the internal<br>network.] | <ul> <li><public-vip-address></public-vip-address></li> <li><irp-vm-fqdn></irp-vm-fqdn></li> <li><irp-vm-ip-address></irp-vm-ip-address></li> </ul>                                                                                                    |
| Verify that the Private VIP address and internal virtual machines are on the same subnet.                                                                                                    | <ul> <li><private-vip-address></private-vip-address></li> <li><admin-vm-fqdn></admin-vm-fqdn></li> <li><admin-vm-ip-address></admin-vm-ip-address></li> <li><media-vm-fqdn></media-vm-fqdn></li> <li><media-vm-ip-address></media-vm-ip-address></li> </ul> |

# Networking Checklist for an Installation or Expansion, with a Manual Deployment, Public Access, and All Internal Virtual Machines

#### **Virtual Machine Deployment**

In a manual deployment, you create all the virtual machines for your system using the OVA wizard from your vSphere client. You then install your system using a manual deployment.

You must choose a manual deployment if you are deploying a 2000 user system.

- Ensure that any additional internal virtual machines (Media and Web, if applicable) are on the same subnet as the Admin virtual machine.
- Ensure that the Internet Reverse Proxy virtual machines are in your internal network.

#### **Required IP Addresses**

| Description                                                                          | Network Location                                                                                                    | IP Address |
|--------------------------------------------------------------------------------------|----------------------------------------------------------------------------------------------------|------------|
| Real IP address of the Admin virtual machine                                         | Internal                                                                                                    |            |
| Real IP address of the Media virtual machine (if applicable)                         | Internal (same subnet as Admin virtual machine)                                                                          |            |
| Real IP address of the second Media virtual machine (2000 user system only)          | Internal (same subnet as Admin virtual machine)                                                                          |            |
| Real IP address of the third Media virtual machine (2000 user system only)           | Internal (same subnet as Admin virtual machine)                                                                          |            |
| Real IP address of the Web virtual machine (2000 user system only)                   | Internal (same subnet as Admin virtual machine)                                                                          |            |
| Real IP address of the second Web virtual machine (2000 user system only)            | Internal (same subnet as Admin virtual machine)                                                                          |            |
| Real IP address of the Internet Reverse Proxy                                        | Internal (may be on the same subnet as<br>Admin virtual machine)                                                         |            |
| Administration URL (used exclusively by the system. Maps to the private VIP address) | Internal (same subnet as Admin virtual machine)                                                                          |            |
| Webex site URL (used exclusively by the system.<br>Maps to the public VIP address)   | Internal (same subnet as the Internet<br>Reverse Proxy)                                                                  |            |
|                                                                                      | Note This IP address must be publicly routable.                                                                          |            |
| Real IP address of the HA Admin virtual machine (if applicable)                      | Internal (same subnet as primary system's Admin virtual machine)                                                         |            |
| Real IP address of the HA Media virtual machine (if applicable)                      | Internal (same subnet as primary system's Admin virtual machine)                                                         |            |
| Real IP address of the HA Web virtual machine (if applicable)                        | Internal (same subnet as primary system's Admin virtual machine)                                                         |            |
| Real IP address of the HA Internet Reverse Proxy<br>(if applicable)                  | Internal—same subnet as the primary<br>system's Internet Reverse Proxy (but<br>may use NAT with a private IP<br>address) |            |

#### **DNS Configuration**

Make the following changes to your DNS configuration.

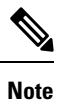

There are some limitations for the hostname portion of the Webex site URL and the Administration site URL. For a list of the words that you may not use, see Webex Site and Webex Administration URLs, on page 73.

| Task                                                                                                    | Example                                                                                                    |
|----------------------------------------------------------------------------------------------------|----------------------------------------------------------------------------------------------------|
| Update your DNS Server with the hostnames and IP<br>Addresses for the internal virtual machines: Admin<br>virtual machine and if applicable, the Media and Web<br>virtual machines. | <ul> <li><admin-vm-fqdn></admin-vm-fqdn></li> <li><admin-vm-ip-address></admin-vm-ip-address></li> <li><media-vm-fqdn></media-vm-fqdn></li> <li><media-vm-ip-address></media-vm-ip-address></li> <li><web-vm-fqdn></web-vm-fqdn></li> <li><web-vm-ip-address></web-vm-ip-address></li> </ul> |
| Update your DNS server with the hostname and IP address for the Internet Reverse Proxy virtual machine.                                                                             | • <irp-vm-fqdn><br/><irp-vm-ip-address></irp-vm-ip-address></irp-vm-fqdn>                                                                                                    |
| Update your DNS server with Administration site<br>URL and Private VIP address information.                                                                                         | • <administration-site-url><br/><private-vip-address></private-vip-address></administration-site-url>                                                                                                    |
| Update your DNS server with Webex site URL and<br>Public VIP address information.                                                                                                   | • <webex-site-url><br/><public-vip-address></public-vip-address></webex-site-url>                                                                                                    |

#### **Firewall Configuration**

For security reasons, we recommend that you place the Internet Reverse Proxy in a separate subnet from the internal (Admin, Media and Web, if applicable) virtual machines.

Although it is not recommended, we do also support placing all of your virtual machines (Internet Reverse Proxy and internal) on the same subnet. See Port Access When All the Virtual Machines Are in the Internal Network, on page 74.

#### **Network Routing Configuration**

Make the following changes to your network routing.

| Task                                                                                                    | Compare These IP Addresses                                                                                                    |
|----------------------------------------------------------------------------------------------------|----------------------------------------------------------------------------------------------------|
| Enable L3 (Layer 3) routing between the internal and<br>DMZ networks for the following virtual machines:<br>Admin virtual machine and if applicable, the Media<br>and Web virtual machines | <ul> <li><admin-vm-fqdn></admin-vm-fqdn></li> <li><admin-vm-ip-address></admin-vm-ip-address></li> <li><media-vm-fqdn></media-vm-fqdn></li> <li><media-vm-ip-address></media-vm-ip-address></li> <li><web-vm-fqdn></web-vm-fqdn></li> </ul> |
|                                                                                                    | <web-vm-ip-address></web-vm-ip-address>                                                                                                    |

| Task                                                                                                    |                                                                                                    | Compare These IP Addresses                                                                                                    |
|----------------------------------------------------------------------------------------------------|----------------------------------------------------------------------------------------------------|----------------------------------------------------------------------------------------------------|
| Ensure that the Public VIP address and the Internet<br>Reverse Proxy virtual machines are on the same<br>subnet.                          |                                                                                                    | <ul> <li><public-vip-address></public-vip-address></li> <li><irp-vm-fqdn></irp-vm-fqdn></li> </ul>                                                                                                    |
| Note                                                                                                    | As you are deploying all your system<br>virtual machines internally (the Internet<br>Reverse Proxy is not in the DMZ), then<br>this subnet must be in the internal<br>network. | <irp-vm-ip-address></irp-vm-ip-address>                                                                                                    |
| Ensure that the Private VIP address and internal<br>virtual machines (Admin, and Media and Web, if<br>applicable) are on the same subnet. |                                                                                                    | <ul> <li><private-vip-address></private-vip-address></li> <li><admin-vm-fqdn></admin-vm-fqdn></li> <li><admin-vm-ip-address></admin-vm-ip-address></li> <li><media-vm-fqdn></media-vm-fqdn></li> <li><web-vm-ip-address></web-vm-ip-address></li> <li><web-vm-fqdn></web-vm-fqdn></li> <li><web-vm-ip-address></web-vm-ip-address></li> </ul> |

# Networking Checklist for an Installation or Expansion, with Automatic Deployment, Public Access, and a Non-Split-Horizon DNS

#### **Virtual Machine Deployment**

In an automatic deployment, we deploy all the virtual machines (other than the Admin virtual machine) for you. We recommend that you choose an automatic deployment if you are deploying a 50, 250, or 800 user system.

- Verify that the Media virtual machine (if applicable) is on the same subnet as the Admin virtual machine.
- Verify that the Internet Reverse Proxy virtual machines are in your DMZ network.

| Description                                                  | Network Location                                | IP Address |
|--------------------------------------------------------------|-------------------------------------------------|------------|
| Real IP address of the Admin virtual machine                 | Internal                                        |            |
| Real IP address of the Media virtual machine (if applicable) | Internal (same subnet as Admin virtual machine) |            |

#### **Required IP Addresses**

| Description                                                                          | Network Location                                                                                                 | IP Address |
|--------------------------------------------------------------------------------------|----------------------------------------------------------------------------------------------------|------------|
| Real IP address of the Internet Reverse Proxy                                        | DMZ (but can use NAT with a private IP address)                                                                  |            |
| Administration URL (used exclusively by the system. Maps to the private VIP address) | Internal (same subnet as Admin virtual machine)                                                                  |            |
| Webex site URL (used exclusively by the system.<br>Maps to the public VIP address)   | DMZ (same subnet as the Internet<br>Reverse Proxy)                                                               |            |
| Real IP address of the HA Admin virtual machine (if applicable)                      | Internal (same subnet as primary<br>system Admin virtual machine)                                                |            |
| Real IP address of the HA Media virtual machine (if applicable)                      | Internal (same subnet as primary<br>system Admin virtual machine)                                                |            |
| Real IP address of the HA Internet Reverse Proxy<br>(if applicable)                  | DMZ [same subnet as the primary<br>system Internet Reverse Proxy (but can<br>use NAT with a private IP address)] |            |

#### **DNS Configuration**

Update the DNS server as follows. There are some limitations for the hostname portion of the Webex site URL and the Administration site URL. For a list of the words that you cannot use, see Webex Site and Webex Administration URLs, on page 73.

| Task                                                                                                    | Example                                                                                                    |
|----------------------------------------------------------------------------------------------------|----------------------------------------------------------------------------------------------------|
| Hostnames and IP addresses of the internal virtual<br>machines: Admin virtual machine and, if applicable,<br>the Media virtual machine. | <ul> <li><admin-vm-fqdn></admin-vm-fqdn></li> <li><admin-vm-ip-address></admin-vm-ip-address></li> <li><media-vm-fqdn></media-vm-fqdn></li> <li><media-vm-ip-address></media-vm-ip-address></li> </ul> |
| Hostname and IP address for the Internet Reverse<br>Proxy virtual machine.                                                              | • <irp-vm-fqdn><br/><irp-vm-ip-address></irp-vm-ip-address></irp-vm-fqdn>                                                                                                    |
| Administration site URL and Private VIP address.                                                                                        | • <administration-site-url><br/><private-vip-address></private-vip-address></administration-site-url>                                                                                                  |
| Webex site URL and Public VIP address.                                                                                                  | • <webex-site-url><br/><public-vip-address></public-vip-address></webex-site-url>                                                                                                    |

#### **Firewall Configuration**

For security reasons, we recommend that you place the Internet Reverse Proxy in a subnet that is separate from the internal (Admin or Media) virtual machines. See Port Access When All the Virtual Machines Are in the Internal Network, on page 74.

#### **Network Routing Configuration**

Make the following changes to your network routing.

| Task                                                                                                    | Compare These IP Addresses                                                                                                    |
|----------------------------------------------------------------------------------------------------|----------------------------------------------------------------------------------------------------|
| Enable Layer 3 routing between the internal and DMZ networks.                                                    | <ul> <li>Internal Subnet <internal-subnet>/24</internal-subnet></li> <li>DMZ Subnet <dmz-subnet>/24</dmz-subnet></li> </ul>                                                                                                    |
| Verify that the Public VIP address and the Internet<br>Reverse Proxy virtual machines are on the same<br>subnet. | <ul> <li><public-vip-address></public-vip-address></li> <li><irp-vm-fqdn></irp-vm-fqdn></li> <li><irp-vm-ip-address></irp-vm-ip-address></li> </ul>                                                                                                    |
| Verify that the Private VIP address and internal virtual machines are on the same subnet.                        | <ul> <li><private-vip-address></private-vip-address></li> <li><admin-vm-fqdn></admin-vm-fqdn></li> <li><admin-vm-ip-address></admin-vm-ip-address></li> <li><media-vm-fqdn></media-vm-fqdn></li> <li><media-vm-ip-address></media-vm-ip-address></li> </ul> |

# Networking Checklist for an Installation or Expansion, with Manual Deployment, Public Access, and a Non-Split Horizon DNS

#### **Virtual Machine Deployment**

In a manual deployment, you create all the virtual machines for your system using the OVA wizard from your vSphere client. You then install your system using a manual deployment.

You must choose a manual deployment if you are deploying a 2000 user system.

- Ensure that any additional internal virtual machines (Media and Web, if applicable) are on the same subnet as the Admin virtual machine.
- Ensure that the Internet Reverse Proxy virtual machines are in your DMZ network.

| Description                                                  | Network Location                                | IP Address |
|--------------------------------------------------------------|-------------------------------------------------|------------|
| Real IP address of the Admin virtual machine                 | Internal                                        |            |
| Real IP address of the Media virtual machine (if applicable) | Internal (same subnet as Admin virtual machine) |            |

#### **Required IP Addresses**

| Description                                                                          | Network Location                                                                                                    | IP Address |
|--------------------------------------------------------------------------------------|----------------------------------------------------------------------------------------------------|------------|
| Real IP address of the second Media virtual machine (2000 user system only)          | Internal (same subnet as Admin virtual machine)                                                                     |            |
| Real IP address of the third Media virtual machine (2000 user system only)           | Internal (same subnet as Admin virtual machine)                                                                     |            |
| Real IP address of the Web virtual machine (2000 user system only)                   | Internal (same subnet as Admin virtual machine)                                                                     |            |
| Real IP address of the second Web virtual machine (2000 user system only)            | Internal (same subnet as Admin virtual machine)                                                                     |            |
| Real IP address of the Internet Reverse Proxy                                        | DMZ (but may use NAT with a private IP address)                                                                     |            |
| Administration URL (used exclusively by the system. Maps to the private VIP address) | Internal (same subnet as Admin virtual machine)                                                                     |            |
| Webex site URL (used exclusively by the system.<br>Maps to the public VIP address)   | DMZ (same subnet as the Internet<br>Reverse Proxy)                                                                  |            |
| Real IP address of the HA Admin virtual machine (if applicable)                      | Internal (same subnet as primary system's Admin virtual machine)                                                    |            |
| Real IP address of the HA Media virtual machine (if applicable)                      | Internal (same subnet as primary system's Admin virtual machine)                                                    |            |
| Real IP address of the HA Web virtual machine (if applicable)                        | Internal (same subnet as primary system's Admin virtual machine)                                                    |            |
| Real IP address of the HA Internet Reverse Proxy<br>(if applicable)                  | DMZ—same subnet as the primary<br>system's Internet Reverse Proxy (but<br>may use NAT with a private IP<br>address) |            |

#### **DNS Configuration**

Make the following changes to your DNS configuration.

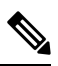

**Note** There are some limitations for the hostname portion of the Webex site URL and the Administration site URL. For a list of the words that you may not use, see Webex Site and Webex Administration URLs, on page 73.

| Task                                                                                                    | Example                                                                                                    |
|----------------------------------------------------------------------------------------------------|----------------------------------------------------------------------------------------------------|
| Update your DNS Server with the hostnames and IP<br>Addresses for the internal virtual machines: Admin<br>virtual machine and if applicable, the Media and Web<br>virtual machines. | <ul> <li><admin-vm-fqdn></admin-vm-fqdn></li> <li><admin-vm-ip-address></admin-vm-ip-address></li> <li><media-vm-fqdn></media-vm-fqdn></li> <li><media-vm-ip-address></media-vm-ip-address></li> <li><web-vm-fqdn></web-vm-fqdn></li> <li><web-vm-ip-address></web-vm-ip-address></li> </ul> |
| Update your DNS server with the hostname and IP address for the Internet Reverse Proxy virtual machine.                                                                             | • <irp-vm-fqdn><br/><irp-vm-ip-address></irp-vm-ip-address></irp-vm-fqdn>                                                                                                    |
| Update your DNS server with Administration site<br>URL and Private VIP address information.                                                                                         | • <administration-site-url><br/><private-vip-address></private-vip-address></administration-site-url>                                                                                                    |
| Update your DNS server with Webex site URL and<br>Public VIP address information.                                                                                                   | • <webex-site-url><br/><public-vip-address></public-vip-address></webex-site-url>                                                                                                    |

#### **Firewall Configuration**

For security reasons, we recommend that you place the Internet Reverse Proxy in a separate subnet from the internal (Admin, Media and Web, if applicable) virtual machines. See Port Access With an Internet Reverse Proxy in the DMZ Network, on page 75.

#### **Network Routing Configuration**

Make the following changes to your network routing.

| Task                                                                                                    | Compare These IP Addresses                  |
|----------------------------------------------------------------------------------------------------|---------------------------------------------|
| Enable L3 (Layer 3) routing between the internal and<br>DMZ networks for the following virtual machines:<br>Admin virtual machine and if applicable, the Media<br>and Web virtual machines | • <admin-vm-fqdn></admin-vm-fqdn>           |
|                                                                                                    | <admin-vm-ip-address></admin-vm-ip-address> |
|                                                                                                    | • <media-vm-fqdn></media-vm-fqdn>           |
|                                                                                                    | <media-vm-ip-address></media-vm-ip-address> |
|                                                                                                    | • <web-vm-fqdn></web-vm-fqdn>               |
|                                                                                                    | <web-vm-ip-address></web-vm-ip-address>     |
|                                                                                                    |                                             |
| Ensure that the Public VIP address and the Internet<br>Reverse Proxy virtual machines are on the same                                                                                      | • <public-vip-address></public-vip-address> |
| subnet.                                                                                                    | • <irp-vm-fqdn></irp-vm-fqdn>               |
|                                                                                                    | <irp-vm-ip-address></irp-vm-ip-address>     |
|                                                                                                    |                                             |

| Compare These IP Addresses                    |
|-----------------------------------------------|
| • <private-vip-address></private-vip-address> |
| • <admin-vm-fqdn></admin-vm-fqdn>             |
| <admin-vm-ip-address></admin-vm-ip-address>   |
| • <media-vm-fqdn></media-vm-fqdn>             |
| <media-vm-ip-address></media-vm-ip-address>   |
| • <web-vm-fqdn></web-vm-fqdn>                 |
| <web-vm-ip-address></web-vm-ip-address>       |
|                                               |

# Networking Checklist For an Installation or Expansion, with Automatic Deployment, Public Access, and a Split-Horizon DNS

#### **Virtual Machine Deployment**

In an automatic deployment, we deploy all the virtual machines (other than the Admin virtual machine) for you. We recommend that you choose an automatic deployment if you are deploying a 50, 250, or 800 user system.

- Verify that the Media virtual machine (if applicable) is on the same subnet as the Admin virtual machine.
- Verify that the Internet Reverse Proxy virtual machines are in your DMZ network.

| Description                                                                          | Network Location                                                                                                    | IP Address |
|--------------------------------------------------------------------------------------|----------------------------------------------------------------------------------------------------|------------|
| Real IP address of the Admin virtual machine                                         | Internal                                                                                                    |            |
| Real IP address of the Media virtual machine (if applicable)                         | Internal (same subnet as Admin virtual machine)                                                                                                    |            |
| Real IP address of the Internet Reverse Proxy                                        | DMZ (but can use NAT with a private IP address)                                                                                                    |            |
| Administration URL (used exclusively by the system. Maps to the private VIP address) | Internal (same subnet as Admin virtual machine)                                                                                                    |            |
| Webex site URL (used exclusively by the system.<br>Maps to two VIP addresses):       | <ul> <li>Internal users—Internal (same subnet as Admin virtual machine)</li> <li>External users—DMZ (same subnet as the Internet Reverse Proxy)</li> </ul> |            |

#### **Required IP Addresses**
L

| Description                                                         | Network Location                                                                                                 | IP Address |
|---------------------------------------------------------------------|----------------------------------------------------------------------------------------------------|------------|
| Real IP address of the HA Admin virtual machine (if applicable)     | Internal (same subnet as primary<br>system Admin virtual machine)                                                |            |
| Real IP address of the HA Media virtual machine (if applicable)     | Internal (same subnet as primary<br>system Admin virtual machine)                                                |            |
| Real IP address of the HA Internet Reverse Proxy<br>(if applicable) | DMZ [same subnet as the primary<br>system Internet Reverse Proxy (but can<br>use NAT with a private IP address)] |            |

#### **DNS Configuration**

Update the DNS server as follows. There are some limitations for the hostname portion of the Webex site URL and the Administration site URL. For a list of the words that you cannot use, see Webex Site and Webex Administration URLs, on page 73.

| Task                                                                           | Example                                               |
|--------------------------------------------------------------------------------|-------------------------------------------------------|
| Hostnames and IP addresses of the internal virtual                             | • <admin-vm-fqdn></admin-vm-fqdn>                     |
| machines: Admin virtual machine and, if applicable, the Media virtual machine. | <admin-vm-ip-address></admin-vm-ip-address>           |
|                                                                                | • <media-vm-fqdn></media-vm-fqdn>                     |
|                                                                                | <media-vm-ip-address></media-vm-ip-address>           |
|                                                                                |                                                       |
| Hostname and IP address for the DMZ virtual machine.                           | • <irp-vm-fqdn></irp-vm-fqdn>                         |
|                                                                                | <irp-vm-ip-address></irp-vm-ip-address>               |
|                                                                                |                                                       |
| Webex site URL, Administration site URL, and Private VIP address information.  | • <administration-site-url></administration-site-url> |
|                                                                                | <private-vip-address></private-vip-address>           |
|                                                                                | • <webex-site-url></webex-site-url>                   |
|                                                                                | <private-vip-address></private-vip-address>           |
|                                                                                |                                                       |
| Webex site URL and Public VIP address.                                         | • <webex-site-url></webex-site-url>                   |
|                                                                                | <public-vip-address></public-vip-address>             |
|                                                                                |                                                       |

#### **Firewall Configuration**

For security reasons, we recommend that you place the Internet Reverse Proxy in a subnet that is separate from the internal (Admin or Media) virtual machines. See Port Access When All the Virtual Machines Are in the Internal Network, on page 74.

#### **Network Routing Configuration**

Make the following changes to your network routing.

| Task                                                                                                    | Compare These IP Addresses                                                                                                    |
|----------------------------------------------------------------------------------------------------|----------------------------------------------------------------------------------------------------|
| Enable Layer 3 routing between the internal and DMZ networks.                                                    | <ul> <li>Internal Subnet <internal-subnet>/24</internal-subnet></li> <li>DMZ Subnet <dmz-subnet>/24</dmz-subnet></li> </ul>                                                                                                    |
| Verify that the Public VIP address and the Internet<br>Reverse Proxy virtual machines are on the same<br>subnet. | <ul> <li><public-vip-address></public-vip-address></li> <li><irp-vm-fqdn></irp-vm-fqdn></li> <li><irp-vm-ip-address></irp-vm-ip-address></li> </ul>                                                                                                    |
| Verify that the Private VIP address and internal virtual machines are on the same subnet.                        | <ul> <li><private-vip-address></private-vip-address></li> <li><admin-vm-fqdn></admin-vm-fqdn></li> <li><admin-vm-ip-address></admin-vm-ip-address></li> <li><media-vm-fqdn></media-vm-fqdn></li> <li><media-vm-ip-address></media-vm-ip-address></li> </ul> |

# Networking Checklist for an Installation or Expansion, with Manual Deployment, Public Access, and a Split-Horizon DNS

#### **Virtual Machine Deployment**

In a manual deployment, you create all the virtual machines for your system using the OVA wizard from your vSphere client. You then install your system using a manual deployment.

You must choose a manual deployment if you are deploying a 2000 user system.

- Ensure that any additional internal virtual machines (Media and Web, if applicable) are on the same subnet as the Admin virtual machine.
- Ensure that the Internet Reverse Proxy virtual machines are in your DMZ network.

#### **Required IP Addresses**

| Description                                                                 | Network Location                                | IP Address |
|-----------------------------------------------------------------------------|-------------------------------------------------|------------|
| Real IP address of the Admin virtual machine                                | Internal                                        |            |
| Real IP address of the Media virtual machine (if applicable)                | Internal (same subnet as Admin virtual machine) |            |
| Real IP address of the second Media virtual machine (2000 user system only) | Internal (same subnet as Admin virtual machine) |            |
| Real IP address of the third Media virtual machine (2000 user system only)  | Internal (same subnet as Admin virtual machine) |            |

| Description                                                                                       | Network Location                                                                                                    | IP Address |
|---------------------------------------------------------------------------------------------------|----------------------------------------------------------------------------------------------------|------------|
| Real IP address of the Web virtual machine (2000 user system only)                                | Internal (same subnet as Admin virtual machine)                                                                     |            |
| Real IP address of the second Web virtual machine (2000 user system only)                         | Internal (same subnet as Admin virtual machine)                                                                     |            |
| Real IP address of the Internet Reverse Proxy                                                     | DMZ (but may use NAT with a private IP address)                                                                     |            |
| Administration URL (used exclusively by the system. Maps to the private VIP address)              | Internal (same subnet as Admin virtual machine)                                                                     |            |
| Webex site URL (used exclusively by the system.<br>Maps to two VIP addresses)                     | • Internal users—Internal (same subnet as Admin virtual machine)                                                    |            |
| <ul> <li>internal users—private VIP address</li> <li>external users—public VIP address</li> </ul> | • External users—DMZ (same<br>subnet as the Internet Reverse<br>Proxy)                                              |            |
| Real IP address of the HA Admin virtual machine (if applicable)                                   | Internal (same subnet as primary system's Admin virtual machine)                                                    |            |
| Real IP address of the HA Media virtual machine (if applicable)                                   | Internal (same subnet as primary system's Admin virtual machine)                                                    |            |
| Real IP address of the HA Web virtual machine (if applicable)                                     | Internal (same subnet as primary system's Admin virtual machine)                                                    |            |
| Real IP address of the HA Internet Reverse Proxy<br>(if applicable)                               | DMZ—same subnet as the primary<br>system's Internet Reverse Proxy (but<br>may use NAT with a private IP<br>address) |            |

#### **DNS Configuration**

Make the following changes to your DNS configuration.

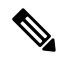

**Note** There are some limitations for the hostname portion of the Webex site URL and the Administration site URL. For a list of the words that you may not use, see Webex Site and Webex Administration URLs, on page 73.

| Task                                                 | Example                                     |
|------------------------------------------------------|---------------------------------------------|
| Update your DNS Server (that enables internal        | • <admin-vm-fqdn></admin-vm-fqdn>           |
| internal virtual machines: Admin virtual machine and | <admin-vm-ip-address></admin-vm-ip-address> |
| if applicable, the Media and Web virtual machines.   | • <media-vm-fqdn></media-vm-fqdn>           |
|                                                      | <media-vm-ip-address></media-vm-ip-address> |
|                                                      | • <web-vm-fqdn></web-vm-fqdn>               |
|                                                      | <web-vm-ip-address></web-vm-ip-address>     |

| Task                                                                                                    | Example                                                                                                    |
|----------------------------------------------------------------------------------------------------|----------------------------------------------------------------------------------------------------|
| Update your DNS server (that enables internal lookup) with the hostname and IP address for the DMZ virtual machine.                            | • <irp-vm-fqdn><br/><irp-vm-ip-address></irp-vm-ip-address></irp-vm-fqdn>                                                                                                    |
| Update your DNS server (that enables internal lookup)<br>with Webex site URL, Administration site URL, and<br>Private VIP address information. | <ul> <li><administration-site-url></administration-site-url></li> <li><private-vip-address></private-vip-address></li> <li><webex-site-url></webex-site-url></li> <li><private-vip-address></private-vip-address></li> </ul> |
| Update your DNS server (that enables external<br>lookup) with Webex site URL and Public VIP address<br>information.                            | • <webex-site-url><br/><public-vip-address></public-vip-address></webex-site-url>                                                                                                    |

#### **Firewall Configuration**

For security reasons, we recommend that you place the Internet Reverse Proxy in a separate subnet from the internal (Admin, Media and Web, if applicable) virtual machines. See Port Access With an Internet Reverse Proxy in the DMZ Network, on page 75.

#### **Network Routing Configuration**

Make the following changes to your network routing.

| Task                                                                                                   | Compare These IP Addresses                  |
|----------------------------------------------------------------------------------------------------|---------------------------------------------|
| Enable L3 (Layer 3) routing between the internal and                                                   | • <admin-vm-fqdn></admin-vm-fqdn>           |
| DMZ networks for the following virtual machines:<br>Admin virtual machine and if applicable, the Media | <admin-vm-ip-address></admin-vm-ip-address> |
| and Web virtual machines                                                                               | • <media-vm-fqdn></media-vm-fqdn>           |
|                                                                                                    | <media-vm-ip-address></media-vm-ip-address> |
|                                                                                                    | • <web-vm-fqdn></web-vm-fqdn>               |
|                                                                                                    | <web-vm-ip-address></web-vm-ip-address>     |
|                                                                                                    |                                             |
| Ensure that the Public VIP address and the Internet<br>Reverse Proxy virtual machines are on the same  | • <public-vip-address></public-vip-address> |
| subnet.                                                                                                | • <irp-vm-fqdn></irp-vm-fqdn>               |
|                                                                                                    | <irp-vm-ip-address></irp-vm-ip-address>     |
|                                                                                                    |                                             |

| Task                                                                                            | Compare These IP Addresses                    |
|-------------------------------------------------------------------------------------------------|-----------------------------------------------|
| Ensure that the Private VIP address and internal virtual machines (Admin virtual machine and if | • <private-vip-address></private-vip-address> |
| applicable, the Media and Web virtual machines) are                                             | • <admin-vm-fqdn></admin-vm-fqdn>             |
| on the same subnet.                                                                             | <admin-vm-ip-address></admin-vm-ip-address>   |
|                                                                                                 | • <media-vm-fqdn></media-vm-fqdn>             |
|                                                                                                 | <media-vm-ip-address></media-vm-ip-address>   |
|                                                                                                 | • <web-vm-fqdn></web-vm-fqdn>                 |
|                                                                                                 | <web-vm-ip-address></web-vm-ip-address>       |

# Networking Checklist for an Installation or Expansion with Automatic Deployment and No Public Access

#### **Virtual Machine Deployment**

In an automatic deployment, we deploy all the virtual machines (other than the Admin virtual machine) for you. We recommend that you choose an automatic deployment if you are deploying a 50, 250, or 800 user system.

Verify that the Media virtual machine (if applicable) is on the same subnet as the Admin virtual machine.

| Description                                                                          | Network Location                                                  | IP Address |
|--------------------------------------------------------------------------------------|-------------------------------------------------------------------|------------|
| Real IP address of the Admin virtual machine                                         | Internal                                                          |            |
| Real IP address of the Media virtual machine (if applicable)                         | Internal (same subnet as Admin virtual machine)                   |            |
| Administration URL (used exclusively by the system. Maps to the private VIP address) | Internal (same subnet as Admin virtual machine)                   |            |
| Real IP address of the HA Admin virtual machine (if applicable)                      | Internal (same subnet as primary<br>system Admin virtual machine) |            |
| Real IP address of the HA Media virtual machine (if applicable)                      | Internal (same subnet as primary<br>system Admin virtual machine) |            |
| Real IP address of the HA Internet Reverse Proxy (if applicable)                     | Internal (same subnet as primary system Admin virtual machine)    |            |

#### **Required IP Addresses**

#### **DNS Configuration**

Update the DNS server as follows. There are some limitations for the hostname portion of the Webex site URL and the Administration site URL. For a list of the words that you cannot use, see Webex Site and Webex Administration URLs, on page 73.

| Task                                                                          | Example                                               |
|-------------------------------------------------------------------------------|-------------------------------------------------------|
| Hostnames and IP addresses of the internal virtual                            | • <admin-vm-fqdn></admin-vm-fqdn>                     |
| the Media virtual machine.                                                    | <admin-vm-ip-address></admin-vm-ip-address>           |
|                                                                               | • <media-vm-fqdn></media-vm-fqdn>                     |
|                                                                               | <media-vm-ip-address></media-vm-ip-address>           |
|                                                                               |                                                       |
| Webex site URL, Administration site URL, and Private VIP address information. | • <administration-site-url></administration-site-url> |
|                                                                               | <private-vip-address></private-vip-address>           |
|                                                                               | • <webex-site-url></webex-site-url>                   |
|                                                                               | <private-vip-address></private-vip-address>           |
|                                                                               |                                                       |

#### **Firewall Configuration**

| Task                                                                                                    | Example                                                                                                    |
|----------------------------------------------------------------------------------------------------|----------------------------------------------------------------------------------------------------|
| Configure all the firewalls inside your internal<br>network to permit web browsers to access the Private<br>VIP address. | HTTP <private-vip-address>:80<br/>HTTPS <private-vip-address>:443</private-vip-address></private-vip-address> |

#### **Network Routing Configuration**

| Task                                                                                      | Compare These IP Addresses                    |
|-------------------------------------------------------------------------------------------|-----------------------------------------------|
| Verify that the Private VIP address and internal virtual machines are on the same subnet. | • <private-vip-address></private-vip-address> |
|                                                                                           | • <admin-vm-fqdn></admin-vm-fqdn>             |
|                                                                                           | <admin-vm-ip-address></admin-vm-ip-address>   |
|                                                                                           | • <media-vm-fqdn></media-vm-fqdn>             |
|                                                                                           | <media-vm-ip-address></media-vm-ip-address>   |
|                                                                                           |                                               |

# Networking Checklist For an Installation or Expansion, with Manual Deployment and No Public Access

#### **Virtual Machine Deployment**

In a manual deployment, you create all the virtual machines for your system using the OVA wizard from your vSphere client. You then install your system using a manual deployment.

You must choose a manual deployment if you are deploying a 2000 user system.

Ensure that any additional internal virtual machines (Media and Web, if applicable) are on the same subnet as the Admin virtual machine.

| Description                                                                          | Network Location                                                 | IP Address |
|--------------------------------------------------------------------------------------|------------------------------------------------------------------|------------|
| Real IP address of the Admin virtual machine                                         | Internal                                                         |            |
| Real IP address of the Media virtual machine (if applicable)                         | Internal (same subnet as Admin virtual machine)                  |            |
| Real IP address of the second Media virtual machine (2000 user system only)          | Internal (same subnet as Admin virtual machine)                  |            |
| Real IP address of the third Media virtual machine (2000 user system only)           | Internal (same subnet as Admin virtual machine)                  |            |
| Real IP address of the Web virtual machine (2000 user system only)                   | Internal (same subnet as Admin virtual machine)                  |            |
| Real IP address of the second Web virtual machine (2000 user system only)            | Internal (same subnet as Admin virtual machine)                  |            |
| Administration URL (used exclusively by the system. Maps to the private VIP address) | Internal (same subnet as Admin virtual machine)                  |            |
| Webex site URL (used exclusively by the system.<br>Maps to the private VIP address)  | Internal (same subnet as Admin virtual machine)                  |            |
| Real IP address of the HA Admin virtual machine (if applicable)                      | Internal (same subnet as primary system's Admin virtual machine) |            |
| Real IP address of the HA Media virtual machine (if applicable)                      | Internal (same subnet as primary system's Admin virtual machine) |            |
| Real IP address of the HA Web virtual machine (if applicable)                        | Internal (same subnet as primary system's Admin virtual machine) |            |

#### **Required IP Addresses**

#### **DNS Configuration**

Make the following changes to your DNS configuration.

**Note** There are some limitations for the hostname portion of the Webex site URL and the Administration site URL. For a list of the words that you may not use, see Webex Site and Webex Administration URLs, on page 73.

| Task                                                                                                    | Example                                                                                                    |
|----------------------------------------------------------------------------------------------------|----------------------------------------------------------------------------------------------------|
| Update your DNS Server (that enables internal<br>lookup) with the hostnames and IP Addresses for the<br>internal virtual machines: Admin virtual machine and<br>if applicable, the Media and Web virtual machines. | <ul> <li><admin-vm-fqdn></admin-vm-fqdn></li> <li><admin-vm-ip-address></admin-vm-ip-address></li> <li><media-vm-fqdn></media-vm-fqdn></li> <li><media-vm-ip-address></media-vm-ip-address></li> <li><web-vm-fqdn></web-vm-fqdn></li> <li><web-vm-ip-address></web-vm-ip-address></li> </ul> |
| Update your DNS server with Administration site<br>URL, Webex site URL, and Private VIP address<br>information.                                                                                                    | <ul> <li><administration-site-url></administration-site-url></li> <li><private-vip-address></private-vip-address></li> <li><webex-site-url></webex-site-url></li> <li><private-vip-address></private-vip-address></li> </ul>                                                                 |

#### **Firewall Configuration**

Make the following changes to your firewalls.

| Task                                                                                                    | Example                                                                                                    |
|----------------------------------------------------------------------------------------------------|----------------------------------------------------------------------------------------------------|
| Configure all the firewalls inside your internal<br>network to permit web browsers to access the Private<br>VIP address. | <ul> <li>HTTP <private-vip-address>:80</private-vip-address></li> <li>HTTPS <private-vip-address>:443</private-vip-address></li> </ul> |

#### **Network Routing Configuration**

Make the following changes to your network routing.

| Task                                                                                                    | Compare These IP Addresses                                                                       |
|----------------------------------------------------------------------------------------------------|--------------------------------------------------------------------------------------------------|
| Ensure that the Private VIP address and internal virtual machines (Admin, and Media and Web, if applicable) are on the same subnet. | • <private-vip-address><br/>• <admin-vm-fqdn></admin-vm-fqdn></private-vip-address>              |
|                                                                                                    | <admin-vm-ip-address></admin-vm-ip-address>                                                      |
|                                                                                                    | • <media-vm-fqdn></media-vm-fqdn>                                                                |
|                                                                                                    | <ul> <li><web-vm-fqdn></web-vm-fqdn></li> <li><web-vm-ip-address></web-vm-ip-address></li> </ul> |

# Webex Site and Webex Administration URLs

#### Webex Site URL

Users access the Webex site URL to schedule, host, or attend meetings. This URL resolves to either the private VIP address or the public VIP address, depending on whether or not you are using a split-horizon DNS.

- Resolves to the public VIP address for all users, when you do not have split-horizon DNS.
- Resolves to the public VIP address for external users when you have split-horizon DNS.
- Resolves to the private VIP address for internal users when you have split-horizon DNS.

```
Note
```

Ports 80 and 443 must be open for the Webex site URL.

#### Webex Administration URL

Administrators access the Webex Administration URL to configure, manage, and monitor the system. This URL resolves to the private VIP address.

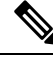

Note

Ports 80 and 443 must be open for the Webex Administration URL.

#### Names for the Webex Site and Webex Administration URLs

You may choose almost any names for these URLs, comprising all lowercase characters. However, you cannot use the following as the hostname in the URLs:

- the same name as the hostnames for any of the virtual machines in the system
- authentication
- client

- companylogo
- dispatcher
- docs
- elm-admin
- elm-client-services
- emails
- maintenance
- manager
- orion
- oriondata
- oriontemp
- nbr
- npp
- probe
- reminder
- ROOT
- solr
- TomcatROOT
- upgradeserver
- url0107ld
- version
- WBXService
- webex

# Port Access When All the Virtual Machines Are in the Internal Network

This section describes the port access required in the external firewall when all the system virtual machines (Admin, and if applicable, Media, Web, and Internet Reverse Proxy) are in the internal network. This is the Internal Internet Reverse Proxy network topology.

Ensure that the firewall or any load balancing solution redirects requests to the ports listed below to ensure end users can host and join meetings successfully.

• TCP Port 80 to the public virtual IP (VIP) address

• TCP Port 443 to the public virtual IP (VIP) address

**Note** The Web node and Admin node send SMTP requests to the configured Email server. If there is a firewall between the internal Web and Admin virtual machines and the Email server, SMTP traffic might be blocked. To ensure Email server configuration and Email notification work properly, port 25 or 465 (secure SMTP port number) must be open between the Email server and the Web and the Admin virtual machines.

# Port Access With an Internet Reverse Proxy in the DMZ Network

This section describes the port access required in the internal and external firewalls when you have internal virtual machines (Admin, and if applicable, Media and Web) in the internal network, and the Internet Reverse Proxy (IRP) in the DMZ network.

Configure access control lists (ACLs) on the switch that permits traffic to the ESXi hosts for the system virtual machines.

### **Port Access in the External Firewall**

Enabled public access by opening port 80 (HTTP) in addition to port 443 (HTTPS), so users can enter the Webex site URL without having to remember whether it is HTTP or HTTPS. Although port 80 is open, all the network traffic flows over port 443 (SSL encrypted HTTPS).

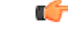

Important

Ensure that the firewall or any load balancing solution redirects requests to the ports listed below to ensure users can host and join meetings successfully.

### C)

Restriction

Configure TCP port 64700 on the IRP machine to deny any requests that come to the public VIP address. In the external firewall, this limits access to this port for requests only from the Admin virtual machines.

| Protocol | Port | Source                | Destination                      | Why It Is Needed                                                                                                    |
|----------|------|-----------------------|----------------------------------|----------------------------------------------------------------------------------------------------|
| ТСР      | 443  | Any external clients. | Public VIP (Eth1) of<br>the IRP. | External clients<br>access the Webex<br>site URL by using<br>HTTPS. TCP<br>connections are<br>initiated from the<br>external client<br>machines to the IRP<br>virtual machines. |
|          | 1    |                       | 1                                |                                                                                                    |

| Protocol | Port                                                     | Source                     | Destination                      | Why It Is Needed                                                                                                    |
|----------|----------------------------------------------------------|----------------------------|----------------------------------|----------------------------------------------------------------------------------------------------|
| ТСР      | 80                                                       | Any external clients.      | Public VIP (Eth1) of<br>the IRP. | External clients<br>accessing the Webex<br>site URL by using<br>HTTP. TCP<br>connections are<br>initiated from the<br>external client<br>machines to the IRP<br>virtual machines.    |
| ТСР      | 8444<br>(Introduced in<br>2.5MR1, 2.6, and<br>2.0MR6HF.) | Any external clients.      | Public VIP (Eth1) of<br>the IRP. | External clients<br>accessing the Webex<br>recordings by using<br>HTTPS. TCP<br>connections are<br>initiated from the<br>external client<br>machines to the IRP<br>virtual machines. |
| UDP      | 53                                                       | Real IP (Eth0) of the IRP. | DNS server.                      | This is needed if you<br>have a firewall<br>between the virtual<br>machines and the<br>DNS server, for your<br>system to deploy<br>and operate<br>successfully.                      |

### **Port Access in the Internal Firewall**

If you have restrictions on connections from the internal network to the DMZ network, then the table in this section applies. Allow TCP connections *outbound* from the internal network to the DMZ network segment.

# 

Note

No TCP connections need to be allowed from the DMZ segment in to the internal network for this product to work properly.

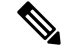

Note

Using iptables or access control lists (ACLs), configure the firewall so that connections to port 64616 only come from the Admin virtual machine.

**Note** The Web node and Admin node send SMTP requests to the configured Email server. If there is a firewall between the internal Web and Admin virtual machines and the Email server, SMTP traffic might be blocked. To ensure Email server configuration and Email notification work properly, port 25 or 465 (secure SMTP port number) must be open between the Email server and the Web and the Admin virtual machines.

# 

Note

e Especially when the IRP is in the DMZ network, allow Internet Control Message Protocol (ICMP) echo requests and replies. Otherwise, the IRP detect and the DNS server availability validation might fail if the ICMP echo reply is not received.

| Protocol | Port  | Source                                          | Destination                                       | Why It Is Needed                                                                                                    |
|----------|-------|-------------------------------------------------|---------------------------------------------------|----------------------------------------------------------------------------------------------------|
| ТСР      | 64001 | All internal virtual<br>machines (Eth0 IP).     | Real IP (Eth0) of the<br>IRP virtual<br>machines. | Establishes reverse<br>connections to the<br>IRP. TCP<br>connections are<br>established from the<br>internal virtual<br>machines to the IRP<br>virtual machines. |
| ТСР      | 64002 | Admin and web<br>virtual machines<br>(Eth0 IP). | Real IP (Eth0) of the<br>IRP virtual<br>machines. | Establishes reverse<br>connections to the<br>IRP. TCP<br>connections are<br>established from the<br>internal virtual<br>machines to the IRP<br>virtual machines. |
| ТСР      | 7001  | All internal virtual<br>machines (Eth0 IP).     | Real IP (Eth0) of the<br>IRP virtual<br>machines. | Establishes reverse<br>connections to the<br>IRP. TCP<br>connections are<br>initiated from the<br>internal virtual<br>machines to the IRP<br>virtual machines.   |

I

| Protocol | Port  | Source                                                                                                    | Destination                                                                                                    | Why It Is Needed                                                                                                    |  |
|----------|-------|----------------------------------------------------------------------------------------------------|----------------------------------------------------------------------------------------------------|----------------------------------------------------------------------------------------------------|--|
| ТСР      | 64616 | 64616 Admin virtual<br>machines (Eth0 IP).                                                                        |                                                                                                    | Bootstrap the IRP.<br>TCP connections are<br>initiated from the<br>Admin virtual<br>machines to the IRP<br>virtual machines.                                                                |  |
|          |       |                                                                                                    |                                                                                                    | Note Using<br>iptables of<br>access<br>control list<br>(ACLs),<br>configure<br>the firewa<br>so that<br>connection<br>to port<br>64616 onl<br>come from<br>the Admin<br>virtual<br>machine. |  |
| ТСР      | 22    | Any internal client machines.                                                                                     | Real IP (Eth0) of the<br>IRP virtual<br>machines.                                                              | Troubleshooting the<br>IRP virtual machines<br>using a Remote<br>Support Account.                                                                                                    |  |
| ТСР      | 443   | Any internal client machines.                                                                                     | Private VIP (Eth1)<br>of the Admin virtual<br>machines.<br>Real IP (Eth0) of the<br>Media virtual<br>machines. | Internal users<br>accessing the Webex<br>site URL by using<br>HTTPS. TCP<br>connections are<br>established from the<br>internal client<br>machine to the<br>Admin virtual<br>machine.       |  |
| ТСР      | 443   | Private VIP (Eth1)<br>of the Admin virtual<br>machines and Real<br>IP (Eth0) of the<br>Media virtual<br>machines. | Public VIP (Eth1) of the IRP.                                                                                  |                                                                                                    |  |
| ТСР      | 65002 | Any internal client machines.                                                                                     | Any internal virtual machines.                                                                                 | Controls network<br>traffic between<br>internal virtual<br>machines.                                                                                                    |  |

L

| Protocol | Port  | Source                                      | Destination                                             | Why It Is Needed                                                                                                    |
|----------|-------|---------------------------------------------|---------------------------------------------------------|----------------------------------------------------------------------------------------------------|
| ТСР      | 65102 | Any internal client machines.               | Any internal virtual machines.                          | Controls network<br>traffic between<br>internal virtual<br>machines.                                                                                                    |
| ТСР      | 80    | Any internal client machines.               | Private VIP (Eth1)<br>of the Admin virtual<br>machines. | Internal users<br>accessing the Webex<br>site URL using<br>HTTP. TCP<br>connections are<br>established from the<br>internal client<br>machine to the<br>Admin virtual<br>machine. |
| UDP      | 53    | All internal virtual<br>machines (Eth0 IP). | DNS server.                                             | If you have a<br>firewall between the<br>virtual machines and<br>the DNS server, for<br>your system to<br>deploy and operate<br>successfully.                                     |
| ТСР      | 8443  | Cisco Webex<br>Meetings Server<br>Web Node. | CUCM                                                    | For AXL traffic in a<br>multi-data center<br>system between<br>Cisco Webex<br>Meetings Server and<br>CUCM to allow<br>LDAP CUCM<br>failover.                                      |

# VMware vCenter Ports

#### **Ports Open for Deployment**

These are some of the ports that are used during the deployment of a Single-data Center (SDC) Cisco Webex Meetings Server (CWMS). Once the deployment completes, you can close any ports that were opened solely for the deployment.

TCP Port 443 should be open, in both directions, between vCenter and the Admin virtual machine for secure https management during an automatic system deployment. The Admin virtual machine uses this port to provide vCenter credentials to deploy the virtual machines automatically in vCenter.

The ports listed below are used for communication between the ESXi host and vCenter. If the ESXi host and vCenter are connected to a *separate management network*, you may not need to open these ports through the firewall. For a complete list of ports used by vCenter and the ESXi host, see your VMware documentation.

- UDP/TCP Port 902 in both directions between vCenter and the ESXi hosts for vCenter management
- (Optional) TCP Port 22 from the vSphere client to the ESXi hosts for SSH management
- UDP Port 514 from the ESXi hosts for your system to the internal syslog
- TCP Port 5989 in both directions between vCenter and the ESXi hosts for XML management

The default UDP port used for external clients for audio and video data transmission is SSL (port 443).

| Ports to open between the CWMS internal virtual machines | tcp 8080 tcp 8081 tcp 8082 tcp 9809 tcp 9810 tcp<br>9811 tcp 9812 tcp 9813 tcp 9814 tcp 9815 tcp 9816<br>tcp 9817 tcp 9818 tcp 9819 tcp 9820 tcp 9840 tcp<br>6502 tcp 12340 tcp 12342 tcp 12442 |  |  |  |
|----------------------------------------------------------|----------------------------------------------------------------------------------------------------|--|--|--|
|                                                          | tcp 7001 tcp 7003                                                                                                    |  |  |  |
|                                                          | tcp 7004                                                                                                    |  |  |  |
|                                                          | tcp 7005                                                                                                    |  |  |  |
|                                                          | tcp:5060                                                                                                    |  |  |  |
|                                                          | tcp 5061                                                                                                    |  |  |  |
|                                                          | tcp 5062                                                                                                    |  |  |  |
|                                                          | tcp 5063                                                                                                    |  |  |  |
|                                                          | tcp 22                                                                                                    |  |  |  |
| Ports to open between the CWMS internal virtual          | tcp 443                                                                                                    |  |  |  |
| machines and Virtual IPs                                 | tcp 80                                                                                                    |  |  |  |
| Ports to open between Internet Reverse Proxy IPs and     | tcp 7001                                                                                                    |  |  |  |
| the CWMS internal virtual machines                       | tcp 64001                                                                                                    |  |  |  |
|                                                          | tcp 64700                                                                                                    |  |  |  |
|                                                          | tcp 64616                                                                                                    |  |  |  |
| UDP ports to open between the CWMS internal virtual      | udp range:10000:19999                                                                                                    |  |  |  |
| machines 18                                              | udp range:16000:32000                                                                                                    |  |  |  |
|                                                          | udp-rtp range:16384:32767                                                                                                    |  |  |  |
|                                                          | udp range:9000:9011 (Medium system)                                                                                                    |  |  |  |
|                                                          | udp range:9000:9009 (Large system)                                                                                                    |  |  |  |
|                                                          | udp 5060                                                                                                    |  |  |  |
|                                                          | udp 5062                                                                                                    |  |  |  |
|                                                          |                                                                                                    |  |  |  |

#### Ports Open to Support Multi-data Center

<sup>18</sup> Media components for PC audio and video use these ports.

# **Cisco Webex Meeting Center Ports**

- The UDP ports used for internal clients for audio and video data transmission between UDP and SSL include:
  - For 50 user systems, use UDP port 9000
  - For 250 user systems, use UDP ports 9000, 9001, 9002, 9003
  - For 800 user systems, use UDP ports 9000, 9001, 9002, 9003, 9004, 9005, 9006, 9007, 9008, 9009, 9010, 9011
  - For 2000 user systems, use UDP ports 9000, 9001, 9002, 9003, 9004, 9005, 9006, 9007, 9008, 9009
- With the appropriate network settings, internal media servers allow connections through any port used by Meeting Center.
- The Internet Reverse Proxy only accepts connections from Webex Meetings through TCP ports 80 and 443.

# Using NAT With Your System

Network Address Translation (NAT) traversal is supported for virtual machine IP addresses and for the virtual IP addresses (Public and Private VIPs) that are used in your system.

The following schematic diagram illustrates a typical NAT traversal for a 50 user system without High Availability (HA). By using NAT, you can reduce the number of *public IP addresses* required for the product to just one IP address, instead of two (or three if you deploy HA). You can also deploy similar NAT deployments as long as these meet the overall system requirements.

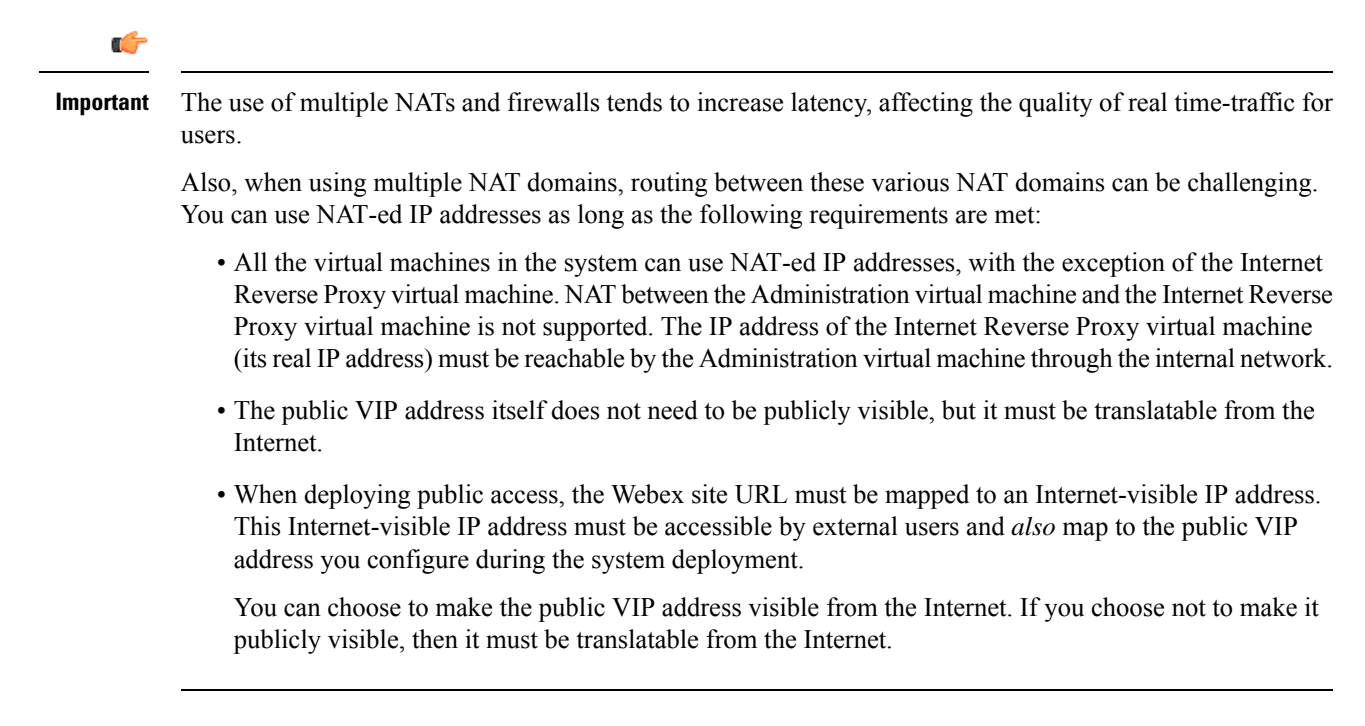

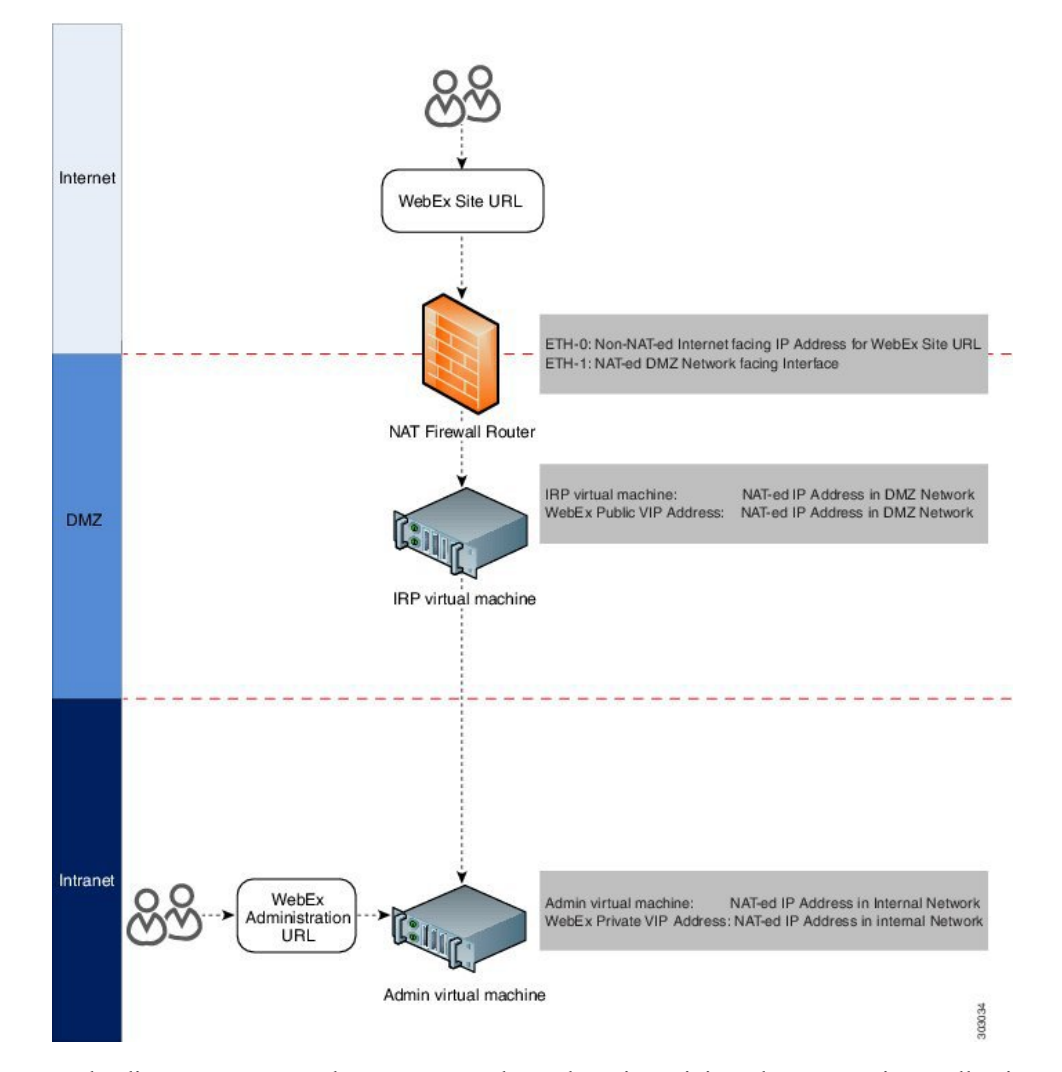

In the diagram, an external user accesses the Webex site to join or host a meeting. Following a DNS lookup, the IP address for the Webex site is the NAT public IP address (Eth0). This NAT public IP address is for the external NAT firewall router (Firewall and NAT router 1), between the external network and the DMZ network.

The firewall router receives this request from the external user, and internally routes the request to the NAT private IP address for the router (Eth1, exposed to the DMZ network). Eth1 then sends the request to the public VIP address (also a NAT IP address in the private networking segment for the Webex site).

You can use NAT IP addresses for the public VIP address, and the Internet Reverse Proxy IP addresses. The only NAT public IP address is the Eth0 IP address for the NAT firewall router.

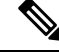

**Note** To ensure this NAT firewall router (between the Internet and DMZ network) routes the incoming packet correctly, set port mapping configuration on the NAT device, or apply other similar mechanisms to ensure the packet is routed correctly to the public VIP address and the Internet Reverse Proxy.

There is usually a second internal NAT firewall router between the DMZ network and the internal network. Similar to the external NAT firewall router, Eth0 is a DMZ NAT private IP address and is an interface to the DMZ network. Eth1 is also a NAT private IP address that is an interface to the internal network.

You can use NAT IP addresses for the private VIP address and the Administration virtual machine IP addresses.

For more information about NAT, see http://www.cisco.com/c/en/us/tech/ip/ip-addressing-services/ tech-tech-notes-list.html.

# **Forward Proxies**

If your network topology includes forward proxies, they *must meet specific requirements* for the Internet Reverse Proxy to work properly. See "Use of Forward Proxies in Your System" in the *Cisco Webex Meetings Server Troubleshooting Guide* for complete details.

I

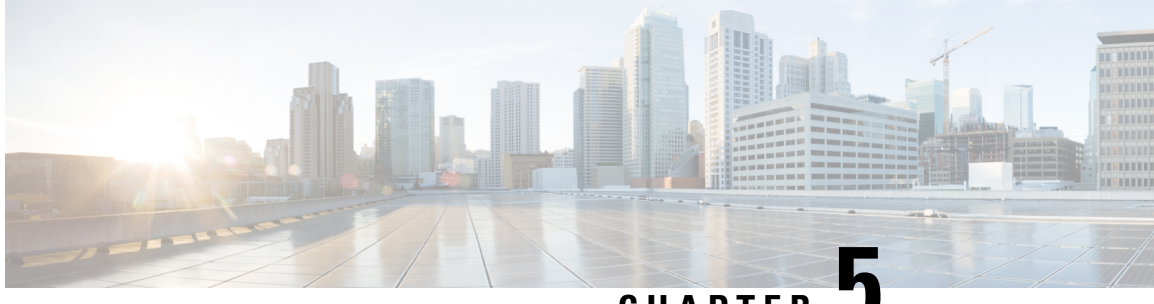

CHAPTER J

# Configuring Cisco Unified Communications Manager (CUCM)

- Configuring Cisco Unified Communications Manager, on page 85
- Before You Begin, on page 86
- CUCM Configuration Checklist for Multi-data Center, on page 87
- CUCM Configuration Checklist with or without High Availability , on page 87
- Configuring CUCM in a CWMS Multi-data Center System, on page 88
- Configuring CUCM for High-Availability and Non-High-Availability Systems, on page 91
- Configuring a SIP Trunk Security Profile, on page 95
- Configuring a SIP Profile, on page 97
- CUCM Certificate Management by Using TLS, on page 98
- Configuring a SIP Trunk, on page 102
- Configuring a Route Group, on page 105
- Configuring a Route List, on page 105
- Configuring a Route Pattern, on page 106
- Configuring a SIP Route Pattern, on page 107
- IP Addressing Mode Preferences, on page 107
- CUCM Feature Compatibility and Support, on page 108

# **Configuring Cisco Unified Communications Manager**

To enable teleconferencing on Cisco Webex Meetings Server you must configure one (or more) Cisco Unified Communications Manager (CUCM) system to manage call control. Optionally you can configure a second CUCM system for audio high availability.

### **CUCM** in an MDC Environment

The CUCM configurations in a Multi-data Center (MDC) environment are the same as in a Single-data Center (SDC) environment. Configuration parameters modified on one data center are automatically matched on the other data center.

On CUCM, the basic configurations in a Multi-data Center (MDC) environment are the same as in a Single-data Center (SDC) environment. However, you must configure trunks to all data centers. Each data center can have

a different route pattern. If you want to use more than one CUCM, each data center must have a SIP trunk to the CUCM in the other data centers for calls to transfer.

### **CUCM Secure Teleconferencing in an MDC Environment**

It is not possible to import certificates from all data centers in a Multi-data Center (MDC) into a single Cisco Unified Call Manager (CUCM) as needed to secure teleconferencing when the common name of both certificates is the same.

By default, the common name for all data centers is the global site URL of the system. However, to make the common name unique, you can generate certificates. For more information, see Generating a Certificate Signing Request (CSR), on page 100. Select the local site URL instead of the global site URL to use in the common name.

Self-signed certificates generated during any system altering procedure (such as changing the site or administration URL, changing hostnames) results in a certificate that has the global site URL in the common name, so you must manually create certificates with the local site URL after this type of operation.

### **CUCM Configuration for Extended Systems**

When you extend a large system, you must configure another SIP Trunk for each new media server that you add. A large system requires 3 SIP Trunks, so an extra large system requires 4–6, depending on the numbe of extension units.

### **Before You Begin**

Obtain your Load Balancer Point and Application Point information from your Cisco Webex Meetings Server **Audio** page. Load balancer points manage call load balancing and application points manage calls, conference flow, and feature control. Systems of different sizes have different numbers of load balancer points and application points and the numbers are not customized. Sign into your Administration site and select **Settings** > **Audio** to see this information.

- Size (50/250/800/2000)
- · High availability
- Transport type

On the **Audio** page, there is a SIP Configuration Table that displays load balancer point and application point information including IP addresses and ports. This table is also displayed on the **Configuring Your Audio Settings for the First Time** page that appears the first time you configure your audio settings.

To make CUCM work with Cisco Webex Meetings Server, CUCM requires the following base and specific configurations:

Base configuration

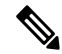

Note These configurations can be shared with multiple Cisco Webex Meetings Server systems.

- SIP trunk security profile
- SIP profile
- Specific configuration

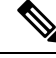

**Note** These configurations must be made for individual Cisco Webex Meetings Server systems and cannot be shared by multiple systems.

- Certificate management
- SIP trunk
- Route group
- Route list
- Route pattern
- SIP route pattern

# **CUCM** Configuration Checklist for Multi-data Center

The configuration checklist displays the number of each Cisco Unified Communication Manager (CUCM) configuration type that you must configure for your system with Multi-data Center (MDC).

| System Size           | Security<br>Profiles<br>(Base<br>Configuration) | SIP Profiles<br>(Base<br>Configuration) | SIP Trunks<br>(Specific<br>Configuration) | Route<br>Groups<br>(Specific<br>Configuration) | Route Lists<br>(Specific<br>Configuration) | Route<br>Patterns<br>(Specific<br>Configuration) | SIP Route<br>Patterns<br>(Specific<br>Configuration) |
|-----------------------|-------------------------------------------------|-----------------------------------------|-------------------------------------------|------------------------------------------------|--------------------------------------------|--------------------------------------------------|------------------------------------------------------|
| 250 users             | 2                                               | 1                                       | 4                                         | 1                                              | 1                                          | N                                                | 2                                                    |
| 800 users             | 2                                               | 1                                       | 4                                         | 1                                              | 1                                          | N                                                | 2                                                    |
| 2000 users<br>with HA | 2                                               | 1                                       | 6                                         | 1                                              | 1                                          | N                                                | 4                                                    |

# **CUCM** Configuration Checklist with or without High Availability

The configuration checklist displays the number of each Cisco Unified Communication Manager (CUCM) configuration type that you must configure for your Single-data Center (SDC) system with or without High Availability (HA).

| System Size | Security<br>Profiles<br>(Base<br>Configuration) | SIP Profiles<br>(Base<br>Configuration) | SIP Trunks<br>(Specific<br>Configuration) | Route<br>Groups<br>(Specific<br>Configuration) | Route Lists<br>(Specific<br>Configuration) | Route<br>Patterns<br>(Specific<br>Configuration) | SIP Route<br>Patterns<br>(Specific<br>Configuration) |
|-------------|-------------------------------------------------|-----------------------------------------|-------------------------------------------|------------------------------------------------|--------------------------------------------|--------------------------------------------------|------------------------------------------------------|
| 50 users    | 2                                               | 1                                       | 2                                         | 1                                              | 1                                          | N <sup><u>19</u></sup>                           | 1                                                    |

| System Size           | Security<br>Profiles<br>(Base<br>Configuration) | SIP Profiles<br>(Base<br>Configuration) | SIP Trunks<br>(Specific<br>Configuration) | Route<br>Groups<br>(Specific<br>Configuration) | Route Lists<br>(Specific<br>Configuration) | Route<br>Patterns<br>(Specific<br>Configuration) | SIP Route<br>Patterns<br>(Specific<br>Configuration) |
|-----------------------|-------------------------------------------------|-----------------------------------------|-------------------------------------------|------------------------------------------------|--------------------------------------------|--------------------------------------------------|------------------------------------------------------|
| 50 users<br>with HA   | 2                                               | 1                                       | 4                                         | 1                                              | 1                                          | N                                                | 2                                                    |
| 250 users             | 2                                               | 1                                       | 2                                         | 1                                              | 1                                          | N                                                | 1                                                    |
| 250 users<br>with HA  | 2                                               | 1                                       | 4                                         | 1                                              | 1                                          | N                                                | 2                                                    |
| 800 users             | 2                                               | 1                                       | 2                                         | 1                                              | 1                                          | N                                                | 1                                                    |
| 800 users<br>with HA  | 2                                               | 1                                       | 4                                         | 1                                              | 1                                          | N                                                | 2                                                    |
| 2000 users            | 2                                               | 1                                       | 5                                         | 1                                              | 1                                          | N                                                | 3                                                    |
| 2000 users<br>with HA | 2                                               | 1                                       | 6                                         | 1                                              | 1                                          | N                                                | 4                                                    |

<sup>19</sup> N is the number of Call-In Access Numbers that you configure in Cisco Webex Meetings Server.

# **Configuring CUCM in a CWMS Multi-data Center System**

Typically, each site in a Multi-data Center (MDC) environment has a dedicated CUCM cluster associated with it. CUCM clusters are connected by using inter-cluster trunks (ICT). Each CUCM cluster has call-in/in-dial trunks to the local CWMS site. Session Manager Edition (SME) is supported. CWMS can be configured behind the local CUCM clusters. Each CUCM has SIP REFER trunks to all the media virtual machines in the MDC.

For redundancy, each CUCM cluster can have INVITE trunks to all the data centers. The call-in route pattern gives priority to the INVITE trunk associated with the local data center and uses the INVITE trunk to the remote data center only upon failure.

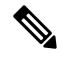

Note The Extended Capacity feature is not supported in an MDC deployment.

| Table 5: CUCM SI | P Trunks | Configured | on Each | CUCM Cluster |
|------------------|----------|------------|---------|--------------|
|------------------|----------|------------|---------|--------------|

| Deployment | INVITE Trunks - Load Balancer<br>(MACC) | REFER Trunks—Application Point<br>(TAS) |
|------------|-----------------------------------------|-----------------------------------------|
| Small      | 2                                       | 2                                       |
| Medium     | 2                                       | 2                                       |
| Large      | 4                                       | 6                                       |

### Configuring CUCM on a 250- or 800-user Multi-data Center System

Configure Cisco Unified Communication Manager (CUCM) for 250- or 800-user Multi-data Center systems. Typically, each data center has a local CUCM cluster.

#### Before you begin

Collect the following information:

- One load balance point IP address for each data center
- One application point IP address for each data center
- The number of call-in access numbers you will configure on your system

#### Procedure

**Step 1** Review the existing SIP trunk security profile and determine whether or not it satisfies your Cisco Webex Meetings Server setup requirement. If it does not, configure two SIP trunk security profiles.

Add a SIP trunk security profile for your load balance point and add a SIP trunk security profile for your application point. See Configuring a SIP Trunk Security Profile for a Load Balance Point, on page 95 and Configuring a SIP Trunk Security Profile for an Application Point, on page 96.

**Step 2** Review the existing SIP profile and determine whether or not it satisfies your Cisco Webex Meetings Server setup requirement. If it does not, configure one SIP profile.

Configure a SIP profile as described in Configuring a TLS SIP Profile or Configuring an IPv6 SIP Profile, on page 97.

**Step 3** Configure two SIP trunks for your load balance points.

See Configuring a SIP Trunk on a Load Balance Point.

- Step 4Configure two SIP trunks for your application points.See Configuring a SIP Trunk for an Application Point.
- Step 5 Configure one route group by using the SIP trunk that you configured for your load balance point.See Configuring a Route Group.
- Step 6 Configure one route list by using the route group that you configured in the previous step.See Configuring a Route List.
- **Step 7** Configure *N* route patterns by using the above route list.

*N* is the number of call-in access numbers that you configured in your audio settings on the Administration site. See Configuring a Route Pattern.

Step 8Configure two SIP route patterns for your application points.See Configuring a SIP Route Pattern.

### Configuring CUCM on a 2000-user Multi-data Center System

Configure Cisco Unified Communication Manager (CUCM) for a 2000-user Multi-data Center (MDC) system. Typically, each data center has a local CUCM cluster.

#### Before you begin

Information required:

- Two load balance point IP addresses for each data center
- Three application point IP addresses for each data center
- The number of call-in access numbers you will configure on your system

#### Procedure

| Step 1 | Review the existing SIP trunk security profile and determine whether or not it satisfies your Cisco Webex |
|--------|----------------------------------------------------------------------------------------------------|
|        | Meetings Server setup requirement. If it does not, configure two SIP trunk security profiles.             |
|        |                                                                                                    |

Add a SIP trunk security profile for your load balance point and add a SIP trunk security profile for your application point. See Configuring a SIP Trunk Security Profile for a Load Balance Point, on page 95 and Configuring a SIP Trunk Security Profile for an Application Point, on page 96.

**Step 2** Review the existing SIP profile and determine whether or not it satisfies your Cisco Webex Meetings Server setup requirement. If it does not, configure one SIP profile.

Configure a SIP profile as described in Configuring a TLS SIP Profile or Configuring an IPv6 SIP Profile, on page 97.

**Step 3** Configure two SIP trunks for your load balance points.

See Configuring a SIP Trunk on a Load Balance Point.

- Step 4Configure four SIP trunks for your application points.See Configuring a SIP Trunk for an Application Point.
- Step 5 Configure one route group by using the SIP trunk that you configured for your load balance point.See Configuring a Route Group.
- Step 6 Configure one route list by using the route group that you configured in the previous step.See Configuring a Route List.
- **Step 7** Configure *N* route patterns by using the above route list.

*N* is the number of call-in access numbers that you configured in your audio settings on the Administration site. See Configuring a Route Pattern.

Step 8Configure four SIP route patterns for your application points.See Configuring a SIP Route Pattern.

# Configuring CUCM for High-Availability and Non-High-Availability Systems

The following sections provide a description of the tasks required to configure high-availability and non-high-availability systems of various sizes.

### Configuring CUCM on 50-, 250-, and 800-User Systems without High Availability

Configure CUCM for 50-, 250-, and 800-user systems without High Availability.

#### Before you begin

Obtain the following information:

- One load balance point IP address
- · One application point IP address
- The number of call-in access numbers you will configure on your system

| Step 1 | Review the existing SIP trunk security profile and determine whether or not it satisfies your Cisco Webex<br>Meetings Server setup requirement. If it does not, configure two SIP trunk security profiles.                                                                                         |
|--------|----------------------------------------------------------------------------------------------------|
|        | Add a SIP trunk security profile for your load balance point and add a SIP trunk security profile for your application point. See Configuring a SIP Trunk Security Profile for a Load Balance Point, on page 95 and Configuring a SIP Trunk Security Profile for an Application Point, on page 96. |
| Step 2 | Review the existing SIP profile and determine whether or not it satisfies your Cisco Webex Meetings Server setup requirement. If it does not, configure one SIP profile.                                                                                                    |
|        | Configure a SIP profile as described in Configuring a TLS SIP Profile or Configuring an IPv6 SIP Profile, on page 97.                                                                                                    |
| Step 3 | Configure one SIP trunk for your load balance point.                                                                                                    |
|        | See Configuring a SIP Trunk on a Load Balance Point.                                                                                                    |
| Step 4 | Configure one SIP trunk for your application point.                                                                                                    |
|        | See Configuring a SIP Trunk for an Application Point.                                                                                                    |
| Step 5 | Configure one route group by using the SIP trunk that you configured for your load balance point.                                                                                                    |
|        | See Configuring a Route Group.                                                                                                    |
| Step 6 | Configure one route list by using the route group that you configured in the previous step.                                                                                                    |
|        | See Configuring a Route List.                                                                                                    |
| Step 7 | Configure N route patterns by using the above route list.                                                                                                    |

*N* is the number of call-in access numbers that you configured in your audio settings on the Administration site. See Configuring a Route Pattern.

**Step 8** Configure two SIP route patterns for your application points.

See Configuring a SIP Route Pattern.

### Configuring CUCM on 50-, 250-, or 800-User Systems with High Availability

This section describes the information required and detailed instructions on how to configure CUCM for 50-, 250-, or 800-user systems with high availability.

#### **Information Required**

- Two load balance point IP addresses
- · Two application point IP addresses
- The number of call-in access numbers you will configure on your system

#### **Configuration Procedure**

Perform the following steps:

| Task | Description                                                                                                    | Detailed Information                                                                                                    |
|------|----------------------------------------------------------------------------------------------------|----------------------------------------------------------------------------------------------------|
| 1    | Review the existing SIP trunk security profile and<br>determine whether or not it satisfies your Cisco<br>Webex Meetings Server setup requirement. If it does<br>not, configure two SIP trunk security profiles. | Add a SIP trunk security profile for your load<br>balance point and add a SIP trunk security profile<br>for your application point. See Configuring a SIP<br>Trunk Security Profile for a Load Balance Point,<br>on page 95 and Configuring a SIP Trunk Security<br>Profile for an Application Point, on page 96. |
| 2    | Review the existing SIP profile and determine<br>whether or not it satisfies your Cisco Webex<br>Meetings Server setup requirement. If it does not,<br>configure one SIP profile.                                | Configure a SIP profile as described in<br>Configuring a TLS SIP Profile or Configuring an<br>IPv6 SIP Profile, on page 97.                                                                                                    |
| 3    | Configure two SIP trunks for your load balance points.                                                                                                    | See Configuring a SIP Trunk on a Load Balance Point.                                                                                                    |
| 4    | Configure two SIP trunks for your application points.                                                                                                    | See Configuring a SIP Trunk for an Application Point.                                                                                                    |
| 5    | Configure one route group by using the SIP trunk<br>that you configured for your load balance point in<br>Task 3, above.                                                                                         | See Configuring a Route Group.                                                                                                    |
| 6    | Configure one route list by using the route group that you configured in Task 5, above.                                                                                                    | See Configuring a Route List.                                                                                                    |

| Task | Description                                                                                                    | Detailed Information                 |
|------|----------------------------------------------------------------------------------------------------|--------------------------------------|
| 7    | Configure <i>N</i> route patterns by using the above route<br>list. <i>N</i> is the number of call-in access numbers that<br>you configured in your audio settings on the<br>Administration site. | See Configuring a Route Pattern.     |
| 8    | Configure two SIP route patterns for your application points.                                                                                                    | See Configuring a SIP Route Pattern. |

### Configuring CUCM on a 2000-User System without High Availability

Configure Cisco Unified Communication Manager (CUCM) for a 2000-user system without High Availability.

#### Before you begin

Obtain the following information:

- Two load balance point IP addresses
- Three application point IP addresses
- The number of call-in access numbers you will configure on your system

#### Procedure

| Step 1 | Review the existing SIP trunk security profile and determine whether or not it satisfies your Cisco Webex |
|--------|----------------------------------------------------------------------------------------------------|
|        | Meetings Server setup requirement. If it does not, configure two SIP trunk security profiles.             |

Add a SIP trunk security profile for your load balance point and add a SIP trunk security profile for your application point. See Configuring a SIP Trunk Security Profile for a Load Balance Point, on page 95 and Configuring a SIP Trunk Security Profile for an Application Point, on page 96.

**Step 2** Review the existing SIP profile and determine whether or not it satisfies your Cisco Webex Meetings Server setup requirement. If it does not, configure one SIP profile.

Configure a SIP profile as described in Configuring a TLS SIP Profile or Configuring an IPv6 SIP Profile, on page 97.

- Step 3Configure two SIP trunks for your load balance point.See Configuring a SIP Trunk on a Load Balance Point.
- Step 4Configure three SIP trunks for your application point.See Configuring a SIP Trunk for an Application Point.
- Step 5 Configure one route group by using the SIP trunk that you configured for your load balance point.See Configuring a Route Group.
- Step 6Configure one route list by using the route group that you configured in the previous step.See Configuring a Route List.

**Step 7** Configure *N* route patterns by using the above route list.

*N* is the number of call-in access numbers that you configured in your audio settings on the Administration site. See Configuring a Route Pattern.

**Step 8** Configure two SIP route patterns for your application points.

See Configuring a SIP Route Pattern.

What to do next

### Configuring CUCM on a 2000-User System with High Availability

Configure Cisco Unified Communication Manager (CUCM) for a 2000-user system with High Availability.

#### Before you begin

Obtain the following information:

- Two load balance point IP addresses
- · Four application point IP addresses
- The number of call-in access numbers you will configure on your system

#### Procedure

| Step 1 | Review the existing SIP trunk security profile and determine whether or not it satisfies your Cisco Webex |
|--------|----------------------------------------------------------------------------------------------------|
|        | Meetings Server setup requirement. If it does not, configure two SIP trunk security profiles.             |

Add a SIP trunk security profile for your load balance point and add a SIP trunk security profile for your application point. See Configuring a SIP Trunk Security Profile for a Load Balance Point, on page 95 and Configuring a SIP Trunk Security Profile for an Application Point, on page 96.

**Step 2** Review the existing SIP profile and determine whether or not it satisfies your Cisco Webex Meetings Server setup requirement. If it does not, configure one SIP profile.

Configure a SIP profile as described in Configuring a TLS SIP Profile or Configuring an IPv6 SIP Profile, on page 97.

**Step 3** Configure two SIP trunks for your load balance points.

See Configuring a SIP Trunk on a Load Balance Point.

- Step 4Configure four SIP trunks for your application points.See Configuring a SIP Trunk for an Application Point.
- Step 5 Configure one route group by using the SIP trunk that you configured for your load balance point.See Configuring a Route Group.
- **Step 6** Configure one route list by using the route group that you configured in the previous step.

See Configuring a Route List.

**Step 7** Configure *N* route patterns by using the above route list.

*N* is the number of call-in access numbers that you configured in your audio settings on the Administration site. See Configuring a Route Pattern.

Step 8Configure two SIP route patterns for your application points.See Configuring a SIP Route Pattern.

What to do next

# **Configuring a SIP Trunk Security Profile**

### **Configuring a SIP Trunk Security Profile for a Load Balance Point**

#### Before you begin

If your Cisco Webex Meetings Server system is configured for TLS, you must import a secure teleconferencing certificate. For more information refer to the "Importing Secure Teleconferencing Certificates" section in the *Cisco Webex Meetings Server Administration Guide* at http://www.cisco.com/c/en/us/support/conferencing/ webex-meetings-server/products-installation-guides-list.html.

- **Step 1** Sign in to http://ccm-server/, where *ccm-server* is the fully-qualified domain name or IP address of the Cisco Unified Communications Manager server.
- Step 2 Select Cisco Unified CM Administration.
- **Step 3** Select System > Security > SIP Trunk Security Profile.
- Step 4 Select Add New.
- **Step 5** Configure the following fields.
  - Name—Enter a name to identify your SIP trunk security profile.
  - Device Security Mode—Select **No Secure** if you want CUCM to communicate with Cisco Webex Meetings Server by using UDP/TCP. Select **Encrypted** if you want CUCM to communicate with Cisco Webex Meetings Server by using TLS.
  - X.509 Subject Name— Enter your certificate name if you want CUCM to communicate with Cisco Webex Meetings Server by using TLS.
  - Note If you want CUCM to communicate with Cisco Webex Meetings Server by using TLS, a different Cisco Webex Meetings Server system cannot share the same SIP Trunk Security Profile because each system must have a different certificate. Obtain the Cisco Webex Meetings Server certificate name from the Administration site. For more information refer to "Managing Certificates" in the *Administration Guide*.

- Incoming Port— Enter 5060 if you want CUCM to communicate with Cisco Webex Meetings Server using UDP/TCP. Enter 5061 if you want CUCM communicates Cisco Webex Meetings Server using TLS.
- **Note** Do not configure any of the other fields on the page; leave the default settings.

Step 6 Select Save.

### **Configuring a SIP Trunk Security Profile for an Application Point**

#### Before you begin

If your Cisco Webex Meetings Server system is configured for TLS, you must import a secure teleconferencing certificate. For more information refer to the "Importing Secure Teleconferencing Certificates" section in the *Cisco Webex Meetings Server Administration Guide* at http://www.cisco.com/c/en/us/support/conferencing/ webex-meetings-server/products-installation-guides-list.html.

- **Step 1** Sign in to http://ccm-server/, where *ccm-server* is the fully-qualified domain name or IP address of the Cisco Unified Communications Manager server.
- Step 2 Select Cisco Unified CM Administration.
- **Step 3** Select System > Security > SIP Trunk Security Profile.
- Step 4 Select Add New.
- **Step 5** Configure the following fields:
  - Name—Enter a name to identify your SIP trunk security profile.
  - Device Security Mode—Select Non Secure if you want CUCM to communicate with Cisco Webex Meetings Server by using UDP/TCP. Select Encrypted if you want CUCM to communicate with Cisco Webex Meetings Server by using TLS.
  - X.509 Subject Name— Enter your certificate name if you want CUCM to communicate with Cisco Webex Meetings Server by using TLS.
    - Note If you want CUCM to communicate with Cisco Webex Meetings Server by using TLS, a different Cisco Webex Meetings Server system cannot share the same SIP Trunk Security Profile, because each system must have a different certificate. Obtain the Cisco Webex Meetings Server certificate name from the Administration site. For more information refer to "Managing Certificates" in the *Administration Guide*.
  - Incoming Port— Enter 5062 if you want CUCM to communicate with Cisco Webex Meetings Server by using UDP/TCP. Enter 5063 if you want CUCM to communicate with Cisco Webex Meetings Server by using TLS.
  - **Note** Do not configure any of the other fields on the page; leave the default settings.

Step 6 Select Save.

# **Configuring a SIP Profile**

### **Configuring a Standard SIP Profile**

The standard Session Initiation Protocol (SIP) profile uses the default settings and requires no additional configuration steps.

### **Configuring a TLS SIP Profile**

#### Procedure

| Step 1 | Sign in to http://ccm-server/, where ccm-server is the fully-qualified domain name or IP address of the Cisco |
|--------|----------------------------------------------------------------------------------------------------|
|        | Unified Communications Manager server.                                                                        |
| Step 2 | Click Cisco Unified CM Administration.                                                                        |
| Step 3 | Click <b>Device</b> > <b>Device Settings</b> > <b>SIP Profile</b> .                                           |
| Step 4 | Click Add New.                                                                                                |
| Step 5 | Configure the following fields:                                                                               |
|        | Name—Enter a name for your SIP profile.                                                                       |
|        | • Redirect by Application—Select the check box.                                                               |
|        | Do not configure any of the other fields on the page; leave the fields with their default settings.           |
| Step 6 | Click Save.                                                                                                   |

### **Configuring an IPv6 SIP Profile**

| Step 1 | Sign in to http://ccm-server/, where <i>ccm-server</i> is the fully-qualified domain name or IP address of the Cisco Unified Communications Manager server. |
|--------|----------------------------------------------------------------------------------------------------|
| Step 2 | Click Cisco Unified CM Administration.                                                                                                    |

- **Step 3** Click **Device** > **Device Settings** > **SIP Profile**.
- Step 4 Click Add New.
- **Step 5** Configure the following fields:
  - Name—Enter a name for your SIP profile.

• Enable ENAT—Select the check box.

Do not configure any of the other fields on the page; leave the fields with their default settings.

Step 6 Click Save.

# **CUCM Certificate Management by Using TLS**

If you want Cisco Unified Communications Manager (CUCM) to communicate with Cisco Webex Meetings Server (CWMS) by using TLS, you must perform the following actions:

Obtain a CWMS certificate from the Administration site and upload it to CUCM.

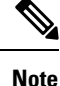

If CWMS uses third-party certificates, all certificates in the certificate chain must be uploaded to CUCM.

Download your CUCM certificate, and then upload it to CWMS Administration site.

Note

If CUCM uses third-party certificates, only the last certificate in the certificate chain (Root Certificate Authority (CA) certificate) must be uploaded to CWMS.

If you use TLS to connect all the data centers in a Multi-data Center (MDC) system to the same CUCM, CWMS cannot use the common site URL for the certificate common name. You must use each data center local site URL for each certificate common name, because the CUCM 10.5 and older versions treat multiple certificates with a common name as same certificate. If the names are not different, the second data center certificate replaces the first data center certificate after uploading the second data center certificate into CUCM.

Refer to "Managing Certificates" in the *Administration Guide* for more information. See http://www.cisco.com/ en/US/products/ps12732/prod installation guides list.html for more details.

### Uploading Cisco Webex Meetings Server Certificates

| Step 1 | Download and export your Cisco Webex Meetings Server certificate.                                                                                           |
|--------|----------------------------------------------------------------------------------------------------|
|        | a) Sign in to the Cisco Webex Meetings Server Administration site.                                                                                          |
|        | b) Select Settings > Security > Certificates.                                                                                                    |
|        | c) Copy the certificate name from the SSL Certificate section.                                                                                              |
|        | d) Select More Options > Export SSL certificate.                                                                                                    |
|        | e) Save your certificate to your local hard drive.                                                                                                    |
| Step 2 | Sign in to http://ccm-server/, where <i>ccm-server</i> is the fully-qualified domain name or IP address of the Cisco Unified Communications Manager server. |

| Step 3 | Click Cisco Unified OS Administration.                                                         |
|--------|------------------------------------------------------------------------------------------------|
| Step 4 | Click Security > Certificate Management.                                                       |
| Step 5 | Click Upload Certificate/Certificate Chain.                                                    |
| Step 6 | Click CallManager-trust in the Certificate name drop-down menu.                                |
| Step 7 | Click <b>Browse</b> button and select the certificate that you saved to your local hard drive. |
| Step 8 | Click Upload File.                                                                             |
|        | The system displays a "Success: Certificate Uploaded" message.                                 |
| Step 9 | Click Close.                                                                                   |

### Installing a Third-Party CUCM Certificate

This procedure explains how to upload a third-party certificate to your Cisco Webex Meetings Server.

#### Before you begin

Generate a Certificate Signing Request (CSR) and send it to a third part certificate authority to apply for certificates.

The certificate authority sends you a certificate chain that can have the following:

- Certificate 1 (user) issued to a user entity by an intermediate certificate authority.
- Certificate 2 (intermediate) issued to an intermediate certificate authority by a root certificate authority.
- Certificate 3 (Root CA) issued by the root certificate authority.

When you receive multiple certificates in a certificate chain, concatenate the three certificates into one file, with the user certificate first.

#### Procedure

- Step 1 Import your third-party certificate file into your Cisco Webex Meetings Server as described in the *Cisco Webex Meetings Server Administration Guide* available from http://www.cisco.com/en/US/products/ps12732/prod installation guides list.html.
- **Step 2** Sign in to http://ccm-server/, where *ccm-server* is the fully qualified domain name or IP address of the Cisco Unified Communications Manager server.
- **Step 3** Select Cisco Unified OS Administration.
- **Step 4** Select **Security** > **Certificate Management**.
- Step 5 Select Upload Certificate/Certificate Chain.
- Step 6 Select CallManager-trust in the Certificate name drop-down menu.
- **Step 7** Select **Browse** button and select the Root Certificate Authority (CA) certificate that you saved to your local hard drive.

This is the last, self-signed certificate from the verification chain, which is used to verify the CallManager.pem certificate.

**Note** You can obtain the Root CA certificate from a certificate authority directly, at the same time the CallManager.pem certificate is created.

#### **Step 8** Select Upload File.

Wait for your system to indicate "Success: Certificate Uploaded."

Step 9 Select Close.

#### What to do next

For more information about certificates, refer to the *Managing Certificates* section in the *Cisco Webex Meetings* Server Administration Guide at http://www.cisco.com/en/US/products/ps12732/prod\_installation\_guides\_ list.html.

### **Downloading CUCM Certificates**

This procedure is required only if CUCM uses self-signed certificates. If CUCM uses third party certificates, upload only the last certificate (Root CA certificate) in the certificate chain to your Cisco Webex Meeting Server. Contact your Certificate Authority (CA) for information about how to obtain a Root CA certificate.

For more information about generating CUCM certificates, see the CUCM documentation.

#### Procedure

| Step 1 | Sign in to http://ccm-server/, where <i>ccm-server</i> is the fully-qualified domain name or IP address of the Cisco |
|--------|----------------------------------------------------------------------------------------------------|
|        | Unified Communications Manager server.                                                                               |

- Step 2 Click Cisco Unified OS Administration.
- **Step 3** Click Security > Certificate Management.
- **Step 4** Search for the certificate in "Certificate Name" field for the certificate with name "CallManager". Select the ".PEM File" field.
- **Step 5** Click **Download** to save the CUCM certificate callManager.pem on your local hard drive.

#### What to do next

For more information on uploading CUCM certificates to Cisco Webex Meetings Server, refer to "Managing Certificates" in the *Administration Guide*. See http://www.cisco.com/en/US/products/ps12732/products\_ installation and configuration guides list.html.

### Generating a Certificate Signing Request (CSR)

The hashing method used to generate Certificate Signing Request (CSR) and private key for SSL certificates uses SHA2 (SHA256).
#### Procedure

**Step 1** Sign in to Webex Site Administration.

In a Multidata Center system, the DNS determines which data center Dashboard appears. Use this Dashboard to manage all the data centers in this system.

### Step 2 Click Settings > Security > Certificates > Certificates on CWMS System.

On a Multi-data Center system, continue with Certificates on CWMS System or Certificates on Datacenter N

#### **Step 3** Click **Generate CSR** for the desired type of CSR.

On November 1, 2015, Certification Authorities (e.g. VeriSign, GoDaddy, and so forth) stopped issuing certificates for internal domain names (e.g. domain.local, domain.internal). Before CWMS version 2.0MR9, you could upload only a single SSL certificate with Subject Alternative Names for all components in the deployment, but this requires you to purchase expensive SAN SSL certificates for a complete solution. As of CWMS version 2.5MR5 you can purchase on Webex Site URL SSL a certificate from Certification Authority for use on IRP servers, and use Self-signed SSL certificates for the internal network virtual machines.

**Step 4** Complete the fields on the **Generate CSR** (**Certificate Signing Request**) page.

| Option                                         | Description                                                                             |
|------------------------------------------------|-----------------------------------------------------------------------------------------|
| Common Name                                    | Click Local Site URL certificate, Global Site URL certificate, or Wildcard certificate. |
| Subject Alternative Names                      | Your administration site and virtual machine names. No                                  |
| This option appears only if you select Subject | subject alternative names are required if you selected a wildcard common name           |
| Alternative Name for your Common Name          |                                                                                         |
| type.                                          |                                                                                         |
| Organization                                   | Enter the organization name.                                                            |
| Department                                     | Enter the department name.                                                              |
| City                                           | Enter the city.                                                                         |
| State/Province                                 | Enter the state or province.                                                            |
| Country                                        | Click the country.                                                                      |
| Key Size                                       | Click the key size.2048.                                                                |
| Hash Algorithm                                 | Click the Hash Algorithm SHA256.                                                        |

#### Step 5 Click Generate CSR.

The **Download CSR** dialog box appears.

### Step 6 Click Download.

You receive a ZIP file that contains the CSR and the associated private key. The CSR file is called csr.pem and the private key file is called csr\_private\_key.pem.

Step 7Back up your system by using VMware Data Recovery or VMware vSphere Data Protection.Backing up your system preserves the private key if it becomes necessary to restore it.

# **Configuring a SIP Trunk**

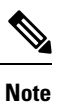

When deploying a 2000-user system with High Availability (HA) and multiple load balance and application points, each load balancer and application point in the CWMS solution requires a dedicated SIP trunk. Multiple destination IP addresses within the same SIP trunk are not supported.

### **Configuring a SIP Trunk on a Load Balance Point**

### Procedure

| Step 1 | Sign in to http://ccm-server/, where <i>ccm-server</i> is the fully-qualified domain name or IP address of the Cisco Unified Communications Manager server.                                                                                                    |                                                                                                    |  |
|--------|----------------------------------------------------------------------------------------------------|----------------------------------------------------------------------------------------------------|--|
| Step 2 | Click Cisco                                                                                                    | Unified CM Administration.                                                                                                    |  |
| Step 3 | Click Devic                                                                                                    | ee > Trunk.                                                                                                    |  |
| Step 4 | Click Add                                                                                                    | New.                                                                                                    |  |
| Step 5 | On the Trunk Type drop-down menu, select SIP Trunk.                                                                                                    |                                                                                                    |  |
|        | Note                                                                                                    | Do not change any other fields on this page; leave the parameters at their default settings.                                                                                                    |  |
|        |                                                                                                    | <b>Media Termination Point Required</b> should be unchecked on the <b>Trunk Configuration</b> page when CUCM is communicating with Cisco Webex Meeting Server. If you are not using Cisco Webex Meetings Server with CUCM SIP audio, select <b>Media Termination Point Required</b> when providing telephony services by using a third-party PBX infrastructure. |  |
| Step 6 | Click Next.                                                                                                    |                                                                                                    |  |
| Step 7 | <ul> <li>7 Configure the following fields:</li> <li>Device Name—Enter a name for the SIP trunk.</li> <li>Device Pool—Select an appropriate device pool from the drop-down menu.<br/>To determine which Cisco Unified Communications Manager Group has been configured on that dev pool, go to System &gt; Device Pool menu. To verify which Cisco Unified Communications Managers part of this group, go to System &gt; Cisco Unified CM Group.</li> </ul> |                                                                                                    |  |
|        |                                                                                                    |                                                                                                    |  |
|        |                                                                                                    |                                                                                                    |  |
|        |                                                                                                    |                                                                                                    |  |
|        | Note                                                                                                    | Record the IP addresses of the primary and secondary server. These IP addresses are entered when you configure your audio settings in Cisco Webex Meetings Server. See "Configuring Your Audio Settings for the First Time" in the <i>Administration Guide</i> for more details. See Cisco Webex Meetings Server Install and Upgrade Guides.                     |  |

- Destination Address—Enter your load balance point IPv4 address. Refer to the SIP Configuration table on your Administration Site Audio page for the IP address.
- Destination Address IPv6—Enter your load balance point IPv6 address if you want to enable IPv6 between CUCM and Cisco Webex Meetings Server.
- Destination Port—Enter **5060** if you want CUCM to communicate with Cisco Webex Meetings Server using UDP/TCP. Enter **5061** if you want CUCM to communicate with Cisco Webex Meetings Server using TLS.
- SIP Trunk Security Profile—Select a security profile for your load balance point, from the drop-down menu.
- SIP Profile—Select **Standard SIP Profile** if you want CUCM to communicate with Cisco Webex Meetings Server using UDP/TCP. Select **TLS SIP Profile** if you want CUCM to communicate with Cisco Webex Meetings Server using TLS. Select **IPv6 SIP Profile** if you want to enable IPv6 between CUCM and Cisco Webex Meetings Server.
- Calling Search Space—Select a Calling Search Space that can call the phone numbers and route patterns configured in CUCM. Go to Call Routing > Class of Control > Calling Search Space. A calling search space consists of an ordered list of route partitions that are typically assigned to devices or route patterns. Calling search spaces determine the partitions that calling devices search when they are attempting to complete a call. For more information, refer to "Calling Search Space Configuration" in the Cisco Unified Communications Manager Administration Guide or "Partitions and Calling Search Spaces" in the Cisco Unified Communications Manager System Guide.
- Rerouting Calling Search Space and Out-Of-Dialog Refer Calling Search Space—Select a Calling Search Space and Out-Of-Dialog Refer Calling Search Space that contains the route partition that is configured for the SIP route pattern. See Configuring a SIP Route Pattern. If it is set to < None >, then the system only routes calls to route patterns with the route partition set to < None >, so the SIP route pattern must have the route partition set to < None >. This configuration is necessary to enter meetings in Cisco Webex Meetings Server. For more information, refer to "Calling Search Space Configuration" in the *Cisco Unified Communications Manager Administration Guide* or "Partitions and Calling Search Spaces" in the *Cisco Unified Communications Manager System Guide* for more information.
- **Note** Do not change any other fields on this page; leave the parameters at their default settings.
- Step 8 Click Save.
- Step 9 Click Reset and then select Reset and Restart in the popup window.

### **Configuring a SIP Trunk for an Application Point**

|        | Procedure                                                                                                    |
|--------|----------------------------------------------------------------------------------------------------|
| Step 1 | Sign in to http://ccm-server/, where <i>ccm-server</i> is the fully-qualified domain name or IP address of the Cisco Unified Communications Manager server. |
| Step 2 | Click Cisco Unified CM Administration.                                                                                                    |
| Step 3 | Click <b>Device</b> > <b>Trunk</b> .                                                                                                    |

Step 4 Click Add New.

**Step 5** On the **Trunk Type** drop-down menu select **SIP Trunk**.

- **Note** Do not change any other fields on this page; leave the values at their default settings.
- Step 6 Click Next.
- **Step 7** Configure the following fields:
  - Device Name—Enter a name for your SIP trunk.
  - Device Pool-Select Default from the drop-down menu.
  - Destination Address—Enter the application server IPv4 address.
  - Destination Address IPv6—Optionally enter the application server IPv6 address to enable IPv6 between CUCM and Cisco Webex Meetings Server.
  - Destination Port—Enter 5062 if you want CUCM to communicate with Cisco Webex Meetings Server by using UDP/TCP. Enter 5063 if you want CUCM to communicate with Cisco Webex Meetings Server by using TLS.
  - SIP Trunk Security Profile—Select your application server security profile from the drop-down menu.
  - SIP Profile—Select Standard SIP Profile if you want CUCM to communicate with Cisco Webex Meetings Server by using UDP/TCP. Select TLS SIP Profile if you want CUCM to communicate with Cisco Webex Meetings Server by using TLS. Select IPv6 SIP Profile if you want to enable IPv6 between CUCM and Cisco Webex Meetings Server.
  - Calling Search Space—Select a Calling Search Space that can call the phone numbers and route patterns configured in CUCM that you want to enable Cisco Webex Meetings Server to call. Select Call Routing > Class of Control > Calling Search Space. A calling search space consists of an ordered list of route partitions that are typically assigned to devices or route patterns. Calling search spaces determine the partitions that calling devices search when they are attempting to complete a call. If this is set to < None >, this will only be able to call devices or route patterns with a partition set to < None >. For more information, refer to Calling Search Space Configuration in the Cisco Unified Communications Manager Administration Guide or Partitions and Calling Search Spaces in the Cisco Unified Communications Manager System Guide.
  - **Note** Do not change any other fields on this page; leave the values at their default settings.

Leave the **Media Termination Point Required** check box deselected on the **Trunk Configuration** page when CUCM is communicating with Cisco Webex Meeting Server. If you are not using Cisco Webex Meetings Server with CUCM SIP audio, you can select the **Media Termination Point Required** check box when providing telephony services using a third-party PBX infrastructure.

- Step 8 Click Save.
- **Step 9** Click **Reset** and then select **Reset and Restart** in the pop-up window.

You must reset the SIP trunk to complete the configuration.

# **Configuring a Route Group**

### Procedure

| Step 1 | Sign in to http://ccm-server/, where <i>ccm-server</i> is the fully-qualified domain name or IP address of the Cisco Unified Communications Manager server. |                                                                                                    |  |  |
|--------|----------------------------------------------------------------------------------------------------|----------------------------------------------------------------------------------------------------|--|--|
| Step 2 | Click Cis                                                                                                    | Click Cisco Unified CM Administration.                                                                                                    |  |  |
| Step 3 | Click Cal                                                                                                    | l Routing > Route/Hunt > Route Group.                                                                                                    |  |  |
| Step 4 | Click Add                                                                                                    | Click Add New.                                                                                                    |  |  |
| Step 5 | Configure the following fields<br>• Route Group Name—Enter a name for your route group.                                                                     |                                                                                                    |  |  |
|        |                                                                                                    |                                                                                                    |  |  |
|        | • Distribution Algorithm. Select Circular from the drop-down menu.                                                                                          |                                                                                                    |  |  |
|        | Note                                                                                                    | By selecting <b>Circular</b> , you enable CUCM to distribute a call to idle or available users starting from the (N+1)th member of a route group, where the Nth member is the member to which CUCM most recently extended a call. If the Nth member is the last member of a route group, CUCM distributes a call starting from the top of the route group. |  |  |
|        | • Find<br>Devi                                                                                                    | Devices to Add to Route Group—Select <b>SIP trunk of Load Balance Point</b> from the <b>Available</b><br><b>ces</b> list. Then click <b>Add to Route Group</b> .                                                                                                    |  |  |
|        | Note                                                                                                    | Do not change any other fields on this page. Leave them at their default settings.                                                                                                    |  |  |
| Step 6 | Click Sav                                                                                                    | e.                                                                                                    |  |  |
|        |                                                                                                    |                                                                                                    |  |  |
|        |                                                                                                    |                                                                                                    |  |  |

### What to do next

Create a route list for your route group. Proceed to Configuring a Route List, on page 105.

# **Configuring a Route List**

### Procedure

| Step 1 | Sign in to http://ccm-server/, where ccm-server is the fully-qualified domain name or IP address of the Cisco |
|--------|----------------------------------------------------------------------------------------------------|
|        | Unified Communications Manager server.                                                                        |
| Step 2 | Click Cisco Unified CM Administration.                                                                        |
| Step 3 | Click Call Routing > Route/Hunt > Route List.                                                                 |
| Step 4 | Click Add New.                                                                                                |
| Step 5 | Configure the following fields                                                                                |
|        | • Name—Enter a name for your route list.                                                                      |

- Cisco Unified Communications Manager Group—Select Default from the drop-down menu.
- **Note** Do not change any other fields on this page; leave the fields at their default settings.

| Step 6 | Click Save.                                                                                           |
|--------|----------------------------------------------------------------------------------------------------|
| Step 7 | Click Add Route Group.                                                                                |
|        | The Route List Detail Configuration page appears.                                                     |
| Step 8 | Select the previously configured route group from the Route Group drop-down menu, and the click Save. |
|        | The Route List Configuration page appears.                                                            |
| Step 9 | Click Save.                                                                                           |
|        |                                                                                                    |

#### What to do next

Configure a route pattern for your route list. Proceed to Configuring a Route Pattern, on page 106.

### **Configuring a Route Pattern**

#### Procedure

- **Step 1** Sign in to http://ccm-server/, where *ccm-server* is the fully-qualified domain name or IP address of the Cisco Unified Communications Manager server.
- Step 2 Click Cisco Unified CM Administration.
- Step 3 Click Call Routing > Route/Hunt > Route Pattern.
- Step 4 Click Add New.
- **Step 5** Configure the following fields
  - Route Pattern—Enter a name for your route pattern.
  - Note Add a route pattern for each Blast Dial group. Record this name because you must enter it on the Administration Settings > Audio > Blast Dial Group page when you create a Blast Dial group.
  - Route Partition—Select a route partition that is accessible by phones or devices that can call Cisco Webex Meetings Server. If this set to < None > any device configured in CUCM would be able to call Cisco Webex Meetings Server. For more information, refer to "Calling Search Space Configuration" in the *Cisco Unified Communications Manager Administration Guide* or "Partitions and Calling Search Spaces" in the *Cisco Unified Communications Manager System Guide*.
  - Gateway/Route List—Select the previously configured route list from the drop-down menu.
  - Note Do not change any other fields on this page; leave these fields at their default settings.

Step 6 Click Save.

# **Configuring a SIP Route Pattern**

#### Procedure

- **Step 1** Sign in to http://ccm-server/, where *ccm-server* is the fully-qualified domain name or IP address of the Cisco Unified Communications Manager server.
- Step 2 Click Cisco Unified CM Administration.
- Step 3 Click Call Routing > SIP Route Pattern.
- Step 4 Click Add New.
- **Step 5** Configure the following fields
  - Route Partition—Select a route partition that is included in the calling search space that is configured as
    the Rerouting Calling Search Space from the section "Configuring a SIP Trunk for an Application Point"
    above. If this set to < None > then the Rerouting Calling Search Space configured for the SIP trunk for
    an application point must be set to < None >. For more information refer to "Calling Search Space
    Configuration" in the Cisco Unified Communications Manager Administration Guide or "Partitions and
    Calling Search Spaces" in the Cisco Unified Communications Manager System Guide.
  - Pattern Usage—Select IP Address Routing.
  - IPv4 Pattern—Enter the application point IP address. See the SIP Configuration table on the Audio page in Webex Site Administration, to locate the IP address.
  - SIP Trunk—Select the previously configured SIP trunk for the application point from the drop-down menu.
  - **Note** Do not change any other fields on this page; leave these fields at their default settings.

Step 6 Click Save.

# **IP Addressing Mode Preferences**

You can configure IP Addressing Mode Preferences globally, or make the preferences device specific by creating a Common Device Configuration.

To configure global settings, go to **System** > **Enterprise Parameters**. Configure your preferences on the **CUCM Enterprise Parameters** page.

To make the configuration device specific, go to **Device** > **Common Device Configuration**. Configure your preferences on the **CUCM Common Device Configuration** page.

Save the configuration, which you can later select when you create the trunks for CWMS.

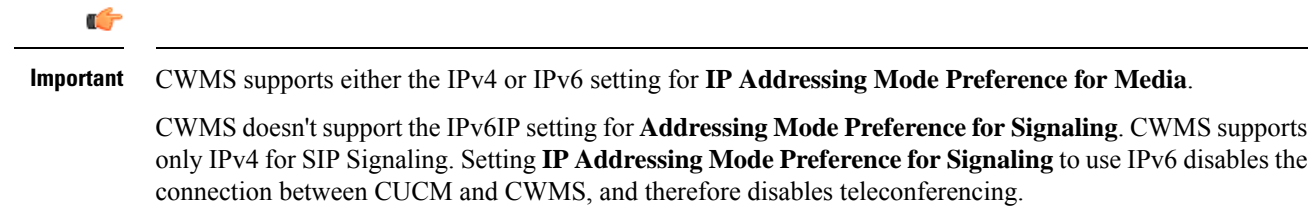

# **CUCM Feature Compatibility and Support**

#### **CUCM** Feature Compatibility

Cisco Webex Meetings Server (CWMS) supports Cisco Unified Call Manager (CUCM) 8.6 or 9.0 without TLS/SRTP, and CUCM 9.1, 10.0, 10.5, 11.0(1a), 11.5, 11.5(1)SU1 and later service updates (SU), and 12.0SU1 and later SUs.

For a list of CUCM releases tested with CWMS, see the *Release Notes for Cisco Webex Meetings Server* for your release.

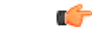

Important

nt TLS connections between CUCM and CWMS fail with releases of CUCM that do not support certificates that are signed with a signature algorithm SHA256 with RSA encryption.

Upgrade CUCM to a version that supports this signature algorithm or obtain a third-party certificate that is signed with SHA1 with RSA encryption. According to the latest National Institute of Standards and Technology (NIST) recommendation, SHA1 should no longer be used for digital signature generation as this has a security vulnerability.

The following table provides feature compatibility for the supported versions of CUCM. Cisco Webex Meetings Server system capacity is not affected by any of your configuration choices.

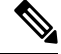

Note CWMS does not support any unlisted CUCM versions or other third-party SIP proxy management applications.

#### Table 6: Feature Compatibility for the Supported Versions of CUCM

| Feature         | Pre-Conditions/Remarks                                              |
|-----------------|---------------------------------------------------------------------|
| Call out (IPv6) | Configure CWMS with IPv6 addresses during the installation process. |
| Call in (IPv6)  | Configure CWMS with IPv6 addresses during the installation process. |
| TLS/SRTP        | Configure CWMS system security certificates.                        |
| RFC2833         | Select this option during CUCM SIP trunk configuration.             |
| KPML            | Select this option during CUCM SIP trunk configuration.             |

| Feature                  | Pre-Conditions/Remarks                                                                                                    |
|--------------------------|----------------------------------------------------------------------------------------------------|
| Keepalive—CWMS sending   | Performed by using the SIP OPTIONS message.                                                                                       |
| Keepalive—CWMS receiving | Performed by using the SIP OPTIONS message.                                                                                       |
| Quality of Service       | Control packets.                                                                                                    |
| ТСР                      | Make sure that your default ports are: 5060 for<br>conferencing load balance points; 5062 for<br>conferencing application points. |
| TLS                      | Make sure that your default ports are: 5061 for<br>conferencing load balance points; 5063 for<br>conferencing application points. |
| UDP                      | Make sure that your default ports are: 5060 for<br>conferencing load balance points; 5062 for<br>conferencing application points. |
| Self-signed certificates | n/a                                                                                                    |
| Third-party certificates | n/a                                                                                                    |

### **Supported Telephony Call Features**

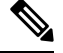

Note

The CUCM 9.0 software that is part of the BE6K (Business Edition 6000) product is supported by CWMS.

- Call hold
- Call un-hold
- · Caller ID display on EP
- · Calling name display on EP
- Call transfer (IPv4 to IPv4)
- Call transfer (IPv6 to IPv4)
- Call transfer (IPv4 to IPv6)
- Call transfer (IPv6 to IPv6)

### **Telephony Media Features**

CWMS supports participants with G.711, G.722, and G.729 codecs at the same time. Changing your codec configuration does not affect system performance. Packet sizes supported on CWMS:

- 10, 20, or 30ms for g.711 audio codecs
- 20ms for g.722 audio codec
- 10, 20, 30, 40, 50, or 60ms for g.729 audio codecs

| Feature                 | G.711 | G.722 | G.729 |
|-------------------------|-------|-------|-------|
| Noise Compression       | Yes   | Yes   | Yes   |
| Comfort noise           | Yes   | No    | No    |
| Echo cancellation       | No    | No    | No    |
| Packet loss concealment | Yes   | Yes   | No    |
| Automatic gain control  | Yes   | Yes   | Yes   |
| Quality of Service      | Yes   | Yes   | Yes   |

### Ŵ

Note All custom audio prompts, including Blast Dial prompts, are: 8KHz, 16-bit, 64kbps, momo, CCITT u-law (G.711).

### **Audio Endpoint Compatibility**

You can use any standards-based audio endpoint that connects to Cisco Unified Communications Manager to join a Webex meeting. The supported audio endpoints include the Cisco IP Phones, Telepresence endpoints, and PSTN devices such as mobile phones and land line phones. Many audio endpoints support audio and video connectivity. However, only audio connectivity to the Cisco Webex Meetings Server is supported.

To permit users to join Webex meetings by using PSTN devices, you must deploy Analog-to-VoIP Gateways, such as Cisco Integrated Service Routers (ISR). The IP phones listed below have been tested with Cisco Webex Meetings Server:

- Cisco 7960
- Cisco 7970
- Cisco 7971
- Cisco 7940
- Cisco 9951
- Cisco 9971
- Cisco 7980 (Tandberg)
- Cisco 7975
- Cisco E20
- Cisco Telepresence (CTS 1100)
- Cisco IP Communicator
- · Lifesize video phone
- Tandberg 1000
- Tandberg 1700
- Polycom

I

- Cisco Cius
- C20
- EX 60
- EX 90

Other Cisco UC-compatible endpoints should also operate normally. For a list of Cisco Unified IP Phones supported by Cisco Unified Communications Manager and the Device Packs available for each model, see Cisco Unified IP Phone Feature and Cisco Unified Communications Manager Device Pack Compatibility Matrix .

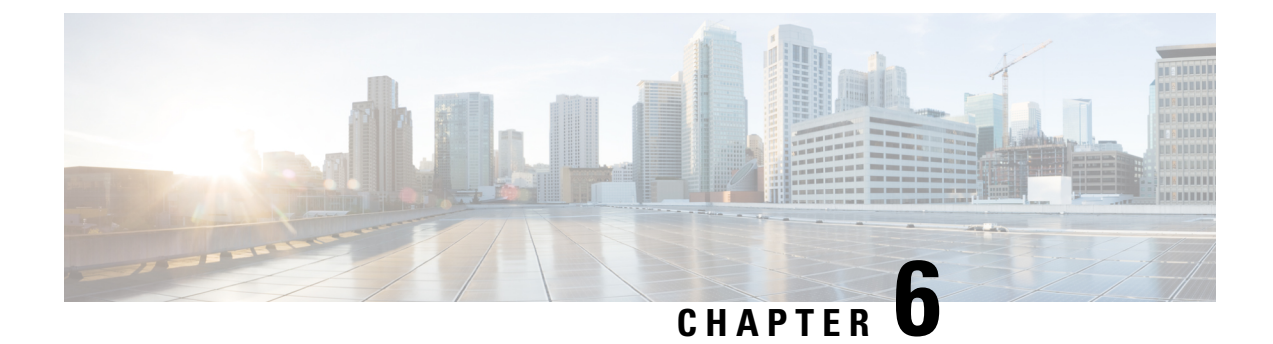

# **Downloading and Mass Deploying Applications**

Use of this product requires additional applications that must be downloaded to your users' computers.

- About Application Downloads, on page 113
- Configure Your Application Download Settings, on page 114
- Silent Installation Limitations for CWMS Applications When Using SMS, on page 115
- Create a Package from a Definition, on page 115
- Cisco Webex Meetings Desktop Application Deployment, on page 116
- Cisco Network Recording Player Deployment, on page 121
- Paths to Mass-Deployed Applications, on page 124

# About Application Downloads

You can mass-deploy CWMS applications by using the tools available to you on the Webex Site Administration site. The applications available for download include are:

• Webex Meetings desktop app-The core application for scheduling, attending, or hosting meetings.

If a user does not have the Webex Meetings desktop app installed, the first time that they join a meeting it automatically downloads to the PC. You can configure this to occur on-demand or silently. The user has the option of using the Cisco Webex Meetings desktop app for the duration of the meeting and having it removed when the meeting is over, or performing an installation of the application. Performing an installation speeds up the process of starting or joining future meetings. Installation fails if the user does not have administrator privileges.

 Webex Meetings Desktop Application—Adds meeting management functionality to other applications, such as Microsoft<sup>™</sup> Outlook<sup>®</sup>.

After an update or upgrade to a system, we recommend that you remove any old versions of Webex Meetings Desktop Application and install the latest version.

• Webex Network Recording Player—Plays back the recordings of meetings. This can include any material displayed during the meeting.

In CWMS the .MSI installer for the applications is available from the **Admin** > **Settings** > **Downloads** page. See "Downloading Applications from the Administration Site" in the CWMS Planning Guide for more information. We recommend that you push the applications to user computers offline, before you inform those end-users that accounts have been created for them. Pushing the applications ensures that your users can start and join meetings and play network recordings the first time they sign in.

If users have administrator privileges, you can enable users to download the applications from the end-user **Downloads** page and install the applications themselves. No additional administrator action is required.

When **upgrading** to Cisco Webex Meetings Server in a locked-down environment where user PCs do not have administrator privileges, before you start the upgrade procedure push the new version of the Webex Meetings application to all user PCs.

# **Configure Your Application Download Settings**

You can permit users to download the Webex Meetings Desktop Application and the Network Recording Player, or choose to push the applications to users.

#### Procedure

**Step 1** Sign in to Webex Site Administration.

In a Multidata Center system, the DNS determines which data center Dashboard appears. Use this Dashboard to manage all the data centers in this system.

#### **Step 2** Go to **Settings** > **Downloads**.

- **Step 3** Choose one of the following options:
  - · Allow users to download application
  - · Manually push application to users' desktops

If you select this option, click each of the **Download** buttons to download the Webex Meetings Desktop Application and the Network Recording Player.

Step 4 (Optional) Check Automatically update Webex Meetings Desktop Application when new versions are available.

### **Application Language Key**

The English application installer file in each ZIP file is without a language suffix. The application installer file for each of the other languages contains an abbreviation in the filename that indicates the language of the application it contains. The table lists the abbreviation used for each language:

| Abbreviation | Language               |
|--------------|------------------------|
| B5           | Traditional Chinese    |
| DE           | German                 |
| ES           | Latin American Spanish |
| FR           | French                 |

| Abbreviation | Language           |
|--------------|--------------------|
| GB           | Simplified Chinese |
| IT           | Italian            |
| JP           | Japanese           |
| КО           | Korean             |
| NL           | Dutch              |
| РТ           | Portuguese         |
| RU           | Russian            |
| SP           | Spanish            |

# Silent Installation Limitations for CWMS Applications When Using SMS

The following limitations apply when you perform a silent installation by using Microsoft Systems Management Server 2003 (SMS):

- SMS per-user mode is not supported.
- If the SMS administrator wants to add a feature for Webex Meetings Desktop Application, run the **REMOVE** command first, and then run the **ADDSOURCE** command.
- If users log on to their computers using remote desktop while their administrator advertises the package, have the users restart their computers.
- Mass deployment is possible, but each user must enter their credentials.
- Before you update to a maintenance release or upgrade to a newer release, have all users uninstall Cisco Webex Meetings Desktop Application. After the update or upgrade, you can manually push the application to your users or they can download it from the **Downloads** page.
- If you are using Lync integration, after a silent installation your users must restart their computers to ensure that all instant messenger integrations work properly.

# **Create a Package from a Definition**

#### Procedure

| Step 1 | Open the SMS Administrator Console, and go to <b>Site Database</b> > <b>Package</b> . |
|--------|---------------------------------------------------------------------------------------|
| Step 2 | Right-click Package.                                                                  |
| Step 3 | Go to New > Package From Definition.                                                  |
| Step 4 | On the Create Package from Definition wizard, click Next.                             |
|        |                                                                                       |

| Step 5 | Click <b>Browse</b> to locate and select the MSI package, and then click <b>Next</b> . |
|--------|----------------------------------------------------------------------------------------|
| Step 6 | Select Always obtain files from a source directory, and then click Next.               |
| Step 7 | Select Source directory location, and then click Next.                                 |
| Step 8 | Click Finish.                                                                          |
|        |                                                                                        |

# **Cisco Webex Meetings Desktop Application Deployment**

### Install the Webex Meetings Desktop Application

Installing the Cisco Webex MSI package requires administrator privileges. The MSI package installs to the default OS Programs folder, which requires administrator privileges to access.

If the version of your Windows Installer Service is outdated, an error message appears. To install the Webex MSI package, upgrade to a newer version of the Windows Installer Service.

### Procedure

| Step 1 | Run the installer on the user's computer.                                                        |
|--------|--------------------------------------------------------------------------------------------------|
|        | The installation wizard appears with an introductory message.                                    |
| Step 2 | Click <b>Next</b> in the following dialogue boxes until you reach the installation dialogue box. |
| Step 3 | Click Install.                                                                                   |
| Step 4 | Click <b>Finish</b> when the installation is complete.                                           |

### **Uninstall the Webex Meetings Desktop Application**

#### Procedure

| Step 1 | Sign in to the user's computer.                                                          |
|--------|------------------------------------------------------------------------------------------|
| Step 2 | Go to Start > Control Panel > Programs and Features.                                     |
| Step 3 | From the list of programs, choose Cisco Webex Meetings, and then click Uninstall/Change. |

### Install Silently—Command Line

#### Procedure

**Step 1** Sign in to the user's computer.

| Step 2 | Download the MSI package to the computer hard drive.                                                              |
|--------|----------------------------------------------------------------------------------------------------|
| Step 3 | Open the Windows Command prompt.                                                                                  |
|        | On Windows 7 and later, you must use run as administrator to open the prompt window.                              |
| Step 4 | Install all components of the MSI package webexapp.msi by entering the command msiexec.exe /qn /i "webexapp.msi". |

### Uninstall Silently—Command Line

### Procedure

| Step 1 | Sign in to the user's computer.                                                                                    |
|--------|----------------------------------------------------------------------------------------------------|
| Step 2 | Download the MSI package to the computer hard drive.                                                               |
| Step 3 | Open the Windows Command prompt.                                                                                   |
|        | On Windows 7 and later, you must use run as administrator to open the prompt window.                               |
| Step 4 | Uninstall all components of the MSI package webexapp.msi by entering the command msiexec.exe /q /x "webexapp.msi". |

### Advertise—SMS Per-System Unattended Program

You can use Webex Administration to manually push the Cisco Webex Meetings Desktop Application to your users. Alternately you can allow users to download the Webex Meetings Desktop Application from the end-user **Downloads** page.

If you are the Microsoft Systems Management Server 2003 (SMS) administrator, you can advertise Cisco Webex Meetings Desktop Application by using the SMS per-system unattended program.

### Procedure

**Step 1** Create a package from the definition.

See Create a Package from a Definition, on page 115.

- Step 2 Change the program options for **Per-system unattended** before advertisement:
  - a) Open the SMS administrator console and go to Site Database > Packages > Cisco Webex LLC Cisco Webex Productivity Tools 2.82 > Programs.
  - b) Right-click Per-system unattended and select **Properties** to open the **Per-system unattended Program Properties** dialog box.
  - c) Click the **Environment** tab.
    - For the Program can run option, select Only when a user is logged on.
    - For the **Run mode** option, select **Run with administrative rights**. (Do not turn on **Allow users to interact with this program**.)

- d) Click the **General** tab.
- e) Append additional parameters to the command line, to specify options for Cisco Webex Meetings Desktop Application:
  - SITEURL= "http://sample.webex.com" specifies the Webex Site URL used by your company.
  - Integration parameters should be uppercase and the default value is 0 (Disabled).

In the following example, the initial command line is msiexec.exe /q ALLUSERS=2 /m MSIZWPBY /i "webexapp.msi".

Append Productivity Tools flags and parameters to the command line: msiexec.exe /q ALLUSERS=2 /m MSIZWPBY /i "webexapp.msi" SITEURL="https://sample.webex.com" OI=1 MSN=1.

#### **Step 3** Advertise the program.

Procedure

- a) Open the SMS administrator console and go to Site Database > Packages > Cisco Webex LLC Cisco Webex Meetings Desktop Application English > Programs.
- b) Right-click Per-system unattended.
- c) Click All Tasks > Distribute Software.
- d) Click Next in the Distribute Program Wizard.
- e) Select the SMS Server, and then click Next.
- f) Select the collection, and then click Next.
- g) Enter the advertisement name in the Name field, and then click Next.
- h) Specify whether the advertisement should apply to subcollections, and then click Next.
- i) Specify when the program will be advertised, and then click Next.
- j) Specify whether to assign the program, and then click Next.
- k) Click Finish on the Completing the Distribute Program Wizard page.
- Navigate to the \Site Database\System Status\Advertisement Status directory and check the advertisement status.

If you enable notification, the user sees a message indicating that the assigned program will run after the program advertisement. The assigned program runs silently.

### Install Components—SMS Per-System Unattended Program

To install components of Cisco Webex Meetings Desktop Application, you must first run **REMOVE** and then run **ADDSOURCE**, even though the components were not previously installed.

|   | Create a new program named Add-phase1, copy all the options from the "per-system unattended program," and then update the command line:                                    |
|---|----------------------------------------------------------------------------------------------------|
|   | <ul> <li>a) Open the SMS administrator console and go to Site Database &gt; Packages &gt; Cisco Webex LLC Webex<br/>Meetings Desktop Application &gt; Programs.</li> </ul> |
| b | b) Right-click the blank area and then select <b>New &gt; Program</b> .                                                                                                    |

- c) Enter the program name and default command line.
- d) On the properties dialog, select the Environment tab.
  - For the Program can run option, select Only when a user is logged on.
  - For the **Run mode** option, select **Run with administrative rights**. (Do not turn on **Allow users to interact with this program**.)
- e) Update the command-line on the General tab.
- f)
- g) Append **REMOVE** to the command line and specify the features that must be added.

#### Example:

If you want to add OI and PITM (the PITM value is for the Webex integration to instant messengers), you must REMOVE them first, even if they are not already installed: msiexec.exe /q ALLUSERS=2 /m MSII5HK3 /i "webexapp.msi" REMOVE="OI, PTIM"

- **Step 2** Advertise the program to the specified collection of work machines in the domain.
- **Step 3** Create a second program name, "Add-phrase2", and copy all the options from the "per-system unattended program" and then update the command line:
  - a) Open the SMS administrator console and select Site Database > Packages > Cisco Webex LLC Webex Meetings Desktop Application > Programs.
  - b) Right-click the blank area and then select **New** > **Program**.
  - c) Enter the program name and default command line.
  - d) On the properties dialog box, select the **Environment** tab.
    - For the Program can run option, select Only when a user is logged on.
    - For the **Run mode** option, select **Run with administrative rights**. (Do not turn on **Allow users to interact with this program**).
  - e) On the properties dialog box select, the **Advanced** tab.
  - f) Turn on Run another program first and select program Add-phase1.
  - g) Update the command-line on the General tab.
  - h) Append ADDSOURCE to the command line and specify the features to be added.

#### Example:

To add OI and PITM, use the following command: msiexec.exe /q ALLUSERS=2 /m MSII5HK3 /i "webexapp.msi" ADDSOURCE="OI,PTIM" OI=1 MSN=1

**Step 4** Advertise the program to the specified collection of work machines in the domain.

### Uninstall Components—SMS Per-System Unattended Program

Perform the following procedure to remove Cisco Webex Meetings Desktop Application by using Microsoft Systems Management Server (SMS):

Dragadura

| Step 1 | Create a new program and copy all the options from the "per-system unattended program" as described in Advertise—SMS Per-System Unattended Program, on page 117, and then update the command line: |  |
|--------|----------------------------------------------------------------------------------------------------|--|
|        | <ul> <li>a) Open the SMS administrator console and go to Site Database &gt; Packages &gt; Cisco Webex LLC Cisco Webex Meetings Desktop Application &gt; Programs.</li> </ul>                       |  |
|        | b) Right-click the blank area, and then go to <b>New &gt; Program</b> .                                                                                                    |  |
|        | c) Enter the program name and default command line.                                                                                                    |  |
|        | d) In the <b>Properties</b> dialog box, click the <b>Environment</b> tab.                                                                                                    |  |
|        | • For the <b>Program can run</b> option, select <b>Only when a user is logged on</b> .                                                                                                    |  |
|        | • For the <b>Run mode</b> option, select <b>Run with administrative rights</b> . (Do not turn on <b>Allow users to interact with this program</b> ).                                               |  |
|        | e) Update the command-line on the <b>General</b> tab.                                                                                                    |  |
|        | f) Append <b>REMOVE</b> to the command line and specify the features that you want to remove.                                                                                                    |  |
|        | Example:                                                                                                    |  |
|        | If you want to remove OI, enter the following command: msiexec.exe /q ALLUSERS=2 /m<br>MSII5HK3 /i "webexapp.msi" REMOVE="OI"                                                                      |  |
|        | The PTIM value is for CWMS integration to instant messengers. Example:                                                                                                    |  |
|        | meieree ere /a ALLUSERS-2 /m MSII5HK3 /i "weberann mei" REMOVE-"RTIM"                                                                                                    |  |

### Uninstall the Cisco Webex Meetings Desktop Application—SMS Per-System Unattended Program

| Pro | ced | ure |
|-----|-----|-----|
|-----|-----|-----|

Step 1Use the SMS Installation package that you created to deploy the Cisco Webex Meetings Desktop Application.See Create a Package from a Definition, on page 115.

**Step 2** Advertise the per-system uninstall program to uninstall the Cisco Webex Meetings Desktop Application.

### Adverstise to Update or Upgrade the Version—SMS Per-System Unattended Program

Before you install a maintenance release or upgrade your system to a newer release, have users uninstall Cisco Webex Meetings Desktop Application. After the upgrade, you can use Webex Administration to manually push the application to your users, or users can download it from the end-user **Downloads** page. Sign in to Webex Administration, go to Settings > Downloads, and then disable the following settings:

- Automatically update Webex Meetings Desktop Application when new versions are available.
- Allow users to download application.

#### Procedure

| Step 1 | Create a new SMS installation package by using webexapp.msi.                                 |
|--------|----------------------------------------------------------------------------------------------|
|        | See Create a Package from a Definition, on page 115 for more information.                    |
| Step 2 | Change the program options for Per-system unattended before advertisement.                   |
|        | For more information, see Install Components—SMS Per-System Unattended Program, on page 118. |
| Step 3 | Advertise the program.                                                                       |
|        | For more information, see Install Components—SMS Per-System Unattended Program, on page 118. |

# **Cisco Network Recording Player Deployment**

### Install the Network Recording Player

If the version of your Windows Installer Service is outdated, an error message appears. To install the Webex MSI package, upgrade to a newer version of the Windows Installer Service.

### Before you begin

Verify that you have administrator privileges on the computer. The Cisco Webex MSI package installs in the default OS Programs folder, which requires administrator privileges.

### Procedure

| Run th | he installer on the computer                                                   |
|--------|--------------------------------------------------------------------------------|
| cuir u | le instance on the computer.                                                   |
| The in | stallation wizard appears with an introductory message.                        |
| Click  | Next on each of the dialogue boxes until the installation dialogue box appears |
| Click  | Install.                                                                       |
| Click  | Finish                                                                         |

### Install Silently—Command Line

You can sign in to a user's computer and install the Cisco Webex Recording Player by using silent mode.

### Procedure

| Step 1 | Sign in to the computer.                                                   |
|--------|----------------------------------------------------------------------------|
| Step 2 | Download the MSI package to the computer hard drive.                       |
| Step 3 | Open the Windows Command prompt.                                           |
|        | On Windows 7, you must use run as administrator to open the prompt window. |
| Step 4 | Enter the MSI command to install Webex Recording Player silently.          |
|        | Example:                                                                   |
|        | Enter msiexec/i nbr2player_onprem.msi/qn.                                  |
| Step 5 | Restart the computer.                                                      |

### **Uninstall Silently—Command Line Interface**

You can sign in to a user's computer and remove the Network Recording Player by using silent mode.

### Procedure

| Step 1 | Sign in to the user's computer.                                                                                         |
|--------|----------------------------------------------------------------------------------------------------|
| Step 2 | Download the MSI package to the computer hard drive.                                                                    |
| Step 3 | Open the Windows Command prompt.                                                                                        |
|        | On Windows 7, you must use run as administrator to open the prompt window.                                              |
| Step 4 | Uninstall all components of the MSI package onpremmc.msi by entering the command msiexec/i<br>nbr2player_onprem.msi/qn. |

### Advertise—SMS Per-System Unattended Program

### Before you begin

Sign in to Webex Administration, and then configure your Download settings to manually push the Webex desktop applications.

You must be an SMS administrator.

### Procedure

| Step 1 | Create a package from the definition.                                        |
|--------|------------------------------------------------------------------------------|
|        | See Create a Package from a Definition, on page 115 for more information.    |
| Step 2 | Change the program options for "Per-system unattended" before advertisement: |

- a) Open the SMS administrator console, and go to Site Database > Packages > Cisco Webex LLC Cisco Webex Network Recording Player English > Programs.
- b) Right click the **Per-system unattended** option, and theb click **Properties** to open the **Per-system unattended Program Properties** dialog box.
- c) Click the **Environment** tab.
  - For the Program can run option, select Only when a user is logged on.
  - For the **Run mode** option, select **Run with administrative rights**. Do not select **Allow users to interact with this program**.
- d) Click the **General** tab.
- e) Append an additional parameter to the command line option to specify some options for the Webex Meetings application:

#### Example:

For example, the initial command line is: msiexec /i "nbr2player onprem.msi" /qn

- **Step 3** Advertise the program.
  - a) Open the SMS administrator console, and go to Site Database > Packages > Cisco Webex LLC Cisco Webex Network Recording Player English > Programs.
  - b) Right-click Per-system unattended.
  - c) Go to All Tasks > Distribute Software.
  - d) Click Next in the Distribute Program Wizard.
  - e) Select the SMS Server and click Next.
  - f) Select the collection, and then click Next.
  - g) Enter the advertisement name in the Name field, and then click Next.
  - h) Specify whether the advertisement should apply to subcollections, and then click Next.
  - i) Specify when the program will be advertised, and then click Next.
  - j) Specify whether to assign the program, and then click **Next**.
  - k) Click Finish on the Completing the Distribute Program Wizard page.
  - Navigate to the \Site Database\System Status\Advertisement Status directory and check the advertisement status.

If you enable notification, users see a message indicating that the assigned program will run after the advertisement. The assigned program runs silently.

### Uninstall—SMS Per-System Uninstall Program

The SMS administrator can use the following procedure to uninstall the Cisco Webex Network Recording Player.

### Procedure

**Step 1** Create an SMS Installation package.

See Create a Package from a Definition, on page 115.

Step 2Advertise the per-system uninstall program to uninstall the Cisco Webex Network Recording Player.The Cisco Webex Network Recording Player silently uninstalls from the specified machines.

# Paths to Mass-Deployed Applications

After you perform an update of your Cisco Webex Meetings Server (CWMS) software, you may need to update the paths to your mass-deployed applications. After an update, the path for the Network Recording Player automatically updates the first time it is used to play a recording.

Applications on both Windows and Mac systems are automatically updated to maintain compatibility with your updated system. In a locked down environment, you must perform updates manually for Windows systems, but not for Mac systems.

For Mac systems the path is /Users/(Local User)/Library/Application Support/Webex Folder/.

For Windows 7, 8.1, and 10 systems, the path is <SystemDisk>\ProgramData\Webex.

From Webex Meetings Desktop Application, use the Webex Meetings Desktop Application path.

If you are using MSI installation, always use a unique path. Your system ignores the existing file.

If you are using the download type with Windows 7, your system uses a unique path. Otherwise the system uses its own path, as described above.

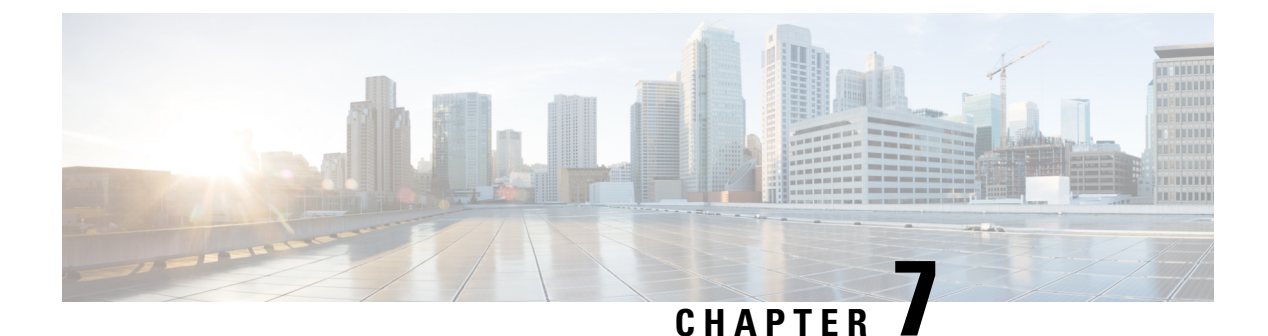

# **SAML SSO Configuration**

- Overview of Single Sign-On, on page 125
- Benefits of Single Sign-On, on page 126
- Overview of Setting Up SAML 2.0 Single Sign-On, on page 127
- SAML SSO for End-User and Administration Sign In, on page 128
- SAML 2.0 Single Sign-On Differences Between Cloud-Based Webex Meeting Services and Webex Meetings Server, on page 128
- SAML Assertion Attributes, on page 132

# **Overview of Single Sign-On**

Federated single sign-on (SSO) standards such as SAML 2.0 provide secure mechanisms for passing credentials and related information between different websites that have their own authorization and authentication systems. SAML 2.0 is an open standard developed by the OASIS Security Services Technical Committee.

The SAML 2.0 protocol has seen significant success, gaining momentum in financial services, higher education, government, and other industry segments. SAML 2.0 support has been implemented by all major web-access management vendors. The U.S. Government General Services Administration (GSA) requires all vendors participating in the U.S. E-Authentication Identity Federation program to be SAML 2.0-compliant.

SAML 2.0-compliant websites exchange user credential information using SAML assertions. A SAML assertion is an XML document that contains trusted statements about a subject including, for example, a username and privileges. SAML assertions are digitally signed to ensure their authenticity.

Many large enterprises have deployed federated Identity and Access Management (IAM) and Identity Provider (IdP) systems, such as Ping Identity Ping Federate, CA SiteMinder, Open AM, and Windows ADFS 2.0 on their corporate intranets. These IAM and IdP systems handle the user authentication and SSO requirements for employees and partners. IAM and IdP systems use the SAML protocols to interoperate with partner websites outside their firewalls. Users can utilize their IAM and IdP systems to automatically authenticate their users to Cisco Webex Meeting services. This increases efficiency because users do not have to remember their usernames and passwords to start or join meetings on their Cisco Webex sites.

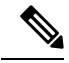

Note

Webex Meetings Server supports SAML 2.0 IdPs only. It does not support IdPs based on the older SAML 1.1 and WS-Federate standards. This restriction stands in contrast to the cloud-based Cisco Webex Meeting services which continue to support SAML 1.1 and WS-Federate. The following is a list of SAML 2.0 IdPs that have been validated to work with Cisco Webex Meetings Server:

- Microsoft ADFS 2.0 (a free add-on to Microsoft Windows Server 2008/Windows Server 2008 R2 or AD FS server role in Windows Server 2012)
- Microsoft ADFS 3.0 (AD FS server role in Windows Server 2012)
- Ping Identity Ping Federate 6.6.0.17
- Forgerock Open AM 10.0.0
- CA SiteMinder 6.0 SP5

Because SAML 2.0 is an open standard, other SAML 2.0 IdPs might also operate with Cisco Webex Meetings Server. However, other SAML 2.0 IdPs have not been tested by Cisco. It is therefore the administrator's responsibility to make any such integration operational.

# **Benefits of Single Sign-On**

Single sign-on (SSO) can benefit you in the following ways:

• Simplified user authentication—Out of the box, Cisco Webex Meetings Server requires users to sign in using email addresses and passwords that are specific to the Meetings Server system. While this approach works well for some small and mid-sized organizations, larger organizations prefer using corporate credentials—that is, Active Directory—for enhanced security. You can accomplish this by using SAML 2.0 SSO.

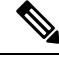

**Note** Secure authentication—The SSO password is never sent to or stored in Cisco Webex Meetings Server after the user authenticates.

- Simplified user management—Large organizations with changing workforces due to normal attrition
  prefer to automate the process of user management when integrating with Webex Meetings Server. This
  means automating the following:
  - User account creation when employees join the organization
  - · User account updates when employees take on different roles within the organization
  - User account deactivation when employees leave the organization

To automate these events, configure **Auto Account Creation** and **Auto Account Update** in the SSO section of Webex Site Administration. We recommend that you turn on these features if they are also supported by your SAML IdPs. User accounts are automatically created and updated "on demand" when users authenticate, eliminating the need to create user accounts manually. Similarly, users can no longer sign into their accounts after they leave the organization, because the SAML 2.0 IdP blocks those users

from signing in after they are removed from the database, which is usually a proxy for the underlying corporate directory.

# **Overview of Setting Up SAML 2.0 Single Sign-On**

| Important | Unless you or someone in your organization has experience with SAML 2.0 single sign-on (SSO), we recommend that you engage the services of a qualified Cisco AUC partner or Cisco Advanced Services. We                                                                                                    |  |  |  |  |  |  |  |
|-----------|----------------------------------------------------------------------------------------------------|--|--|--|--|--|--|--|
|           | Unless you or someone in your organization has experience with SAML 2.0 single sign-on (SSO), we recommend that you engage the services of a qualified Cisco AUC partner or Cisco Advanced Services. We make this recommendation because SAML SSO configuration can be complicated.                                                                                                    |  |  |  |  |  |  |  |
| À         |                                                                                                    |  |  |  |  |  |  |  |
| Caution   | If the SAML response has a carriage return in any of the fields, then the update, account creation, and authentication fails. Although the SAML provider calculates the digital signature with the carriage return, Cisco Webex Meetings Server removes the carriage return causing the digital signature to be invalid.                                                                      |  |  |  |  |  |  |  |
| Rev       | iew these general steps for setting up SAML 2.0 SSO:                                                                                                    |  |  |  |  |  |  |  |
| 1.        | Ensure that your SAML 2.0 SSO infrastructure is in place and is integrated with your corporate directory. This consists of setting up the SAML 2.0 IdP software and the SSO authentication website. The authentication website is a portal where users enter their corporate credentials.                                                                                                    |  |  |  |  |  |  |  |
| 2.        | Ensure that users can access the SSO authentication website. This step is important because, as part of the sign-in process, Cisco Webex Meetings Server redirects users to this authentication website.                                                                                                    |  |  |  |  |  |  |  |
| <b></b>   |                                                                                                    |  |  |  |  |  |  |  |
| No        | If your Cisco Webex Meetings Server system is enabled for public access, allowing users to sign in and join meetings from the Internet, the SSO authentication website must be accessible from the Internet. This usually involves deploying the SAML 2.0 IdP in your DMZ. Otherwise, users see "404 site not found" errors when signing in to Cisco Webex Meetings Server from the Internet. |  |  |  |  |  |  |  |
| 3.        | Connect Webex Meetings Server to the SAML 2.0 IdP by using both of these methods:                                                                                                    |  |  |  |  |  |  |  |
|           | • Go to Settings > Security > Federated SSO in Webex Site Administration, and set the IdP parameters.<br>See the Configuring Federated Single Sign-On (SSO) Settings section of the Administration Guide<br>for Cisco Webex Meetings Server.                                                                                                    |  |  |  |  |  |  |  |
|           | • Follow the instructions in your SAML 2.0 IdP documentation. These instructions vary from vendor to vendor. We recommend that you contact a qualified Cisco AUC partner or Cisco Advanced Services to help you implement the solution.                                                                                                    |  |  |  |  |  |  |  |
| Ś         |                                                                                                    |  |  |  |  |  |  |  |
| No        | te Do not use the instructions found on the Cisco Developer Network to set up a SAML 2.0 IdP. Those instructions are intended for cloud-based Cisco Webex meeting services and do not work with Cisco Webex Meetings Server.                                                                                                    |  |  |  |  |  |  |  |

# SAML SSO for End-User and Administration Sign In

SAML SSO is typically configured only for sign-in purposes on the End-User site and not the Administration site. On SAML 2.0 SSO-integrated Cisco Webex Meetings Server sites the behavior mirrors SaaS Webex behavior when it comes to user authentication. A Cisco Webex Meetings Server administrator (and an SaaS Webex administrator) can sign in to an end-user account using SAML SSO but must sign in to an administrator account on the same system using a separate password. This ensures that in the event of catastrophic failures on the SAML SSO iDP, an administrator will still be able to access the Administration site. Without this failsafe, you might encounter a situation in which the Administration site becomes inaccessible not because of a product failure but because of a problem with the SAML SSO IdP software. The SAML SSO IdP software is on a server that is external to Cisco Webex Meetings Server (or SaaS Webex) and therefore outside of our control.

# SAML 2.0 Single Sign-On Differences Between Cloud-Based Webex Meeting Services and Webex Meetings Server

While the cloud-based Cisco Webex meeting services employ unique user IDs when creating users accounts, Cisco Webex Meetings Server uses email addresses as the basis for creating user accounts. When deploying SAML 2.0 single sign-on (SSO) note that the cloud-based Cisco Webex Meeting services permit removal of the email domain, such as "@cisco.com," from the UPN (User Principal Name) when auto account creation is turned on. This results in the creation of a user account that resembles a user ID. Because Cisco Webex Meetings Server requires a complete email address to create user accounts, you cannot remove the email domain from the UPN.

The Identity Provider (IdP) server can use any unique Active Directory (AD) field as the NameID for an SSO configuration. If you use SSO and you change the email address for an active user, change the mapping for the NameID field on the IdP server.

You can deploy Cisco Webex Meetings Server without SAML 2.0 SSO and after the deployment, turn on SSO. Doing so has the following important effects on the user authentication, auto account creation, and auto account update features:

| Scenario                                                                         | User<br>Authentication<br>Behavior                                             | Auto Account<br>Creation (AAC)<br>On | AAC Off | Auto Account<br>Update (AAU)<br>On | AAU Off |
|----------------------------------------------------------------------------------|--------------------------------------------------------------------------------|--------------------------------------|---------|------------------------------------|---------|
| SSO is not<br>turned on. User<br>accounts were<br>created in the<br>CWMS system. | Users sign in by<br>using their email<br>addresses and<br>unique<br>passwords. | N/A                                  | N/A     | N/A                                | N/A     |

| Scenario                                                                                                    | User<br>Authentication<br>Behavior                                                                                                    | Auto Account<br>Creation (AAC)<br>On                                                                                                    | AAC Off                                                                                                    | Auto Account<br>Update (AAU)<br>On                                                                                                    | AAU Off |
|----------------------------------------------------------------------------------------------------|----------------------------------------------------------------------------------------------------|----------------------------------------------------------------------------------------------------|----------------------------------------------------------------------------------------------------|----------------------------------------------------------------------------------------------------|---------|
| Turn on SSO.<br>Users with<br>existing<br>accounts sign in<br>to their Webex<br>site, Webex<br>Meetings<br>Desktop<br>Application, or<br>to the Cisco<br>Webex<br>Meetings<br>applications on<br>their mobile<br>devices. | Users are<br>redirected to the<br>SAML 2.0 IdP<br>authentication<br>website and sign<br>in by using their<br>corporate<br>credentials,<br>instead of unique<br>passwords.<br>If they are not<br>valid users, they<br>are informed by<br>the SAML 2.0<br>IdP that they<br>cannot use Cisco<br>Webex or that<br>they are invalid<br>users. | N/A                                                                                                    | N/A                                                                                                    | N/A                                                                                                    | N/A     |
| SSO is turned<br>on.<br>Users do not<br>have existing<br>accounts in the<br>system.                                                                                                    | Same as the<br>previous<br>scenario.                                                                                                    | User accounts for<br>Cisco Webex<br>Meetings are<br>created<br>"on-demand"<br>after users sign<br>in.<br>Prerequisite: The<br>SAML Assertion<br>contains a valid<br>email address in<br>the NameID<br>field. | Users that do not<br>have accounts in<br>the system can<br>sign in, cannot<br>access but Cisco<br>Webex. To<br>remedy this<br>situation:<br>• Leave AAC<br>on.<br>• Manually<br>create user<br>accounts. | N/A                                                                                                    | N/A     |
| SSO is turned<br>on. Users<br>previously<br>signed in are<br>using SSO and<br>are signing in<br>again.                                                                                                    | Same as the<br>"Turn on SSO"<br>scenario.                                                                                                    | N/A                                                                                                    | N/A                                                                                                    | Existing user<br>accounts are<br>automatically<br>updated with<br>any changes to<br>the user<br>credentials as<br>long as the<br>NameID<br>remains<br>unchanged. | N/A     |

| Scenario                                                                                                    | User<br>Authentication<br>Behavior                                                                                                    | Auto Account<br>Creation (AAC)<br>On | AAC Off | Auto Account<br>Update (AAU)<br>On | AAU Off |
|----------------------------------------------------------------------------------------------------|----------------------------------------------------------------------------------------------------|--------------------------------------|---------|------------------------------------|---------|
| You turn off<br>SSO. (This is<br>an uncommon<br>scenario.)<br>Users<br>previously<br>signed in by<br>using SSO and<br>are now signing<br>in again. | If users enter<br>their corporate<br>credentials, they<br>cannot sign in<br>because Cisco<br>Webex expects<br>their email<br>addresses and<br>unique<br>passwords. In this<br>situation, educate<br>the users about<br>resetting the<br>unique passwords<br>in their Cisco<br>Webex accounts<br>and allow them<br>enough time to<br>act before you<br>turn off SSO.<br>After resetting<br>their passwords,<br>users can sign in<br>by using their<br>email addresses<br>and unique<br>passwords. | N/A                                  | N/A     | N/A                                | N/A     |

I

| Scenario                                                                                                    | User<br>Authentication<br>Behavior                                                                                                    | Auto Account<br>Creation (AAC)<br>On                        | AAC Off                                                                      | Auto Account<br>Update (AAU)<br>On                          | AAU Off                                                     |
|----------------------------------------------------------------------------------------------------|----------------------------------------------------------------------------------------------------|-------------------------------------------------------------|------------------------------------------------------------------------------|-------------------------------------------------------------|-------------------------------------------------------------|
| Special case: A<br>user is also a<br>system<br>administrator.                                                                     | Scenario A: Same<br>results as the<br>previous<br>scenario.                                                                                                    | Scenario A:<br>Same results as<br>the previous<br>scenario. | Scenario A: Same<br>results as the<br>previous scenario.<br>Scenario B: N/A. | Scenario A:<br>Same results as<br>the previous<br>scenario. | Scenario A:<br>Same results as<br>the previous<br>scenario. |
| Scenario A:<br>The user signs<br>in to the Webex<br>Site.<br>Scenario B: The<br>user signs in to<br>Webex Site<br>Administration. | Scenario B:<br>When the user<br>signs in to Webex<br>Site<br>Administration,<br>he or she is<br>always prompted<br>to enter their<br>email address and<br>unique password;<br>SSO has no effect<br>when a user signs<br>into Webex Site<br>Administration.<br>This is a security<br>measure built into<br>the product. It<br>ensures that<br>systems<br>administrators<br>can always sign<br>in to Webex Site<br>Administration.<br>If Webex Site<br>Administration<br>Webex Site<br>Administration<br>in to Webex Site<br>Administration<br>Were to support<br>SSO,<br>malfunctions in<br>the SAML 2.0<br>IdP or a loss of<br>network<br>connectivity<br>between Cisco<br>Webex Meetings<br>Server and the<br>SAML 2.0 IdP<br>could prevent<br>administrators<br>from signing in. | Scenario B: N/A.                                            |                                                                              | Scenario B:<br>N/A.                                         | Scenario B:<br>N/A.                                         |

# **SAML** Assertion Attributes

The following tables list the SAML assertion attributes supported by Cisco Webex Meetings Server. Make sure to configure the lastname, firstname, email, and updatetimestamp attributes. Automatic update does not work unless the updatetimestamp attribute is configured.

### **Supported SAML Assertion Attributes**

| Attribute Name  | Attribute Meaning | Mandatory for Auto<br>Create User | Input Value Range        | Comments                                                                                                    |
|-----------------|-------------------|-----------------------------------|--------------------------|----------------------------------------------------------------------------------------------------|
| lastname        |                   | Yes                               |                          |                                                                                                    |
| firstname       |                   | Yes                               |                          |                                                                                                    |
| email           |                   | Yes                               | Valid email format       | Always mandatory,<br>even if Auto<br>Account Creation<br>and update are<br>disabled in the SSO<br>configuration. |
| updatetimestamp | The user          | No                                | Support format           | If the                                                                                                    |
|                 | time              |                                   | long format:             | updateTimeStamp is<br>missing, you cannot                                                                        |
|                 |                   |                                   | sample:                  | perform an auto                                                                                                  |
|                 |                   |                                   |                          | normally mapped to                                                                                               |
|                 |                   |                                   | LDIF format:             | the whenChanged                                                                                                  |
|                 |                   |                                   | yyyyMMddHHmmss           | item if the IdP is linked to AD                                                                                  |
|                 |                   |                                   | yyyy-MM-dd<br>HH:mm:ss   |                                                                                                    |
|                 |                   |                                   | sample:                  |                                                                                                    |
|                 |                   |                                   | 20090115213256           |                                                                                                    |
|                 |                   |                                   | UTC format               |                                                                                                    |
|                 |                   |                                   | ('2009-10-09T06:00:32Z') |                                                                                                    |
| optionalparams  |                   | No                                |                          | See Optional<br>Parameters, on page<br>135.                                                                      |
| OPhoneCountry   |                   | No                                |                          | Office phone<br>country code                                                                                     |
| OPhoneArea      |                   | No                                |                          | Office phone area                                                                                                |

| Attribute Name | Attribute Meaning | Mandatory for Auto<br>Create User | Input Value Range                                                                                                    | Comments                              |
|----------------|-------------------|-----------------------------------|----------------------------------------------------------------------------------------------------|---------------------------------------|
| OPhoneLocal    |                   | No                                | Enter numerical<br>characters only. For<br>example, 5551212.<br>Do not enter<br>non-numerical<br>characters such as<br>dashes or<br>parentheses. | Office phone local                    |
| OPhoneExt      |                   | No                                |                                                                                                    | Office phone extension                |
| FPhoneCountry  |                   | No                                |                                                                                                    | Alternate phone<br>country code       |
| FPhoneArea     |                   | No                                |                                                                                                    | Alternate phone area                  |
| FPhoneLocal    |                   | No                                |                                                                                                    | Alternate phone local                 |
| FPhoneExt      |                   | No                                |                                                                                                    | Alternate phone<br>extension          |
| PPhoneCountry  |                   | No                                |                                                                                                    | Alternate phone 2<br>country code     |
| PPhoneArea     |                   | No                                |                                                                                                    | Alternate phone 2<br>area             |
| PPhoneLocal    |                   | No                                |                                                                                                    | Alternate phone 2 local               |
| PPhoneExt      |                   | No                                |                                                                                                    | Alternate phone 2<br>extension        |
| MPhoneCountry  |                   | No                                |                                                                                                    | Mobile phone<br>country code          |
| MPhoneArea     |                   | No                                |                                                                                                    | Mobile phone area                     |
| MPhoneLocal    |                   | No                                |                                                                                                    | Mobile phone local                    |
| MPhoneExt      |                   | No                                |                                                                                                    | Mobile phone<br>extension             |
| TimeZone       |                   | No                                |                                                                                                    | See Time Zone<br>Values, on page 135. |
| Address1       |                   | No                                |                                                                                                    | Address1                              |
| Address2       |                   | No                                |                                                                                                    | Address2                              |

I

| Attribute Name | Attribute Meaning | Mandatory for Auto<br>Create User | Input Value Range                                                         | Comments                                 |
|----------------|-------------------|-----------------------------------|---------------------------------------------------------------------------|------------------------------------------|
| City           |                   | No                                |                                                                           | City                                     |
| State          |                   | No                                |                                                                           | State                                    |
| ZIP code       |                   | No                                |                                                                           | ZIP code                                 |
| Country        |                   | No                                |                                                                           | See Country Code<br>Values, on page 138. |
| Region         |                   | No                                |                                                                           | See Region Values,<br>on page 146.       |
| Language       |                   | No                                |                                                                           | See Language<br>Values, on page 147.     |
| TC1            | String            | No                                | Tracking Code<br>Group 1 entered by<br>user on the<br>Administration site | Index 1                                  |
| TC2            | String            | No                                | Tracking Code<br>Group 2 entered by<br>user on the<br>Administration site | Index 2                                  |
| TC3            | String            | No                                | Tracking Code<br>Group 3 entered by<br>user on the<br>Administration site | Index 3                                  |
| TC4            | String            | No                                | Tracking Code<br>Group 4 entered by<br>user on the<br>Administration site | Index 4                                  |
| TC5            | String            | No                                | Tracking Code<br>Group 5 entered by<br>user on the<br>Administration site | Index 5                                  |
| TC6            | String            | No                                | Tracking Code<br>Group 6 entered by<br>user on the<br>Administration site | Index 6                                  |
| TC7            | String            | No                                | Tracking Code<br>Group 7 entered by<br>user on the<br>Administration site | Index 7                                  |

| Attribute Name | Attribute Meaning | Mandatory for Auto<br>Create User | Input Value Range                                                          | Comments |
|----------------|-------------------|-----------------------------------|----------------------------------------------------------------------------|----------|
| TC8            | String            | No                                | Tracking Code<br>Group 8 entered by<br>user on the<br>Administration site  | Index 8  |
| ТС9            | String            | No                                | Tracking Code<br>Group 9 entered by<br>user on the<br>Administration site  | Index 9  |
| TC10           | String            | No                                | Tracking Code<br>Group 10 entered by<br>user on the<br>Administration site | Index 10 |

### **Optional Parameters**

You can set the optionalparams setting as follows:

- <saml:Attribute NameFormat="urn:oasis:names:tc:SAML:2.0:attrname-format:basic' Name="optionalparams">
- <saml:AttributeValue xsi:type="xs:string">City=Toronto</saml:AttributeValue >
- <saml:AttributeValue xsi:type="xs:string">AA=OFF</saml:AttributeValue >
- <saml:Attribute NameFormat="urn:oasis:names:tc:SAML:2.0:attrname-format:basic' Name="City">
- <saml:AttributeValue xsi:type="xs:string">Toronto</saml:AttributeValue>
- <saml:Attribute NameFormat="urn:oasis:names:tc:SAML:2.0:attrname-format:basic' Name="AA">
- <saml:AttributeValue xsi:type="xs:string">OFF</saml:AttributeValue>

### **Time Zone Values**

| Time Zone                                        | Value |
|--------------------------------------------------|-------|
| Marshall Islands (Dateline Time, GMT-12:00)      | 0     |
| Samoa (Samoa Time, GMT-11:00)                    | 1     |
| Honolulu (Hawaii Time, GMT-10:00)                | 2     |
| Anchorage (Alaska Daylight Time, GMT-08:00)      | 3     |
| San Francisco (Pacific Daylight Time, GMT-07:00) | 4     |
| Arizona (Mountain Time, GMT-07:00)               | 5     |

I

| Time Zone                                                 | Value |
|-----------------------------------------------------------|-------|
| Denver (Mountain Daylight Time, GMT-06:00)                | 6     |
| Chicago (Central Daylight Time, GMT-05:00)                | 7     |
| Mexico City (Mexico Daylight Time, GMT-05:00)             | 8     |
| Saskatchewan (Central Time, GMT-06:00)                    | 9     |
| Bogota (S. America Pacific Time, GMT-05:00)               | 10    |
| New York (Eastern Daylight Time, GMT-04:00)               | 11    |
| Indiana (Eastern Daylight Time, GMT-04:00)                | 12    |
| Halifax (Atlantic Daylight Time, GMT-03:00)               | 13    |
| La Paz (S. America Western Time, GMT-04:00)               | 14    |
| Newfoundland (Newfoundland Daylight Time,<br>GMT-02:30)   | 15    |
| Brasilia (S. America Eastern Standard Time,<br>GMT-03:00) | 16    |
| Buenos Aires (S. America Eastern Time, GMT-03:00)         | 17    |
| Mid-Atlantic (Mid-Atlantic Time, GMT-02:00)               | 18    |
| Azores (Azores Summer Time, GMT)                          | 19    |
| Reykjavik (Greenwich Time, GMT)                           | 20    |
| London (GMT Summer Time, GMT+01:00)                       | 21    |
| Amsterdam (Europe Summer Time, GMT+02:00)                 | 22    |
| Paris (Europe Summer Time, GMT+02:00)                     | 23    |
| Berlin (Europe Summer Time, GMT+02:00)                    | 25    |
| Athens (Greece Summer Time, GMT+03:00)                    | 26    |
| Cairo (Egypt Time, GMT+02:00)                             | 28    |
| Pretoria (South Africa Time, GMT+02:00)                   | 29    |
| Helsinki (Northern Europe Summer Time,<br>GMT+03:00)      | 30    |
| Tel Aviv (Israel Daylight Time, GMT+03:00)                | 31    |
| Riyadh (Saudi Arabia Time, GMT+03:00)                     | 32    |
| Moscow (Russian Time, GMT+04:00)                          | 33    |
| Time Zone                                              | Value |
|--------------------------------------------------------|-------|
| Nairobi (Nairobi Time, GMT+03:00)                      | 34    |
| Tehran (Iran Daylight Time, GMT+04:30)                 | 35    |
| Abu Dhabi, Muscat (Arabian Time, GMT+04:00)            | 36    |
| Baku (Baku Daylight Time, GMT+05:00)                   | 37    |
| Kabul (Afghanistan Time, GMT+04:30)                    | 38    |
| Ekaterinburg (West Asia Time, GMT+06:00)               | 39    |
| Islamabad (West Asia Time, GMT+05:00)                  | 40    |
| Mumbai (India Time, GMT+05:30)                         | 41    |
| Colombo (Colombo Time, GMT+05:30)                      | 42    |
| Almaty (Central Asia Time, GMT+06:00)                  | 43    |
| Bangkok (Bangkok Time, GMT+07:00)                      | 44    |
| Beijing (China Time, GMT+08:00)                        | 45    |
| Perth (Australia Western Time, GMT+08:00)              | 46    |
| Singapore (Singapore Time, GMT+08:00)                  | 47    |
| Taipei (Taipei Time, GMT+08:00)                        | 48    |
| Tokyo (Japan Time, GMT+09:00)                          | 49    |
| Seoul (Korea Time, GMT+09:00)                          | 50    |
| Yakutsk (Yakutsk Time, GMT+10:00)                      | 51    |
| Adelaide (Australia Central Standard Time, GMT+09:30)  | 52    |
| Darwin (Australia Central Time, GMT+09:30)             | 53    |
| Brisbane (Australia Eastern Time, GMT+10:00)           | 54    |
| Sydney (Australia Eastern Standard Time,<br>GMT+10:00) | 55    |
| Guam (West Pacific Time, GMT+10:00)                    | 56    |
| Hobart (Tasmania Standard Time, GMT+10:00)             | 57    |
| Vladivostok (Vladivostok Time, GMT+11:00)              | 58    |
| Solomon Is (Central Pacific Time, GMT+11:00)           | 59    |

I

| Time Zone                                               | Value |
|---------------------------------------------------------|-------|
| Wellington (New Zealand Standard Time,<br>GMT+12:00)    | 60    |
| Fiji (Fiji Time, GMT+12:00)                             | 61    |
| Stockholm (Sweden Summer Time, GMT+02:00)               | 130   |
| Tijuana (Mexico Pacific Daylight Time, GMT-07:00)       | 131   |
| Chihuahua (Mexico Mountain Daylight Time,<br>GMT-06:00) | 132   |
| Caracas (S. America Western Time, GMT-04:30)            | 133   |
| Kuala Lumpur (Malaysia Time, GMT+08:00)                 | 134   |
| Recife (S. America Eastern Time, GMT-03:00)             | 135   |
| Casablanca (Morocco Daylight Time, GMT+01:00)           | 136   |
| Tegucigalpa (Honduras Time, GMT-06:00)                  | 137   |
| Nuuk (Greenland Daylight Time, GMT-02:00)               | 138   |
| Amman (Jordan Daylight Time, GMT+03:00)                 | 139   |
| Istanbul (Eastern Europe Summer Time, GMT+03:00)        | 140   |
| Kathmandu (Nepal Time, GMT+05:45)                       | 141   |
| Rome (Europe Summer Time, GMT+02:00)                    | 142   |
| West Africa (West Africa Time, GMT+01:00)               | 143   |
| Madrid (Europe Summer Time, GMT+02:00)                  | 144   |

# **Country Code Values**

| Country        | Code |
|----------------|------|
| Afghanistan    | 93   |
| Albania        | 355  |
| Algeria        | 213  |
| American Samoa | 1684 |
| Andorra        | 376  |
| Angola         | 244  |
| Anguilla       | 1264 |

| Country                     | Code  |
|-----------------------------|-------|
| Antarctica                  | 672_1 |
| Antigua (including Barbuda) | 1268  |
| Argentina                   | 54    |
| Armenia                     | 374   |
| Aruba                       | 297   |
| Ascension Islands           | 247   |
| Australia                   | 61    |
| Austria                     | 43    |
| Azerbaijan                  | 994   |
| Bahamas                     | 1242  |
| Bahrain                     | 973   |
| Bangladesh                  | 880   |
| Barbados                    | 1246  |
| Belarus                     | 375   |
| Belgium                     | 32    |
| Belize                      | 501   |
| Benin                       | 229   |
| Bermuda                     | 1441  |
| Bhutan                      | 975   |
| Bolivia                     | 591   |
| Bosnia_Herzegovina          | 387   |
| Botswana                    | 267   |
| Brazil                      | 55    |
| British Virgin Islands      | 1284  |
| Brunei                      | 673   |
| Bulgaria                    | 359   |
| Burkina Faso                | 226   |
| Burundi                     | 257   |

| Country                  | Code  |
|--------------------------|-------|
| Cambodia                 | 855   |
| Cameroon                 | 237   |
| Canada                   | 1_1   |
| Cape Verde Island        | 238   |
| Cayman Islands           | 1_9   |
| Central African Republic | 236   |
| Chad Republic            | 235   |
| Chile                    | 56    |
| China                    | 86    |
| Colombia                 | 57    |
| Comoros                  | 269_1 |
| Cook Islands             | 682   |
| Costa Rica               | 506   |
| Croatia                  | 385   |
| Cuba                     | 53    |
| Cyprus                   | 357   |
| Czech Republic           | 420   |
| Denmark                  | 45    |
| Diego Garcia             | 246   |
| Djibouti                 | 253   |
| Dominica                 | 1767  |
| Dominican Republic       | 1809  |
| Ecuador                  | 593   |
| Egypt outside Cairo      | 20    |
| El Salvador              | 503   |
| Equatorial Guinea        | 240   |
| Eritrea                  | 291   |
| Estonia                  | 372   |

| Country                      | Code |
|------------------------------|------|
| Ethiopia                     | 251  |
| Faeroe Islands               | 298  |
| Falkland Islands             | 500  |
| Fiji Islands                 | 679  |
| Finland                      | 358  |
| France                       | 33   |
| French Depts. (Indian Ocean) | 262  |
| French Guiana                | 594  |
| French Polynesia             | 689  |
| Gabon Republic               | 241  |
| Gambia                       | 220  |
| Georgia                      | 995  |
| Germany                      | 49   |
| Ghana                        | 233  |
| Gibraltar                    | 350  |
| Greece                       | 30   |
| Greenland                    | 299  |
| Grenada                      | 1473 |
| Guadeloupe                   | 590  |
| Guantanamo (U.S. Naval Base) | 53_1 |
| Guatemala                    | 502  |
| Guinea                       | 224  |
| Guinea-Bisau                 | 245  |
| Guyana                       | 592  |
| Haiti                        | 509  |
| Honduras                     | 504  |
| Hong Kong                    | 852  |
| Hungary                      | 36   |

| Country       | Code |
|---------------|------|
| Iceland       | 354  |
| India         | 91   |
| Indonesia     | 62   |
| Iran          | 98   |
| Iraq          | 964  |
| Ireland       | 353  |
| Israel        | 972  |
| Italy         | 39_1 |
| Ivory Coast   | 225  |
| Jamaica       | 1876 |
| Japan         | 81   |
| Jordan        | 962  |
| Kazakhstan    | 7_1  |
| Kenya         | 254  |
| Kiribati      | 686  |
| Korea (North) | 850  |
| Korea (South) | 82   |
| Kuwait        | 965  |
| Kyrgyzstan    | 996  |
| Laos          | 856  |
| Latvia        | 371  |
| Lebanon       | 961  |
| Lesotho       | 266  |
| Liberia       | 231  |
| Libya         | 218  |
| Liechtenstein | 423  |
| Lithuania     | 370  |
| Luxembourg    | 352  |

| Country              | Code  |
|----------------------|-------|
| Macao                | 853   |
| Macedonia            | 389   |
| Madagascar           | 261   |
| Malawi               | 265   |
| Malaysia             | 60    |
| Maldives             | 960   |
| Mali                 | 223   |
| Malta                | 356   |
| Marshall Islands     | 692   |
| Mauritania           | 222   |
| Mauritius            | 230   |
| Mayotte Island       | 269   |
| Mexico               | 52    |
| Micronesia           | 691   |
| Moldova              | 373   |
| Monaco               | 377   |
| Mongolia             | 976   |
| Montserrat           | 1664  |
| Morocco              | 212   |
| Mozambique           | 258   |
| Myanmar              | 95    |
| Namibia              | 264   |
| Nauru                | 674   |
| Nepal                | 977   |
| Netherlands          | 31    |
| Netherlands Antilles | 599_2 |
| New Caledonia        | 687   |
| New Zealand          | 64    |

| Country                  | Code |
|--------------------------|------|
| Nicaragua                | 505  |
| Niger                    | 227  |
| Niue                     | 683  |
| Norfolk Island           | 672  |
| Northern Mariana Islands | 1670 |
| Norway                   | 47   |
| Oman                     | 968  |
| Pakistan                 | 92   |
| Palau                    | 680  |
| Panama                   | 507  |
| Papua New Guinea         | 675  |
| Paraguay                 | 595  |
| Peru                     | 51   |
| Philippines              | 63   |
| Poland                   | 48   |
| Portugal                 | 351  |
| Puerto Rico              | 1787 |
| Qatar                    | 974  |
| Romania                  | 40   |
| Russia                   | 7    |
| Rwanda                   | 250  |
| San Marino               | 378  |
| Sao Tome                 | 239  |
| Saudi Arabia             | 966  |
| Senegal Republic         | 221  |
| Serbia                   | 381  |
| Seychelles Islands       | 248  |
| Sierra Leone             | 232  |

| Country                 | Code |
|-------------------------|------|
| Singapore               | 65   |
| Slovakia                | 421  |
| Slovenia                | 386  |
| Solomon Islands         | 677  |
| Somalia                 | 252  |
| South Africa            | 27   |
| Spain                   | 34   |
| Sri Lanka               | 94   |
| St. Helena              | 290  |
| St. Kitts and Nevis     | 1869 |
| St. Lucia               | 1758 |
| St. Pierre and Miguelon | 508  |
| St. Vincent             | 1784 |
| Sudan                   | 249  |
| Suriname                | 597  |
| Swaziland               | 268  |
| Sweden                  | 46   |
| Switzerland             | 41   |
| Syria                   | 963  |
| Taiwan                  | 886  |
| Tajikistan              | 992  |
| Tanzania                | 255  |
| Thailand                | 66   |
| Тодо                    | 228  |
| Tonga Islands           | 676  |
| Trinidad and Tobago     | 1868 |
| Tunisia                 | 216  |
| Turkey                  | 90   |

| Country                   | Code |
|---------------------------|------|
| Turkmenistan              | 993  |
| Turks and Caicos          | 1649 |
| Tuvalu                    | 688  |
| Uganda                    | 256  |
| Ukraine                   | 380  |
| United Arab Emirates      | 971  |
| United Kingdom            | 41   |
| United States of America  | 1    |
| Uruguay                   | 598  |
| Uzbekistan                | 998  |
| Vanuatu                   | 678  |
| Vatican City              | 39   |
| Venezuela                 | 58   |
| Vietnam                   | 84   |
| Wallis and Futuna Islands | 681  |
| Western Samoa             | 685  |
| Yemen                     | 967  |
| Zambia                    | 260  |
| Zimbabwe                  | 263  |

# **Region Values**

| Region        | Value |
|---------------|-------|
| United States | 2     |
| Australia     | 3     |
| Canada        | 4     |
| French Canada | 5     |
| China         | 6     |
| France        | 7     |

| Region         | Value |
|----------------|-------|
| Germany        | 8     |
| Hong Kong      | 9     |
| Italy          | 10    |
| Japan          | 11    |
| Korea          | 12    |
| New Zealand    | 13    |
| Spain          | 14    |
| Switzerland    | 15    |
| Taiwan         | 16    |
| United Kingdom | 17    |
| Mexico         | 18    |
| Argentina      | 19    |
| Chile          | 20    |
| Colombia       | 21    |
| Venezuela      | 22    |
| Brazil         | 23    |
| Portugal       | 24    |
| Belgium        | 25    |
| Netherlands    | 26    |
| Russia         | 28    |
| India          | 29    |

# Language Values

| Language          | Value |
|-------------------|-------|
| Castellon Spanish | 11    |
| Dutch             | 14    |
| English           | 1     |
| French            | 7     |

| Language               | Value |
|------------------------|-------|
| German                 | 9     |
| Italian                | 10    |
| Japanese               | 5     |
| Korean                 | 6     |
| Latin American Spanish | 12    |
| Portuguese             | 15    |
| Russian                | 16    |
| Simplified Chinese     | 3     |
| Traditional Chinese    | 4     |

# Language Codes

| Language               | Country Code       |
|------------------------|--------------------|
| Castellon Spanish      | 34                 |
| Chinese                | 852, 853, 886      |
| Dutch                  | 31, 32             |
| French                 | 33, 242, 243       |
| German                 | 41, 43, 49         |
| Italian                | 39                 |
| Japanese               | 81                 |
| Korean                 | 82                 |
| Latin American Spanish | 52, 54, 56, 57, 58 |
| Mandarin               | 86                 |
| Portuguese             | 55, 351            |
| Russian                | 7                  |
| U.K. English           | 44, 61, 64, 91     |
| U.S. English           | 1                  |

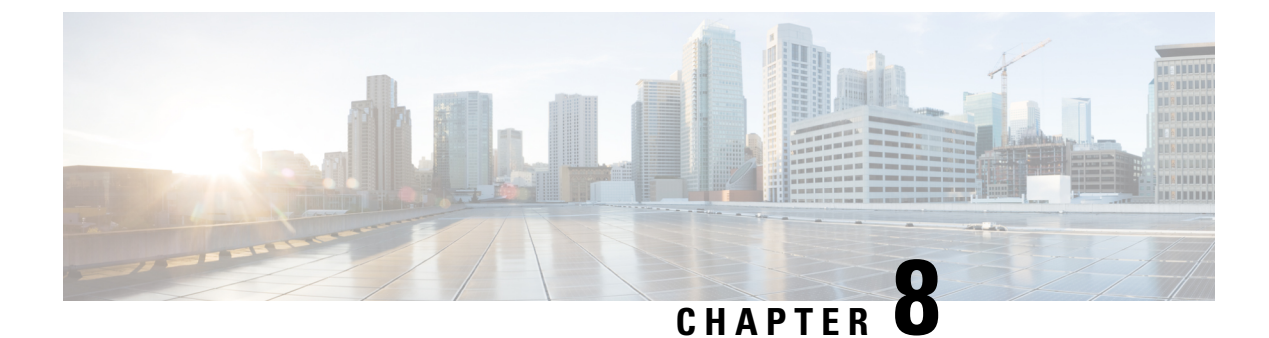

# **Storage Requirements**

- Storage Requirements for Meeting Recordings, on page 149
- Storage Requirements for System Backup Files, on page 150

# **Storage Requirements for Meeting Recordings**

You can configure a storage server of any capacity. The number of Cisco Webex recordings saved is dependent upon the amount of storage space.

When a user marks a recording for deletion, immediately it is no longer available from the user interface. It is maintained in storage for three to six months. Therefore, recordings can be copied, backed up, or used for up to six months despite being marked for deletion by the user. (If a user inadvertently deletes a recording from the Cisco Webex Meeting Recordings page, but the recording is saved on the Network File System (NFS) storage server, you must contact the Cisco Technical Assistance Center (TAC) to recover the recording.)

If the recordings on your system do not consume over 75 percent of the allocated space in a three-month period, recordings are deleted after six months. If the recordings consume over 75 percent of the allocated space at any point in a three-month period, the system automatically deletes the first 10 files that have been set for deletion by a user.

For example, a user identifies two files for deletion today, and then five files tomorrow, and then nine files the day after tomorrow. If the storage usage exceeds the 75 percent threshold, the system deletes the first two files after three months, the next five files the next day, and then it deletes the first three of the nine files marked for deletion the day after that.

If your organization requires you to store more than six months of meeting recording, periodically archive the recordings to other media.

The following table provides an estimate of the amount of storage space needed for one hour of recording. Use these values to help you estimate the amount of storage space required by your system for six months of meeting recordings.

| Meeting Content     | Approximate Storage Space Needed for a One Hour Meeting Recording |
|---------------------|-------------------------------------------------------------------|
| Application sharing | 36 MB                                                             |
| Voice               | 30 MB                                                             |
| 180p video          | 104 MB                                                            |
| 360p video          | 337 MB                                                            |

Webcam videos are stored at the original resolution for the meeting recording. However, during playback the video resolution is restricted to 180p.

# **Storage Requirements for System Backup Files**

Considerations when determining the storage space required for backups:

- · The number of users
- The average number of meetings held each day
- The size of your database, which will increase over time
- With HA deployments, there can be lags in transaction journal transport due to network latency or a high system load during the replication of data. This can increase the size of a backup file.

The Dashboard shows the approximate storage requirements for a system backup. Allow enough space on the storage server for at least three times the indicated backup size.

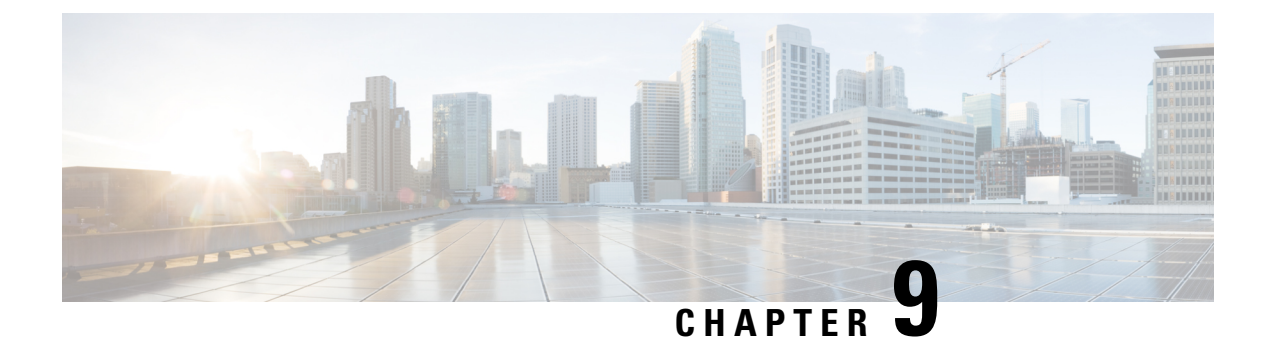

# **SNMP MIBs and Traps Support**

This section describes the MIBs available on your system. When you access your MIB data you will expose additional MIBs not listed in this section. The additional MIBs you expose through the process are primarily used internally for things like inter-virtual machine management. Cisco does not support customer-side SNMP monitoring that uses these MIBs, nor is there any guarantee that these MIBs will be used in future releases of Cisco Webex Meetings Server.

- Supported SNMP MIBs, on page 151
- Supported SNMP Traps, on page 155

# **Supported SNMP MIBs**

The SNMP MIB ftp://ftp.cisco.com/pub/mibs/v2/CISCO-WBX-MEETING-MIB.my is supported by Cisco Webex Meetings Server. Not all MIB variables are applicable to Cisco Webex Meetings Server or to all Cisco Webex Meetings Server deployment types. For example, data center related MIBs do not apply to Cisco Webex Meetings Server systems.

### **CWMS System Information MIBS**

| Object <sup>20</sup>                     | OID                        | Description                               |
|------------------------------------------|----------------------------|-------------------------------------------|
| cwCommSystemVersion<br>Type: String      | .1.3.6.1.4.1.9.9.809.1.1.1 | Cisco Webex system version.               |
| cwCommSystemObjectID<br>Type: Autonomous | .1.3.6.1.4.1.9.9.809.1.1.2 | The sysObjectID as defined in SNMPv2-MIB. |

<sup>20</sup> All objects in this table are read only (RO).

I

### **CPU-Related MIBs**

| Object                                | Read/Write<br>Privilege | OID                              | Description                                                                                                    |
|---------------------------------------|-------------------------|----------------------------------|----------------------------------------------------------------------------------------------------|
| cwCommCPUTotalUsage<br>Type: Gauge32  | RO                      | .1.3.6.1.4.1.9.9.809.1.2.1.1     | Percentage of CPU usage<br>by a host component. The<br>total CPU usage contains<br>CPU user usage, CPU<br>system usage, and CPU<br>nice usage. The CPU user<br>time: CPU time spent in<br>user space. The CPU<br>system time: CPU time<br>spent in kernel space. The<br>CPU nice time: CPU time<br>spent on low priority<br>processes. |
| cwCommCPUUsageWindow<br>Type: Gauge32 | RW                      | .1.3.6.1.4.1.9.9.809.1.2.1.2     | Duration (in seconds)<br>before a notification (trap)<br>is sent indicating a CPU<br>usage has crossed a<br>normal/minor/major<br>threshold and remains at<br>the new threshold.                                                                                                    |
| cwCommCPUTotalNumber<br>Type: Gauge32 | RO                      | .1.3.6.1.4.1.9.9.809.1.2.1.3     | Number of CPUs on the system.                                                                                                    |
| cwCommCPUUsageTable<br>Type: n/a      | Not-accessible          | .1.3.6.1.4.1.9.9.809.1.2.1.4     | A list of CPU usage registers on the device.                                                                                                    |
| cwCommCPUIndex<br>Type: Unsigned      | RO                      | .1.3.6.1.4.1.9.9.809.1.2.1.4.1.1 | Unique CPU identifier.<br>Each CPU has its own<br>usage and breakdown<br>values.                                                                                                    |
| cwCommCPUName<br>Type: String         | RO                      | .1.3.6.1.4.1.9.9.809.1.2.1.4.1.2 | CPU name. For example,<br>Intel <sup>®</sup> Xeon <sup>™</sup> CPU<br>3.00GHz.                                                                                                    |

| Object                                | Read/Write<br>Privilege | OID                              | Description                                                                                                    |
|---------------------------------------|-------------------------|----------------------------------|----------------------------------------------------------------------------------------------------|
| cwCommCPUUsage<br>Type: Gauge32       | RO                      | .1.3.6.1.4.1.9.9.809.1.2.1.4.1.3 | Percentage of total CPU<br>resources used. Usually<br>GHz is used for measuring<br>CPU power. Since GHz is<br>too large for measuring<br>some CPU usage<br>categories, KHz is used as<br>the measuring unit. The<br>system speed multiplies<br>by the fraction of each<br>CPU section (for example,<br>idle, nice, user) to get the<br>CPU KHz for each<br>category. KHz is used as<br>the unit of measure for all<br>the CPU categories in this<br>table. |
| cwCommCPUUsageUser<br>Type: Gauge32   | RO                      | .1.3.6.1.4.1.9.9.809.1.2.1.4.1.4 | CPU power executed in user mode.                                                                                                    |
| cwCommCPUUsageNice<br>Type: Gauge32   | RO                      | .1.3.6.1.4.1.9.9.809.1.2.1.4.1.5 | CPU power executed on<br>low priority processes.<br>Nice is a program found<br>on UNIX and Linux. It<br>directly maps to a kernel<br>call of the same name.<br>Nice is used to invoke a<br>utility or shell script with<br>a particular priority, thus<br>giving a process more or<br>less CPU time than other<br>processes.                                                                                                    |
| cwCommCPUUsageSystem<br>Type: Gauge32 | RO                      | .1.3.6.1.4.1.9.9.809.1.2.1.4.1.6 | CPU power executed in kernel mode.                                                                                                    |
| cwCommCPUUsageIdle<br>Type: Gauge32   | RO                      | .1.3.6.1.4.1.9.9.809.1.2.1.4.1.7 | CPU power in idle status.                                                                                                    |
| cwCommCPUUsageIOWait<br>Type: Gauge32 | RO                      | .1.3.6.1.4.1.9.9.809.1.2.1.4.1.8 | CPU power used when<br>waiting for disk I/O to<br>complete.                                                                                                    |
| cwCommCPUUsageIRQ<br>Type: Gauge32    | RO                      | .1.3.6.1.4.1.9.9.809.1.2.1.4.1.9 | CPU power used when<br>handling an interrupt<br>request.                                                                                                    |

| Object                                          | Read/Write<br>Privilege | OID                               | Description                                                                                                    |
|-------------------------------------------------|-------------------------|-----------------------------------|----------------------------------------------------------------------------------------------------|
| cwCommCPUUsageSoftIRQ<br>Type: Gauge32          | RO                      | .1.3.6.1.4.1.9.9.809.1.2.1.4.1.10 | CPU power used when<br>handling a software<br>interrupt request.                                                                            |
| cwCommCPUUsageSteal<br>Type: Gauge32            | RO                      | .1.3.6.1.4.1.9.9.809.1.2.1.4.1.11 | CPU power used on other<br>tasks when running in a<br>virtualized environment.                                                              |
| cwCommCPUUsageCapacitySubTotal<br>Type: Gauge32 | RO                      | .1.3.6.1.4.1.9.9.809.1.2.1.4.1.12 | Current total CPU power.                                                                                                    |
| cwCommCPUMonitoringStatus<br>Type: String       | RO                      | .1.3.6.1.4.1.9.9.809.1.2.1.5      | <ul> <li>Monitoring status of CPU resources:</li> <li>closed (0)—Resource not available.</li> <li>open(1)—Resource is available.</li> </ul> |
| cwCommCPUCapacityTotal<br>Type: Gauge32         | RO                      | .1.3.6.1.4.1.9.9.809.1.2.1.6      | Overall CPU capacity.                                                                                                    |

# **CWMS Memory Information**

| Object <sup>21</sup>                      | OID                          | Description                                                                                                    |
|-------------------------------------------|------------------------------|----------------------------------------------------------------------------------------------------|
| cwCommMEMUsage<br>Type: Gauge32           | .1.3.6.1.4.1.9.9.809.1.2.2.1 | Physical memory usage of the virtual machine.                                                                        |
| cwCommMEMMonitoringStatus<br>Type: String | .1.3.6.1.4.1.9.9.809.1.2.2.2 | Monitoring status of the memory<br>resource:<br>closed (0)—Resource not available.<br>open(1)—Resource is available. |
| cwCommMEMTotal<br>Type: Gauge32           | .1.3.6.1.4.1.9.9.809.1.2.2.3 | Total physical memory size (in KB) of the host.                                                                      |
| cwCommMEMSwapUsage<br>Type: Gauge32       | .1.3.6.1.4.1.9.9.809.1.2.3.1 | Physical memory usage (in percentage)<br>and swap memory usage of the host.                                          |

| Object <sup>21</sup>                          | OID                          | Description                                                                                                    |
|-----------------------------------------------|------------------------------|----------------------------------------------------------------------------------------------------|
| cwCommMEMSwapMonitoringStatus<br>Type: String | .1.3.6.1.4.1.9.9.809.1.2.3.2 | This object provides the monitoring<br>status of memory and swap memory.<br>closed (0)—The memory and swap<br>memory status is available.<br>open(1)—The memory and swap<br>memory status is not available. |

<sup>21</sup> All objects in this table are read only (RO).

### **Disk Usage**

| Object <sup>22</sup>       | OID                              | Description                                                                                                    |
|----------------------------|----------------------------------|----------------------------------------------------------------------------------------------------|
| cwCommDiskUsageCount       | .1.3.6.1.4.1.9.9.809.1.2.5.1     | Count of how many disks (for<br>example, local disk, remote disk,<br>meeting recording disk) available<br>in the system. |
| cwCommDiskUsageIndex       | .1.3.6.1.4.1.9.9.809.1.2.5.2.1.1 | Index of entries in the table that<br>contain management information<br>generic to the disk usage.                       |
| cwCommDiskPartitionName    | .1.3.6.1.4.1.9.9.809.1.2.5.2.1.2 | Disk partition name. For example, the partition /opt or /dev.                                                            |
| cwCommDiskUsage            | .1.3.6.1.4.1.9.9.809.1.2.5.2.1.3 | Current disk usage (in percentage) on the host.                                                                          |
| cwCommDiskTotal            | .1.3.6.1.4.1.9.9.809.1.2.5.2.1.4 | Total disk space size (in MB) of this host.                                                                              |
| cwCommDiskMonitoringStatus | 1.3.6.1.4.1.9.9.809.1.2.5.3      | Monitoring status of disk resources.                                                                                     |
|                            |                                  | close (0)—The disk usage status is not available.                                                                        |
|                            |                                  | open (1)—The disk usage status is available.                                                                             |

<sup>22</sup> All objects in this table are read only (RO).

# **Supported SNMP Traps**

Cisco Webex Meetings Server supports SNMP traps.

### **Notification Events**

#### cwCommSystemResourceUsageNormalEvent (.1.3.6.1.4.1.9.9.809.0.1)

Notification when a system resource usage changes from the *normal* status. System can send out this notification in the event:

- The cwCommCPUUsage value of one CPU changes to be less than the value of pre-defined CPU Minor Threshold.
- The value of cwCommMEMUsage changes to be less than the value of a pre-defined MEM Minor Threshold.
- The value of cwCommMEMSwapUsage changes to be less than in the pre-defined MEM SwapMinor Threshold.
- The value of cwCommFileUsage changes to be less than the pre-defined File Minor Threshold.
- The value of cwCommDiskUsage on one disk changes to be less than the pre-defined Disk Minor Threshold.

### cwCommSystemResourceUsageMinorEvent (.1.3.6.1.4.1.9.9.809.0.2)

Notification when a system resource usage changes from the *minor* status. The minor notification means the system has some issues and the system administrator must resolve them. System can send out this notification in the event:

- The cwCommCPUUsage value of one CPU changes to be larger than or equal to the value of pre-defined CPU Minor Threshold and be less than cwCommCPUMajorThreshold.
- The cwCommMEMUsage value changes to be larger than or equal to the value of the pre-defined MEM Minor Threshold and be less than the pre-defined MEM Major Threshold.
- The cwCommMEMSwapUsage value changes to be larger than or equal to the value of pre-defined MEM Swap Minor Threshold and be less than the pre-defined MEM Swap Major Threshold.
- The cwCommFileUsage value changes to be larger than or equal to the value of pre-defined File Minor Threshold and be less than the pre-defined File Major Threshold.
- The cwCommDiskUsage value of one disk changes to be larger than or equal to the value of pre-defined Disk Minor Threshold and be less than the pre-defined Disk Major Threshold.

#### cwCommSystemResourceUsageMajorEvent (.1.3.6.1.4.1.9.9.809.0.3)

This notification indicates system resource usage changes to the *major* status. The major notification means the system is in critical state and it required the system administrator to take action immediately. The system can send out this notification in the event:

- The cwCommCPUUsage value of one CPU changes to be larger than or equal to the value of pre-defined CPU Major Threshold.
- The cwCommMEMUsage value changes to be larger than or equal to the value of pre-defined MEM Major Threshold.
- The cwCommMEMSwapUsage value changes to be larger than or equal to the value of pre-defined MEM Swap Major Threshold.
- The cwCommFileUsage value changes to be larger than or equal to the value of pre-defined File Major Threshold.

• The cwCommDiskUsage value of one disk changes to be larger than or equal to the value of pre-defined Disk Major Threshold.

### **Trap Data**

Supported trap data. We recommend that you set your MIB filter to receive only these traps.

| Trap Data                                                                                                    | Description                                                                                                    |
|----------------------------------------------------------------------------------------------------|----------------------------------------------------------------------------------------------------|
| Name: cwCommNotificationHostAddressType<br>OID: .1.3.6.1.4.1.9.9.809.1.2.4.1<br>Textual Convention: InetAddressType | Type of the network address made availa<br>cwCommNotificationHostAddress.                                                                                                    |
| Name: cwCommNotificationHostAddress<br>OID: .1.3.6.1.4.1.9.9.809.1.2.4.2<br>Textual Convention: InetAddress         | The host IP address sent with the notifica                                                                                                    |
| Name: cwCommNotificationResName<br>OID: .1.3.6.1.4.1.9.9.809.1.2.4.3<br>Textual Convention: CiscoWebexCommSysRes    | The system resource name sent with the r<br>named system resource has exceeded pre<br>0. cwCommTtoalCPUUsage<br>1. cwCommMemUsage<br>2. cwCommMemSwapUsage<br>3. open file descriptor (no MIB data)<br>4. cwCommSocketUsage<br>5. one of the cwCommDiskTotal |
| Name: cwCommNotificationResValue<br>OID: .1.3.6.1.4.1.9.9.809.1.2.4.4<br>Textual Convention: Unsigned32             | System resource percentage usage value                                                                                                    |
| Name: cwCommNotificationSeqNum<br>OID: .1.3.6.1.4.1.9.9.809.1.2.4.5<br>Textual Convention: Counter32                | Sequence number that tracks the order of                                                                                                    |

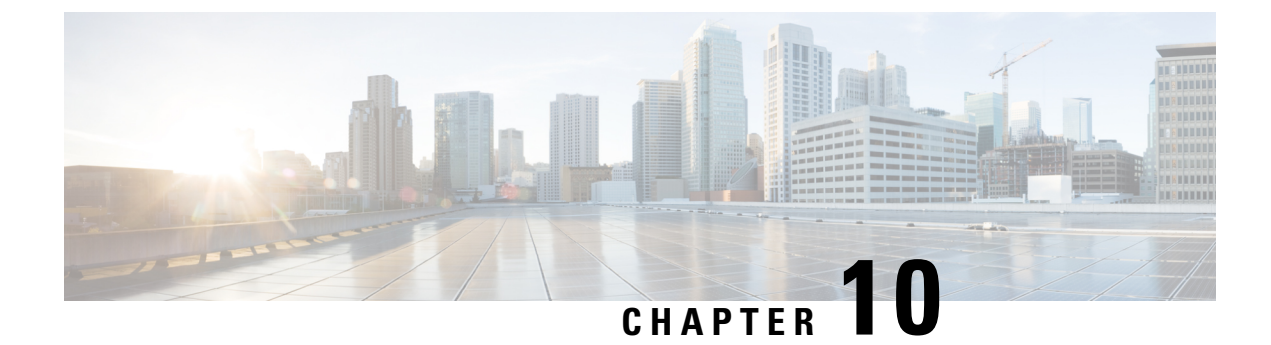

# **User System Requirements**

The system requirements for end users to host and access meetings.

- Common PC System Requirements, on page 159
- System Requirements—Windows, on page 160
- System Requirements-Mac, on page 161
- Operating Systems Requirements for Mobile Devices, on page 161
- Citrix Virtual Apps and Desktops Support, on page 162
- About Host Licenses, on page 162

# **Common PC System Requirements**

The requirements for the administrator PC and the Webex Meetings Desktop Application user PC are the same.

### **Client and Browser Requirements**

- JavaScript and cookies enabled
- Java 6, Java 7, or Java 8 (for web browsers that support Java) enabled
- · Cisco Webex plug-ins enabled for Chrome and Firefox
- Plug-ins enabled in Safari
- Active X enabled and unblocked for Microsoft Internet Explorer (recommended)
- Enable Protected Mode disabled for all zones, for Microsoft Internet Explorer 64-bit

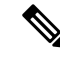

**Note** Because of Google and Mozilla policy changes, some users must manually enable the Webex plug-in when using these browsers to join a Webex meeting or to play a Webex recording. For more information and instructions, visit https://support.webex.com/webex/meetings/en\_US/chrome-firefox-join-faq.htm.

If a client is using a browser other than the specified versions of Chrome or Firefox and have Java enabled, the Cisco Webex Meetings application automatically downloads onto the client system the first time that client starts or joins a meeting. We recommend that you direct all clients to install the latest update for your Java version.

#### **TLS Requirements**

Configure Internet settings on all user computers to use TLS encryption. For example, on a Windows PC select Control Panel > Internet Options > Advanced > Security > Use TLS 1.1 and Use TLS 1.2. We recommend selecting both options for maximum compatibility. (Use TLS 1.0 is not supported in versions 2.7 or higher.)

If your users host meetings for guests, such as people who do not work for your company, tell those meeting guests to manually update their operating systems and browsers that they must match the TLS setting before they join your meetings. If they do not modify their systems, they will experience compatibility issues. We recommend that you include these instructions in your meeting invitations. You can do this by editing the appropriate meeting invitations available on your Administration site at **Settings > Email > Templates**.

### System Requirements—Windows

### **Supported Windows Operating Systems**

- Windows 7 (32-bit/64-bit)
- Windows 8 (32-bit/64-bit)
- Windows 8.1 (32-bit/64-bit)
- Windows 10 (32-bit/64-bit)
- Microsoft Windows 10 Redstone 1—Also known as Windows 10 Anniversary Update (Version 1607)

#### Windows Hardware Requirements

Intel Core2 Duo or AMD CPU 2.XX GHz or higher processor.

A minimum of 2 GB of RAM is recommended.

### **Supported Windows Browsers**

- Microsoft Edge (Windows 10 only): 42 and 44
- Microsoft Internet Explorer (IE): 11
- Mozilla Firefox: 59-70
- Google Chrome: 65–78

#### Microsoft Outlook Integration

- Microsoft Outlook 2013
- Microsoft Outlook 2016
- Microsoft Outlook Web App (Microsoft Office 365)

#### **Cisco Jabber for Windows Integration**

This release supports Jabber for Windows 12.1.0, 12.1.1, 12.5.0, and 12.6.0.

### System Requirements—Mac

#### Supported Mac Operating Systems

- macOS Sierra 10.12.6
- macOS High Sierra 10.13.6
- macOS Mojave 10.14.1
- macOS Mojave 10.14.2
- macOS Mojave 10.14.3
- macOS Mojave 10.14.4
- macOS 10.15.1 Catalina
- macOS 11.x Big Sur

#### **Mac Hardware Requirements**

2.0 GHz or higher CPU.

A minimum of 512 MB of RAM is recommended.

### Supported Mac Browsers

- Apple Safari: 12.0.1, 12.1, and 13
- Google Chrome: 65–78
- Mozilla Firefox: 59-70

### **Cisco Jabber for Mac Integration**

The following Cisco Jabber for Mac integrations are supported for Cisco Webex Meetings Server sites that are configured for SAML 2.0 single sign-on (SSO) or LDAP/Active Directory: Cisco Jabber for Mac Release 12.1.0, 12.1.1, 12.5.0, and 12.6.0.

### **Operating Systems Requirements for Mobile Devices**

Users can install the Cisco Webex application for iOS or Android on their mobile devices. If you enable the Webex mobile feature, users can use the application to attend or start meetings. A user can also access Cisco Webex on a mobile device by using a browser, but it might not provide an optimal user experience.

Cisco Webex Meeting Server version 2.0 and higher supports:

- Apple iPhones and iPads using iOS 6.0 and later.
- Android mobile devices using Android 2.1 and later.
- Jabber for iPhones and for Android 9.6 and later.

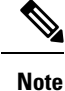

You cannot play back a recording on mobile device. If you started a meeting by using an Android mobile device, you can start and manage the recording of a meeting. If you started a meeting by using an iOS mobile device, you cannot start or manage the recording of a meeting on the iOS device.

## **Citrix Virtual Apps and Desktops Support**

Cisco Webex Meeting Server supports Citrix Virtual Apps and Desktops 7.6, 7.11, 7.12 and 7.15, with the following operating systems:

- Host Operating Systems: Microsoft Windows and Mac
- Virtual Operating Systems: Microsoft Windows 7, Windows Server 2012R2, and Windows Server 2016

The host operating system is the operating system installed on the end user's computer. The virtual operating system is the operating system delivered by the server.

### About Host Licenses

This product has **Host-based Licensing** requiring that you purchase a license for each user that **hosts** meetings or is manually assigned a license. A user does not consume a Host license by attending or scheduling a meeting on behalf of others. The license usage calculation for reporting purposes occurs once per month, for example, once from January 1 through 31, and once from February 1 through 28, and so forth.

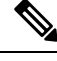

Note

When upgrading from a previous version, all licenses that were on the original system are released from their assignment to users. Users can reacquire licenses by hosting meetings or being manually assigned licenses. This is also true when installing a Multi-data Center (MDC) system. Host licenses are lost on the data center joining the MDC system. Those licenses can be re-hosted on the MDC system after the join.

From the **Reports** page, you can request a report that provides the total number of licenses consumed. In addition, we recommend that you view the PDF Summary Report that shows license consumption trends. By viewing the overall license trend, you can plan for future license purchases more effectively, to match the growing adoption of this system within your company.

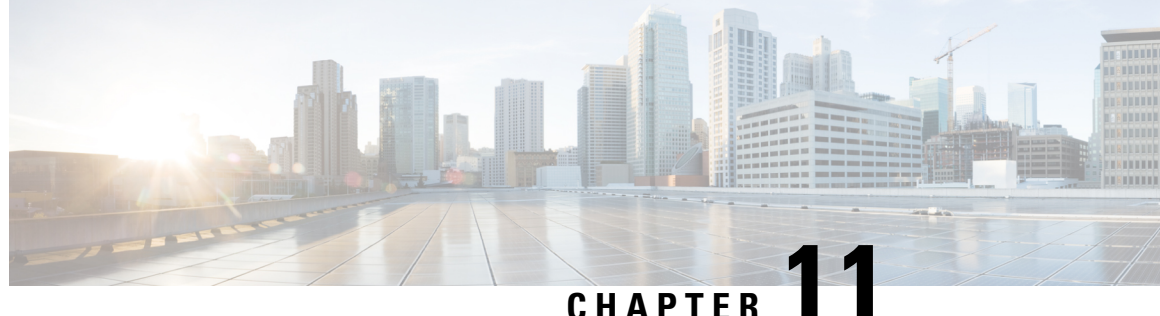

# **Cisco Webex Meetings Server Integration and** Audio Endpoint Compatibility

- CUCM Feature Compatibility and Support, on page 163
- Session Manager Edition (SME) Integration, on page 163
- Audio Endpoint Compatibility, on page 164

# **CUCM** Feature Compatibility and Support

Cisco Webex Meetings Server (CWMS) supports Cisco Unified Call Manager (CUCM) 8.6 or 9.0 without TLS/SRTP, and CUCM 9.1, 10.0, 10.5, 11.0(1a), 11.5, 11.5(1)SU1 and later service updates (SU), and 12.0SU1 and later SUs.

For a list of CUCM releases tested with CWMS, see the Release Notes for Cisco Webex Meetings Server for your release.

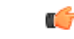

Important

TLS connections between CUCM and CWMS fail with releases of CUCM that do not support certificates that are signed with a signature algorithm SHA256 with RSA encryption.

Upgrade CUCM to a version that supports this signature algorithm or obtain a third-party certificate that is signed with SHA1 with RSA encryption. According to the latest National Institute of Standards and Technology (NIST) recommendation, SHA1 should not be used for digital signature generation because it has a security vulnerability.

# Session Manager Edition (SME) Integration

CWMS supports Session Manager Edition (SME).

Unified MP users can choose Cisco Webex as the web conferencing provider when scheduling a Unified MP meeting. Cisco Webex integration is available in Cisco Unified MP 6.0.2 and later releases. Unified MP provides voice and video conferencing. To join a Unified MP meeting, Webex users require the voice and video dial-in information, or they can use the out-dial feature that is available in Webex.

# **Audio Endpoint Compatibility**

You can use any standards-based audio endpoint that connects to Cisco Unified Communications Manager to join a Webex meeting. The supported audio endpoints include the Cisco IP Phones, Telepresence endpoints, and PSTN devices such as mobile phones and land line phones. Many audio endpoints support audio and video connectivity. However, only audio connectivity to the Cisco Webex Meetings Server is supported.

To permit users from outside the organization to join Webex meetings by using PSTN devices, your company must deploy Analog-to-VoIP Gateways, such as Cisco Integrated Service Routers (ISR). The IP phones listed below have been tested with Cisco Webex Meetings Server:

- Cisco 7960
- Cisco 7970
- Cisco 7971
- Cisco 7940
- Cisco 9951
- Cisco 9971
- Cisco 7980 (Tandberg)
- Cisco 7975
- Cisco E20
- Cisco Telepresence (CTS 1100)
- Cisco IP Communicator
- · Lifesize video phone
- Tandberg 1000
- Tandberg 1700
- Polycom
- Cisco Cius
- C20
- EX 60
- EX 90

Other Cisco UC-compatible endpoints should also operate normally. For a list of Cisco Unified IP Phones supported by Cisco Unified Communications Manager and the Device Packs available for each model, see Cisco Unified IP Phone Feature and Cisco Unified Communications Manager Device Pack Compatibility Matrix .